## Instruction Manual • January 2003

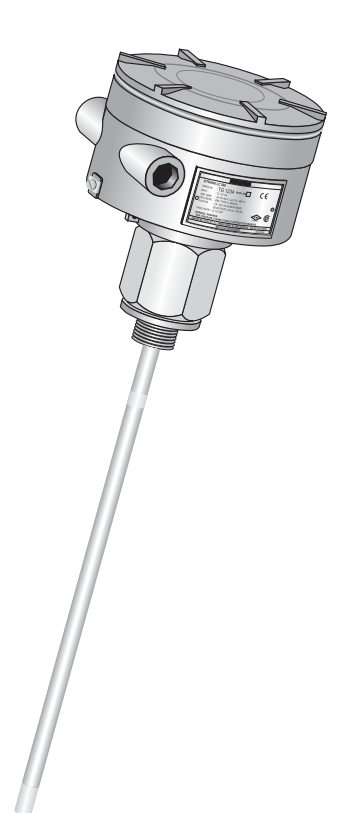

## sitrans LC 500

## SIEMENS

#### Safety Guidelines

Warning notices must be observed to ensure personal safety as well as that of others, and to protect the product and the connected equipment. These warning notices are accompanied by a clarification of the level of caution to be observed.

#### **Qualified Personnel**

This device/system may only be set up and operated in conjunction with this manual. Qualified personnel are only authorized to install and operate this equipment in accordance with established safety practices and standards.

**Warning:** This product can only function properly and safely if it is correctly transported, stored, installed, set up, operated, and maintained.

Note: Always use product in accordance with specifications.

| Copyright Siemens Milltronics Process<br>Instruments Inc. 2003. All Rights Reserved                                                                                                    | Disclaimer of Liability                                                                                                    |
|----------------------------------------------------------------------------------------------------|----------------------------------------------------------------------------------------------------|
| This document is available in bound version and in<br>electronic version. We encourage users to<br>purchase authorized bound manuals, or to view<br>electronic versions as designed and authored by<br>Siemens Milltronics Process Instruments Inc.<br>Siemens Milltronics Process Instruments Inc. will<br>not be responsible for the contents of partial or<br>whole reproductions of either bound or electronic<br>versions. | While we have verified the contents of<br>this manual for agreement with the<br>instrumentation described, variations<br>remain possible. Thus we cannot<br>guarantee full agreement. The<br>contents of this manual are regularly<br>reviewed and corrections are included<br>in subsequent editions. We welcome<br>all suggestions for improvement. |
|                                                                                                    | Technical data subject to change.                                                                                                    |

MILLTRONICS® is a registered trademark of Siemens Milltronics Process Instruments Inc.

Contact SMPI Technical Publications at the following address:

Technical Publications Siemens Milltronics Process Instruments Inc. 1954 Technology Drive, P.O. Box 4225 Peterborough, Ontario, Canada, K9J 7B1 Email: techpubs@siemens-milltronics.com

For the library of SMPI instruction manuals, visit our Web site: www.siemens-milltronics.com

# Table of Contents

## **Table of Contents**

| SITRANS LC 500                                                                                                    | 1  |
|----------------------------------------------------------------------------------------------------|----|
| Applications                                                                                                    | 1  |
| Safety Notes                                                                                                    | 2  |
| ,<br>Safety marking symbols                                                                                                    | 2  |
| The Manual                                                                                                    | 2  |
| Abbreviations and Identifications                                                                                                    | 3  |
| Technical Specifications: SITRANS LC 500                                                                                                    | 4  |
| SITRANS I C 500. Transmitter                                                                                                    | 8  |
| Onerating Principles                                                                                                    | 8  |
| The SITRANS I C 500 variable frequency oscillator                                                                                                    | 8  |
| The SITRANS I C 500 variable requery occurator managements and the sitra and the sitra | 10 |
| Application: SITBANS I C 500                                                                                                    |    |
| l evel Measurement                                                                                                    | 13 |
| Interface Measurement                                                                                                    |    |
| Switch action                                                                                                    |    |
| Fault Signalling                                                                                                    |    |
|                                                                                                    |    |
| SITRANS LC 500: Probe Configuration                                                                                                    | 16 |
| SITRANS LC 500 Electrode (Probe) Characteristics                                                                                                    | 16 |
| Electrode Assembly                                                                                                    | 17 |
| Process Connections                                                                                                    | 17 |
| Seal Types                                                                                                    |    |
| Process Connection and Seal Configuration of SITRANS LC 500                                                                                                    | 17 |
| Pressure and Temperature Considerations                                                                                                    |    |
| Non-standard applications                                                                                                    | 19 |
| SITRANS LC 500: Installation                                                                                                    |    |
| Handling Electrodes                                                                                                    | 20 |
| Mounting Instructions                                                                                                    | 21 |
| Protection for solid-state switch                                                                                                    | 21 |
| Process Cautions                                                                                                    | 21 |
| SITRANS LC 500: Standard Level Version                                                                                                    | 22 |
| Interconnection: SITRANS LC 500                                                                                                    | 23 |
| Wiring                                                                                                    | 23 |
| Šupply                                                                                                    | 23 |
| Cable                                                                                                    | 24 |
| Selecting the correct instrumentation cable                                                                                                    | 24 |
| Terminals                                                                                                    | 26 |
| Connecting SITRANS LC 500                                                                                                    | 26 |
| Connection Diagram                                                                                                    | 26 |
| Protection for solid-state switch                                                                                                    | 27 |
| Grounding instructions                                                                                                    | 27 |
| Grounding Examples: SITRANS LC 500                                                                                                    | 28 |
| System Grounding (referencing)                                                                                                    | 28 |
| Metal Tanks                                                                                                    | 28 |

| Cathodically Protected Metal Tanks                               | 29       |
|------------------------------------------------------------------|----------|
| Non-Conductive Tanks                                             | 29       |
| Safety Grounding                                                 | 30       |
| Communications                                                   | 32       |
| Typical PLC configuration with HART                              | 32       |
| Diagnostics                                                      | 32       |
| Applications for Solid-state Output                              |          |
| Switch Protection (Diode)                                        |          |
| Factory Settings                                                 |          |
| Setungs:                                                         | 34       |
| The SITRANS LC 500 User Interface                                |          |
| The LCD (display)                                                | 36       |
| How to access the data:                                          | 37       |
| Menu Levels 00 to 0F and 10 to 1F                                | 37       |
| The rotary switch                                                | 38       |
| The push-buttons                                                 |          |
| Access to a menu item:                                           |          |
| Adjusting the value                                              |          |
| Iransmitter Variables                                            |          |
| Start-up: SITRANS LC 500                                         |          |
| Quick Start                                                      | 40       |
| Menu levels 0 and 1                                              | 42       |
| Start up using push-button calibration: (overview)               | 42       |
| Calibration using push-button adjustment                         | 43       |
| Calibration using HART                                           | 46       |
| Maintenance                                                      |          |
| Test function                                                    |          |
| Inspections                                                      |          |
|                                                                  | 50       |
| Iroubleshooting: SITRANS LC 500                                  | 52       |
| Error Messages and Error Codes                                   | 53       |
| Error Messages (push-button operation)                           |          |
| Error Codes (HART)                                               | 53       |
| Annendia A. Mana Creane                                          | F.4      |
| Appendix A: Menu Groups                                          |          |
| Wenu items                                                       |          |
| Transmitter Variable Settings: menu level 0                      |          |
| Analog Autout Signalling (proportional or 2-state); monu level 0 | 90       |
| Analog Sanalling Mode (2-state): menu level 0                    | 20<br>۸۸ |
| Digital Output Signalling (solid-state output): menu level 1     |          |
| Miscellaneous                                                    |          |
|                                                                  |          |
| Appendix B: LCD display examples                                 | 74       |
| LCD: alphanumeric display examples                               | 74       |

| a |
|---|
| 1 |
| - |
| e |
| 0 |
| Í |
| S |
| 0 |
| П |
| Ð |
|   |
|   |
| S |
|   |

| Appendix C: HART Documentation                                             | 75       |
|----------------------------------------------------------------------------|----------|
| HART Communications for the SITRANS LC 500                                 | 75       |
| HART Device Descriptor (DD)                                                | 75       |
| Simatic Process Device Manager (PDM)                                       | 75       |
| HART information                                                           | 75       |
| Expanded Device Type Code:                                                 | 75       |
| Physical Layer Information                                                 | 75       |
| SITRANS LC 500 DD Menu/Variable Organization                               | 76       |
| HART Response Code Information                                             | 77       |
| Bit #7: Field Device Malfunction                                           | 77       |
| Bit #6: Configuration Changed                                              | 77       |
| Bit #5: Cold Start                                                         | 77       |
| Bit #4: Extended Status Available                                          | 77       |
| Bit #3: Output Current Fixed                                               | 77       |
| Bit #2: Primary Variable Analog Output Saturated                           | 77       |
| Bit #0: Primary Variable Out of Limits                                     |          |
| HART Conformance and Command Class                                         | 78       |
| General Transmitter Information                                            | 79       |
| Damping information                                                        | 79       |
| Non-volatile Memory Data Storage                                           | 79       |
| MultiDrop operation                                                        | 80       |
| Burst mode                                                                 | 80       |
| Units conversions                                                          | 80       |
| Additional Universal Command Specifications                                | 80       |
| Appendix D: Block Diagram, and Correlation table, mA to %                  | 81       |
| Correlation Table: 0% - 100% to 4-20 mA or 20-4 mA                         | 82       |
| Annowalise F. SITDANIC I.C. 500 alternate services and employed in details | 02       |
| Appendix E: STRANS LC 500, alternate versions and application details      | 03       |
| Standard Version                                                           | ðð<br>02 |
| Standard Version S-Series, Inreaded                                        | 83       |
| Standard Version S-Series, Infeaded                                        |          |
| Standard Version S-Series, Weided and Machined Flanged Versions            |          |
| Statuaru version D-Series, Machineu Flange                                 | 00       |
| Interlace version                                                          | 00       |
| Sanitary version                                                           | 89       |
| Flanges                                                                    | 90       |
| Flange Standards                                                           | 90       |
| Applications Examples                                                      |          |
| Application lower indicator and active state suitable states               |          |
| Application: level indicator and solid-state switch output                 |          |
| Application: Analog fault signalling (2-state output)                      | 94       |

| ţ  |  |
|----|--|
|    |  |
| e  |  |
| U. |  |
| 0  |  |
| 0  |  |
| J  |  |
| 0  |  |
| e  |  |
| q  |  |
| a  |  |
|    |  |

| Appendix F: Approvals            |     |
|----------------------------------|-----|
| CE Certificate                   |     |
| CE Certificate                   |     |
| Instrument label: SITRANS LC 500 |     |
| KEMA certificate and schedules   |     |
| Certificates and Approvals       |     |
| NAMUR recommendation NE 43       |     |
| Control Drawing FM/CSA Approval  |     |
| SITRANS LC 500                   | 108 |
| Glossary                         |     |
| Index                            |     |
| Quick Reference: SITRANS LC 500  | 113 |
| Quick Start                      |     |

## **SITRANS LC 500**

SITRANS LC 500 is a high performance 2-wire capacitance instrument for continuous level and interface measurement in extreme or critical conditions. It uses a unique frequencybased measurement system and patented Active-Shield technology to deliver highly accurate, repeatable results. The measurement is unaffected by moisture, vapors, foam, temperature and pressure variations, or material build-up around the mounting glands.

SITRANS LC 500 combines a sophisticated, easy-to-adjust transmitter (MSP-2002-2) with a measurement electrode and process seal selected from a range of options<sup>1</sup>, to suit a wide variety of applications. The advanced electronics and integrated local display provide for one-step calibration without interrupting the process, and the probe shield design eliminates the need for frequent recalibration.

SITRANS LC 500 can be used as a level controller, by connecting the mA output and/or the solid-state switch to a relay, and activating a pump via an auxiliary power circuit.

The SITRANS LC 500 is equipped with:

- Smart 2-wire transmitter
- Remote adjustable commissioning / control capabilities via HART<sup>2</sup>
- Analog (2-wire) 4 to 20mA / 20 to 4 mA output
- Solid-state and Current detection (4 or 20 mA / 20 or 4 mA, two-state functionality)
- Adjustable hystereses on/off for solid-state output and for current signal
- Damping functionality
- Signal current (measurement/detection) according to NAMUR NE 43
- Integrated local display for commissioning and services activities
- Full range of local/remote diagnostic facilities
- · Pre-detection of trip point for high safety requirements
- Polarity-insensitive current loop
- Integrated zener safety barrier for Intrinsically Safe applications

## Applications

- General Purpose, Dust Ignition Proof, Explosion Proof, and Intrinsically Safe
- A wide range of applications in high pressure and temperature, chemically aggressive, and other extreme measurement/detection environments
- Liquids, Solids, Quality, and Interface measurement
- Viscous non-conducting and conducting liquids

<sup>&</sup>lt;sup>1.</sup> Customized probe configurations can also be provided.

<sup>2.</sup> HART<sup>®</sup> is a registered trademark of the HART Communications Foundation, Austin, Texas, USA.

## Safety Notes

Special attention must be paid to warnings and notes highlighted from the rest of the text by grey boxes.

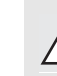

WARNING: relates to a caution symbol on the product, and means that failure to observe the necessary precautions can result in death, serious injury, and/or considerable material damage.

- WARNING: means that failure to observe the necessary precautions can result in death, serious injury, and/or co
- precautions can result in death, serious injury, and/or considerable material damage.

CAUTION: means that failure to observe the necessary precautions can result in considerable material damage.

**Note:** means important information about the product or that part of the operating manual.

| $\sim$        | Alternating Current                                                                                                    |
|---------------|----------------------------------------------------------------------------------------------------|
|               | Direct Current                                                                                                    |
| Ŧ             | Earth (ground) Terminal                                                                                                    |
|               | Protective Conductor Terminal                                                                                                    |
| $\rightarrow$ | Frame or Chassis Terminal                                                                                                    |
| +             | Cathodic protection resulting in a potential difference: for example,<br>between the ground on the instrument and the potential of the vessel<br>or tank |

## Safety marking symbols

## The Manual

#### Notes:

- Please follow the installation and operating procedures for a quick, trouble-free installation and to ensure the maximum accuracy and reliability of your SITRANS LC 500.
- This manual applies to the SITRANS LC 500 only.

This manual will help you set up your SITRANS LC 500 for optimum performance. We always welcome suggestions and comments about manual content, design, and accessibility.

Please direct your comments to <u>techpubs@siemens-milltronics.com</u>. For the complete library of Siemens Milltronics manuals, go to <u>www.siemens-milltronics.com</u>

## **Abbreviations and Identifications**

| Short form                                         | Long Form                                                                    | Description                      | Units   |
|----------------------------------------------------|------------------------------------------------------------------------------|----------------------------------|---------|
| A/D                                                | Analog to Digital                                                            |                                  |         |
| CE / FM / CSA                                      | Conformitè Europèene / Factory<br>Mutual / Canadian Standards<br>Association | safety approval                  |         |
| D/A                                                | Digital to Analog                                                            |                                  |         |
| DAC                                                | Digital Analog Converter                                                     |                                  |         |
| DCS                                                | Distributed Control System                                                   | control room apparatus           |         |
| ESD                                                | Electrostatic Discharge                                                      |                                  |         |
| Ex                                                 | Explosion Proof                                                              | safety approval                  |         |
| Exd                                                | Flame Proof                                                                  | safety approval                  |         |
| FV                                                 | Full Vacuum                                                                  |                                  |         |
| HART                                               | Highway Addressable Remote<br>Transducer                                     |                                  |         |
| IS                                                 | Intrinsically Safe                                                           | safety approval                  |         |
| LRV                                                | Lower Range Value                                                            | value for 0 %                    | 4 mA    |
| LSL                                                | Lower Sensor Limit below v<br>anticipa                                       |                                  |         |
| μF                                                 | micro Farads                                                                 | 10 <sup>-6</sup>                 | Farad   |
| μs                                                 | μs micro Seconds 10 <sup>-6</sup>                                            |                                  | Seconds |
| PED                                                | PED Pressure Equipment Directive safety appro                                |                                  |         |
| pF pico Farads 10 <sup>-12</sup>                   |                                                                              | 10 <sup>-12</sup>                | Farad   |
| ppm parts per million                              |                                                                              |                                  |         |
| PV                                                 | Primary Variable                                                             | measured value                   |         |
| Stilling Well Grounded metal tube with<br>openings |                                                                              |                                  |         |
| SV                                                 | Secondary Variable                                                           | equivalent value                 |         |
| SVLRV                                              | Secondary Variable Lower<br>Range Value                                      | 0% equivalent value              |         |
| SVURV                                              | SVURV Secondary Variable Upper 100% equivalent value                         |                                  |         |
| TV                                                 | Transmitter Variable                                                         |                                  |         |
| URV                                                | Upper Range Value value for 10                                               |                                  | 20 mA   |
| USL                                                | Upper Sensor Limit                                                           | above which no PV is anticipated |         |

## **Technical Specifications: SITRANS LC 500**

#### Power

Supply voltage

| <ul><li> maximum:</li><li> minimum</li></ul>      | 33 Vdc, (30 Vdc for IS)<br>12 Vdc at 3.6 mA (9.5 Vdc at 22 mA)                                                                                  |
|---------------------------------------------------|----------------------------------------------------------------------------------------------------|
| Loop current                                      | 3.6 to 22 mA / 22 to 3.6 mA (2-wire current loop)                                                                                               |
| Environmental                                     |                                                                                                    |
| Location                                          | indoor/outdoor                                                                                                    |
| Altitude                                          | 2000 m max.                                                                                                    |
| Ambient temperature <ul> <li>standard:</li> </ul> | –40 °C to 85 °C (–40 °F to 185 °F)                                                                                                    |
| ATEX-Explosion Proof                              | –40 °C to 70 °C (–40 °F to 158°F) for T6<br>–40 °C to 85 °C (–40 °F to 185 °F) for T5 to T1                                                     |
| Relative humidity                                 | suitable for outdoor (Type 4X / NEMA 4X / IP 65<br>enclosure)                                                                                   |
| Installation category                             | II                                                                                                    |
| Pollution degree                                  | 4                                                                                                    |
| Performance                                       |                                                                                                    |
| Measurement range                                 |                                                                                                    |
| • MSP-2002-2                                      | 0 to 3300 pF                                                                                                    |
| Minimum span                                      | 3.3 pF                                                                                                    |
| Measurement frequency                             | 420 kHz @ Cx = 0 pF                                                                                                    |
| Accuracy                                          | deviation <0.1% of actual measurement value                                                                                                    |
| Non-linearity                                     | 0.1% full scale                                                                                                    |
| Repeatability                                     | 0.1% actual measurement                                                                                                    |
| Temperature stability                             | 0.15 pF (0pF) or <0.25% (typically <0.1%) of actual<br>measurement value, whichever is greater over the<br>temperature range of the transmitter |

full

Safety

Diagnostics (Includes fault alarm)

- current signalling according to NAMUR NE 43; 3.6 to 22 mA / 22 to 3.6 mA
- probe input ESD protected to 55 kV
- inputs/outputs fully galvanically isolated
- polarity-insensitive current loop
- fully potted
- integrated safety barrier
- primary variable (PV) out of limits
- system failure measurement circuit
- deviation between A/D and D/A converter values
- check sum
- watch dog

range 1 to 10,000

4 to 20 mA / 20 to 4 mA

self-checking facility

## Outputs

- galvanically isolated
- damping
- Current loop
  - continuous signal
  - 2-state functionality
  - time delay
  - adjustable hysteresis (on / off)

Solid-state switch

- time delay
- adjustable hysteresis (on / off)

## User Interface

Local digital display4 1/2 digit LCDRotary function switchfor selecting programmable menu items• 16 Positions0 to 9, A to FPush-buttons: RED (+), BLUE (-)used in conjunction with rotary switch, for<br/>programming menu items

## Communications

HART<sup>1</sup> Communication protocol

<sup>1.</sup> HART<sup>®</sup> is a registered trademark of the HART Communications Foundation.

1 to 100 sec. activating / de-activating

0 to 100%, min. 1% of range

4 or 20 mA / 20 or 4 mA, on or off

1 to 100 sec. activating / de-activating

40 Vdc / 28 Vac / 100 mA at 2 VA max.

0 to 100%, min. 1% of range

#### Electrodes

**Process connections** 

| •      | threaded connection | AISI 316 L stainless steel, 3/4," 1," 1-1/4," 1-1/2," 2,"NPT,<br>BSPT, JIS                                                           |
|--------|---------------------|----------------------------------------------------------------------------------------------------|
| •      | flat-faced flanges  | AISI 316 L stainless steel (optional C 22.8 N, Monel <sup>1</sup> 400,<br>Hastelloy <sup>2</sup> C22, Duplex) ANSI, DIN <sup>3</sup> |
| Prob   | e diameter          |                                                                                                    |
| •      | Cable:              | 9 mm (0.35″)                                                                                                    |
| •      | Rod:                | 16 mm (0.63") or 24 mm (0.95")                                                                                                    |
| Prob   | e length            |                                                                                                    |
| •      | Rod version:        | up to 3500 mm (138") with 16 mm (0.63") diameter probe<br>up to 5500 mm (216") with 24 mm (0.95") diameter probe                     |
| •      | Cable version:      | 35 m (15 ft.)                                                                                                    |
| Prob   | e insulation        | PFA, Enamel <sup>4</sup>                                                                                                    |
| Wetted | l Parts             |                                                                                                    |
| Prob   | e insulation        | PFA / Enamel                                                                                                    |
| Thre   | aded connection     | AISI 316 L stainless steel                                                                                                    |
| Flan   | ge                  | AISI 316 L stainless steel or Teflon <sup>5</sup> covered                                                                            |

#### **Enclosure (electronic)**

| • | construction       | aluminum, epoxy-coated; diameter 160 mm (6.3") |
|---|--------------------|------------------------------------------------|
| • | cable entry        | 2 x 1/2" NPT                                   |
| • | ingress protection | Type 4X / NEMA 4X / IP 65                      |

#### Weight

Depends on configuration.

#### Example:

| model:  | S-series                                                        |
|---------|-----------------------------------------------------------------|
| rod:    | PFA insulated, 16 mm (0.63") dia., 1 m (39.4") insertion length |
| weight: | approx. 5 kg                                                    |

 $^{\rm 1}$   $\,$  Monel  $^{\circ}\,$  is a registered trademark of the International Nickel Company.

- $^{\rm 2.}~$  Hastelloy  $^{\scriptscriptstyle \odot}~$  is a registered trademark of Haynes International Inc.
- <sup>3.</sup> Please see *Flange Standards* on page 90 for a table showing flange sizes.
- $^{4.}\,$  Only available as Rod version, max. length 1500 mm (59"), and only for use in applications where pH  $\leq$  7.
- $^{\rm 5.}~$  Teflon  $^{\circ}~$  is a registered trademark of Dupont.

### **Process Conditions**

Pressure rating<sup>1</sup>

| <ul><li>standard</li><li>option</li></ul>                 | FV (full vacuum) to 200 bar (2920 psi)<br>up to 525 bar (7665 psi)                                                                                 |
|-----------------------------------------------------------|----------------------------------------------------------------------------------------------------|
| Temperature rating <sup>1</sup><br>• standard<br>• option | –200 °C to 200 °C (–328 °F to 392 °F)<br>up to 400 °C (752 °F)                                                                                     |
| Approvals                                                 |                                                                                                    |
| CE                                                        | Complies with the requirements of E.C.C. as per EN 55011 and EN 61326                                                                              |
| Dust Ignition Proof (DIP)                                 | ATEX II 3GD (EEx nA [ib] IIC T4T6)<br>FM/CSA: Class I, Div. 2, Gr. A,B,C,D T4<br>Class II, Div. 1, Gr. E,F,G T4<br>Class III, Div. 1, Gr. E,F,G T4 |
| Intrinsically Safe (IS)                                   | ATEX II 1 G (EEx ia IIC T4T6)<br>FM/CSA: Class I, Div. 1, Gr. A,B,C,D T4                                                                           |
| Flame-proof/<br>Explosion-proof enclosu                   | ATEX II 1/2 GD (EEx d [ia] IIC T6T1)<br>re FM/CSA: Class I, Div. 1, Gr. A,B,C,D T4                                                                 |
| Sanitary                                                  | 3A                                                                                                    |
| Lloyds Register of Shipp                                  | ing Categories ENV1, ENV2, ENV3, ENV5                                                                                                    |
| European Pressure, PED                                    | 97 / 23 / EC                                                                                                    |

Note: See Appendix F: Approvals on page 96 for details of certification.

<sup>&</sup>lt;sup>1.</sup> Please refer to page 18, Temperature/ Pressure Curve chart, for specific combinations of temperature and pressure.

## **Operating Principles**

Capacitance<sup>1</sup> measurement operates by forming a variable capacitor resulting from the installation of a vertical measurement electrode in a vessel or silo. The tank wall usually forms the reference electrode of the capacitor. Whatever material is sandwiched between the two electrodes forms the dielectric. This will be composed of the vessel contents (air, vapor, liquid, solid, or a combination) and, if the measurement electrode is insulated, the insulating layer (PFA, for example). The dielectric gives a capacitance value that is proportional to level.

Capacitance is affected by the surface area of the electrodes, the separation distance between the electrodes, and the dielectric constant of the vessel contents. The dielectric constant is the measure of a material's ability to store energy. The relative dielectric constant of air (vacuum) is 1: all other materials have a higher value.

**Note:** To preserve linearity of the measurement, both electrodes must be parallel. (When the vessel contents are conductive, the measurement electrode is insulated and the interface between the insulating layer and the contents acts as a parallel reference electrode independent of the tank wall.)

## The SITRANS LC 500 variable frequency oscillator

The SITRANS LC 500 probe is equipped with a variable frequency oscillator which responds to the capacitance: a change in capacitance is registered as a change in frequency. The relationship between capacitance and frequency is inverse, resulting in high resolution and accuracy. The variable frequency maintains a constant relationship to the reading.

#### Capacitance measurement in a cylindrical metal tank

In a cylindrical tank, it is possible to determine the initial capacitance in air by factoring in the length of the probe, diameter of the probe, diameter of the tank, and the relative dielectric constant of air.

<sup>&</sup>lt;sup>1.</sup> For definitions relating to capacitance, see the glossary, page 109.

The formula<sup>1</sup> is: 
$$C = \frac{K \times \varepsilon \times L}{Log(D/d)}$$
  
where C = capacitance  
K = constant  
 $\varepsilon$  = dielectric constant  
L = active measurement length  
D = diameter of tank  
d = probe diameter

(For detailed application examples, see page 91.)

The transmitter measures the capacitance of the measurement electrode relative to the tank wall (reference electrode) and transforms it to a 4-20 mA signal. Any material that covers the probe will cause an increase in capacitance relative to an uncovered probe surrounded by air. As the product level rises the capacitance will increase.

#### Non-conductive or conductive contents

In practice, the SITRANS LC 500 probe is usually insulated. If the vessel contents are nonconductive, the dielectric is composed of the vessel contents and the insulation, and the separation distance is from the probe to the tank wall. The tank wall is the reference electrode, and it must be connected to the ground point on the instrument.

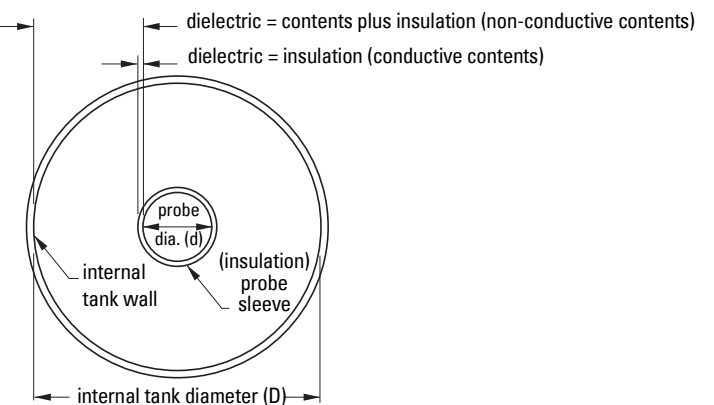

**Note:** For simplicity, the probe is shown centrally mounted. If it is to be mounted offcentre, take care to ensure the electrode remains parallel to the tank wall.

If the vessel contents are conductive, the electrode must be insulated. In this case the dielectric is the insulation layer and the interface between the conductive contents and the insulating sleeve acts as the reference electrode. This reduces the separation distance for the filled portion of the tank to the thickness of the insulation. It also creates a linear reference electrode independent of the tank wall.

<sup>&</sup>lt;sup>1.</sup> This formula applies to a centrally mounted probe: for a probe mounted off-centre, the formula must be adjusted.

#### In a non-conductive or irregular tank

Where the vessel contents are non-conductive:

- a reference electrode parallel to the measurement electrode is required
- the reference electrode must be grounded to the instrument
- a stilling well can form the reference electrode.

Where the vessel contents are conductive:

- the interface between the contents and the electrode insulation acts as the reference electrode
- a connection from the vessel contents to the instrument ground is required
- a stilling well can provide a means of connecting the contents to the instrument ground.

#### The stilling well

The stilling well is a metal tube concentric with the electrode, with vent openings to facilitate level equalization. Its diameter is somewhat larger than that of the electrode, depending on the application. The stilling well can either be integral to the SITRANS LC 500, or it may be part of the tank<sup>1</sup>.

## The SITRANS LC 500 electrode

The SITRANS LC 500 electrode, comprising a measurement section and an active shield section, is the primary sensor of the system. It supplies the electrical capacitance value of the measurement section relative to the environment (tank wall or stilling well).

The SITRANS LC 500 patented Active-Shield Technology electrically isolates the measurement section and prevents any non-measurement capacitance from interfering with the measurement. (Capacitance changes could result from uncontrolled variations occurring in the connection cable, process connection, and non-active parts of the probe). This results in a better ratio of initial capacitance to total capacitance, resulting in higher accuracy.

<sup>&</sup>lt;sup>1.</sup> The tank wall, or the stilling well if it is part of the tank, must be grounded.

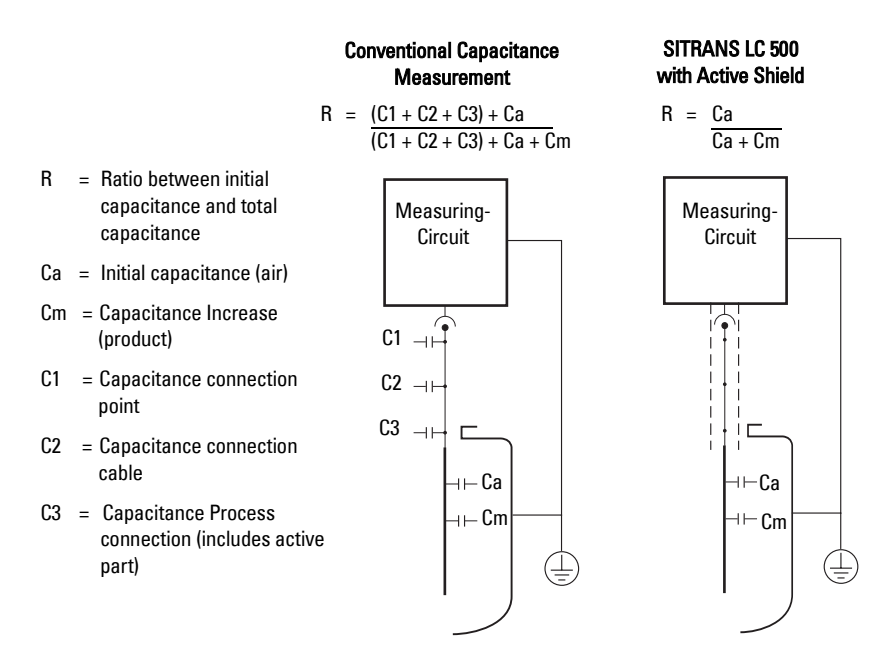

The measurement is further protected from interference by a buffer, which applies the frequency signal from the measurement section to the active shield section. This effectively eliminates any electrical potential difference between the shield and the measurement section and prevents additional changes in capacitance occurring.

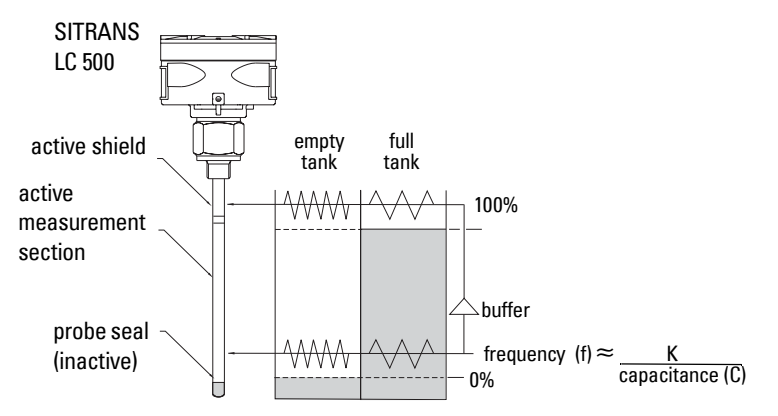

The relative lengths of the measurement section and active shield section can be specified to suit a particular application. If the measured range will be short relative to the total length of the electrode, specify a short measurement section. This increases the achievable resolution of the measurement, since any change in level will be greater relative to the length of the measurement section.

The entire SITRANS LC 500 transmitter is potted in epoxy resin as part of the intrinsic safety protection. The potting also protects the electronics against mechanical vibration and moisture influences.

The transmitter is connected to the electrode by a mini coaxial cable, and grounded to a connection point inside the enclosure. The external ground lug on the enclosure provides a means of connecting the instrument system ground to a grounded tank or stilling well<sup>1</sup>. (For more detailed information on grounding requirements, please see Grounding Examples, page 28.)

The measuring range of the SITRANS LC 500 is 3300 pF (1.0 pF  $\cong$  10<sup>-12</sup>F).

**Note:** For safety purposes, and to ensure reliable measurement signals, the external ground lug provided on the SITRANS LC 500 enclosure must be firmly connected by an adequate cable to the grounded vessel or stilling well<sup>1</sup>.

## **Application: SITRANS LC 500**

The SITRANS LC 500 provides an analog and a solid-state output. The analog output can be either a continuous signal proportional to the reading, or in 2-state mode, a mA signal operating according to NAMUR recommendations for fault signalling<sup>2</sup>.

0% (LRV) and 100% (URV) can be set anywhere within the measurement range.

- 1. The loop current provides either:
  - a. an analog signal:
    - a reading proportional to level (PV) under normal conditions
    - an out-of-limits display, '**ool'**, alternating with PV, in fault conditions (if the process level exceeds the limit settings [USL] or [LSL])

#### or:

- b. in 2-state mode, provides a mA output:
  - 4 mA or 20 mA output for 0% and 100%, under normal conditions
  - a 3.6 or 22 mA output in fault conditions (when 2-state fault signalling [menu 08] is enabled, if the process level exceeds the limit settings [USL or LSL])
- 2. The solid-state output can be set to 'contact open' or 'contact closed', relative to a covered probe: it can be wired to an external relay and used to activate an external alarm or a pump via an auxiliary power circuit. It can be activated under normal conditions by the threshold settings, or Fault signalling can be enabled at menu 18.

<sup>2.</sup> See page 93 for detailed examples.

<sup>&</sup>lt;sup>1.</sup> Where the stilling well is welded to the tank.

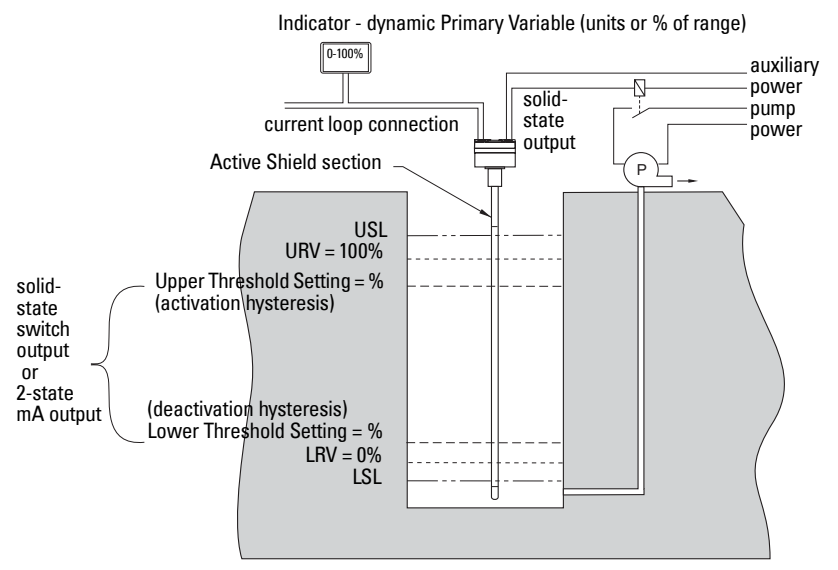

- 3. Upper Threshold Setting and Lower Threshold Setting activate and deactivate the 2-state output, and/or the solid-state output: the settings can be modified to adjust the hysteresis (the window within which the probe is considered 'covered').
- 4. The speed of response to activation and deactivation of the solid-state and/or 2-state output can be modified by Upper and/or Lower Threshold delays.
- 5. The PV reading can be stabilized if necessary by applying Damping.
- 6. Overfill or underfill protection can be set in the absence of those conditions by applying the Delta Range Setting.
- 7. Analog Fault Signalling (menu 08) and Digital Fault Signalling (menu 18) take precedence over the threshold settings (menus 07 and 17).

## Level Measurement

The continuous 4-20 or 20-4 mA signal is proportional to the surface level of the product, with an accuracy of 0.1% of the actual measurement (for example, 1mm/m).

Typically, Lower Range Value (LRV - 0%) is set to 4 mA and Upper Range Value (URV - 100%) is set to 20 mA: but the reverse is possible if required. The measurement takes place anywhere within that range. The LCD displays the value as mA, or pF, or percent, depending on the setting for the transmitter variable (TV). If you are using HART, you have the option to define the units.

## Interface Measurement

The capacitance of the electrode system is dependent on the dielectric constant of the product surrounding the probe. By comparing the capacitances resulting from different products with different dielectric constants, it is possible to determine which product is surrounding the probe.

#### For miscible products:

Contamination of one product by another can be measured:

100% product A4 mA100% product B20 mAValues in between 4 and 20 mA represent the ratio of the two products.

#### For immiscible products:

The interface between two products can be detected by the change in capacitance from one to the other. (See example, *For Vessels filled with Oil* on page 91.)

## Switch action

#### 2-state Switch

The mA output can be used as a 2-state switch set to either 4 or 20 mA. It can be set to go to 4 mA if the probe is covered and 20 mA if the probe is uncovered, or the reverse.

#### Solid-state Switch

The solid-state output can be set to 'contact open' or 'contact closed' with a covered probe.

#### Adjustable hysteresis and time delay

The adjustable hysteresis and time delay settings allow you to adjust the switch action for applications with a lot of surface movement.

#### Examples:

With a moving surface that fluctuates between 79% and 80%, if the hysteresis is set so that 80 is on and 79 is off, the alarm will constantly alternate between on and off. Either set a time delay, or adjust the hysteresis:

- Set the time delay to 10 seconds (for example): the alarm will be on only after the surface has been at 80% for at least 10 seconds.
- Reset the hysteresis for 70 (for example): the unit will ignore small surface fluctuations between 79 and 80%.

## Fault Signalling

The SITRANS LC 500 has three fault signalling options:

- via the loop-current
- via HART
- via the solid-state output or solid-state relay.

#### Via the loop current

When using the mA signal, the SITRANS LC 500 operates according to NAMUR standards<sup>1</sup> for fault signalling. The fault/failure signal can be triggered by a failure in the measuring system, such as:

- a checksum error
- a loss of signal caused by a defect in the module
- a short circuit in the sensor
- a process failure if the level exceeds the limit settings and if the unit is programmed to detect this

You can set the Upper and Lower Sensor Limits (menus 0B and 0C) outside the Upper and Lower Range Value settings. In this case, if the process value is outside its nominal range (the span between LRV and URV), but still not at a fault/failure level, the continuous mA output will saturate to 3.8 mA or 20.5 mA. If the process value is outside the Upper or Lower Sensor Limits, this will be registered as a fault/failure.

Depending on the setting chosen for 2-state Fault Signalling (menu 08), the signal will go to either 3.6 mA (F: Lo) or to 22 mA (F:Hi). If you do not use communications to receive status information, we recommend enabling analog fault signalling (men 08), in order to be warned if a fault or failure occurs. (This feature is disabled by default.)

#### Via HART

See page 75 for *HART Response Code Information*. Each HART message is accompanied by a response code. It is then up to the Host to decide what to do in the case of a fault situation. The Host may decide to issue Command 48, which returns more detailed information.

#### Via the solid-state output

The solid-state switch can be wired up to an external relay, to provide a second level of protection. It can then be used to activate a failure alarm, or a level switch. (See page 93 for details of an application using SITRANS LC 500 as a level indicator, with the two-state output connected to a relay that activates a pump.)

<sup>&</sup>lt;sup>1.</sup> See *NAMUR recommendation NE 43* on page 107 for more details.

## **SITRANS LC 500: Probe Configuration**

The probe (electrode) comprises a measurement section and an active shield section. This electrode connects to the capacitance detector portion of the two-wire loop powered electronic transmitter. The transmitter module is mounted in a powder-coated aluminum enclosure which provides reliable operation in environments with dust, moisture, and high-frequency interference.

## SITRANS LC 500 Electrode (Probe) Characteristics

Apply to all general connection configurations:

- The standard SITRANS LC 500 insulated electrode is designed for use in both conducting and non-conducting liquid applications.
- Most electrodes consist of an active shield portion and a measurement portion, which combine to form the complete electrode. (This is not the case for cable electrodes or electrodes with ceramic/enamel insulation.)
- The sum of the active shield length and the measurement length is the total insertion length.
- The active shield design provides continuous immunity from changes in conditions at the top of the vessel where levels of vapors, dust, and condensation may be constantly changing.
- The design of the active shield isolates the starting capacitance of the electrode from the effects of changes in capacitance due to temperature and pressure fluctuations that could cause small changes in the seal geometry.
- The carefully-controlled diameter of the electrodes and insulation produces a linear output over a wide range of capacitance values (1 pF to 3300 pF).
- The end seal is formed as an integral part of the electrode insulation, giving smooth and uniform characteristics (tested to 55 kV).
- Standard single cone seal

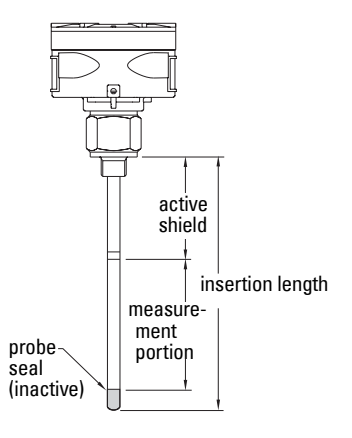

## **Electrode Assembly**

SITRANS LC 500 electrodes come in a variety of formats to provide the necessary characteristics for correct mounting, chemical compatibility, temperature and pressure requirements, and dielectric constant of the medium. The main body of the manual discusses the standard configuration. Other options, with details, are shown in *Appendix E: SITRANS LC 500, alternate versions and application details*, page 83.

## **Process Connections**

The standard threaded process connection (S-Series) with PFA insulated electrode, including the active shield, provides good results in all measurement situations within the temperature, pressure, and corrosive capabilities of the materials and seals. This remains true over a wide range of dielectric constants in both non-conducting and conducting materials.

Any standard process connection is available with the SITRANS LC 500, and special versions can be fabricated to match the mounting and application requirements. A wide range of threaded and flanged fittings is available. (Contact your local Siemens Milltronics representative for details, or check our website at: <a href="http://www.siemens-milltronics.com">www.siemens-milltronics.com</a>.)

## Seal Types

The basic internal seal for the SITRANS LC 500 has a conical-shaped, preloaded pressure/leak resistant construction. Up to three levels of seal protection are implemented depending on the integrity requirements of the application. A single or double cone internal seal forms one or two barriers against leaking, and a third flange face gasket is also available in the D and DD seal construction. The flange face seal also provides a design with no metal wetted parts if required.

## Process Connection and Seal Configuration of SITRANS LC 500

| Process Connection    | Seal Type | Seal Description                                                                           |
|-----------------------|-----------|--------------------------------------------------------------------------------------------|
| Threaded              | S         | Single Cone                                                                                |
| Welded Flange         | S         | Single Cone                                                                                |
|                       | S         | Single Cone                                                                                |
|                       | D         | Single Cone + Teflon flange seal                                                           |
| Solid Machined Flange | DD        | Double Cone + Teflon flange seal. (Consult your local Siemens Milltronics representative.) |
|                       | SD        | Double Cone (used for stilling well applications)                                          |

## Pressure and Temperature Considerations

The maximum temperature and pressure of operation for the standard SITRANS LC 500 level probe is 200°C (392°F) and 200 bar (2900 psi). Please consult the pressure curve on page 18 for qualifications that must be applied to these maximums.

Enamel probes are recommended when the process temperature exceeds 200  $^{\circ}\text{C}$ , and/or in combination with very high pressure.

**Note:** Consult your Siemens Milltronics representative if the material to be measured may be incompatible with the SITRANS LC 500 materials of construction.

## Temperature Versus Pressure Curve for SITRANS LC 500 PFA-insulated Level Probe

As the temperature approaches 75°C (167°F), the maximum pressure must be derated<sup>1</sup>. When the temperature reaches 200°C (392°F), the maximum pressure is limited to 50 bar (725 psi). This curve is typical for water only. For other, more aggressive chemicals the derating curve will be more severe.

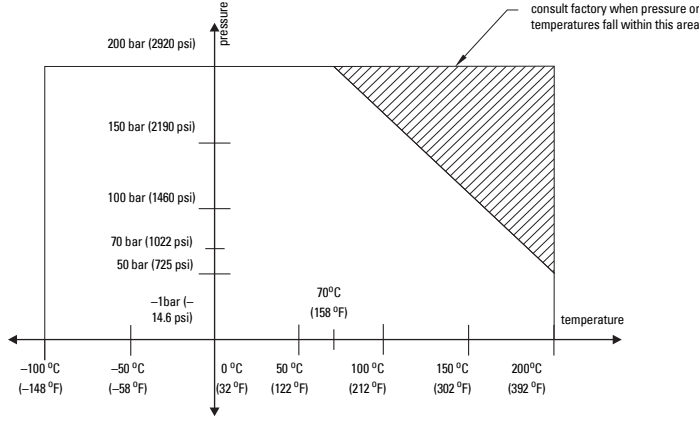

Reference Product: Water

#### Notes:

- For high temperature and pressure ratings for the Enamel probe, please contact your Siemens Milltronics representative.
- For FM / CSA Explosion Proof applications: if the process temperature exceeds 135 °C (275 °F), select process seal type SD,DD,HP or HT.

<sup>&</sup>lt;sup>1.</sup> Decreased within the limits specified in the diagram (maximum 200 bar).

## Non-standard applications

Applications outside the standard capabilities of the S-Series require a different design configuration. These non-standard applications include:

| Non-Standard Application                                              | SITRANS LC 500 Configuration                      |
|-----------------------------------------------------------------------|---------------------------------------------------|
| Non-metallic tanks with both conducting and non-conducting liquids.   | Use stilling well for second electrode reference. |
| Non-conducting liquids in spherical and horizontal-cylindrical tanks. | Use a stilling well as linearizer.                |
| Highly corrosive materials requiring no metallic wetted parts.        | Use flange mount with D, DD seal version.         |
| Sanitary/food safe applications.                                      | Use SITRANS LC 500 sanitary version.              |

For more details on alternate configurations, see, *Appendix E: SITRANS LC 500, alternate versions and application details on* page 83.

#### Notes:

- Installation shall only be performed by qualified personnel and in accordance with local governing regulations.
- This product is susceptible to electrostatic discharge. Follow proper grounding procedures.

#### WARNINGS:

- Disconnect the device before any welding is carried out in the vicinity of the instrument.
- Provide protection when the solid-state switch is activating an external relay to prevent possible switch/relay damage resulting from inductive spikes generated by the relay coil. (See *Protection for solid-state switch* on page 21 for details.)

## Handling Electrodes

- WARNINGS:
- Do not scratch or gouge the PFA electrode insulation since this could reduce the integrity of the insulation and the useful life of the electrode.
- Be careful with an enamel-insulated electrode<sup>1</sup>.
- Do not damage the insulation jacket on the electrode during shipping, packing, and installation<sup>2</sup>. Any damage to the electrode can prevent proper performance.
- (ATEX 100): Precautions **MUST** be taken to avoid ignition due to hazardous electrostatic discharges:
  - a. Where an isolated probe is used in gas, vapor, or a nonconductive liquid that is potentially explosive, requiring apparatus group IIC equipment.
  - b. Where the probe is used in a potentially explosive dusty atmosphere.
- <sup>1.</sup> Normally the enamel insulation is protected by a stilling well, which is part of the design.
- 2. Most electrodes use PFA insulation, a very dense and reliable type of Teflon<sup>®</sup> that prevents leakage and corrosion of the metal electrode and acts as an insulator when conductive materials are being measured.

## **Mounting Instructions**

The SITRANS LC 500 is easily installed: simply mount the instrument on the process connection of the vessel.

#### Notes:

- The transmitter is specified for use at temperatures ranging from -40 °C to 85 °C (-40 °F to 185 °F): if your process temperature is outside this range, a standard option is available with a thermal isolator.
- Before mounting the SITRANS LC 500, check to ensure the threads are matching to avoid damaging them.

## Protection for solid-state switch

- for dc circuits: connect protection diodes in the correct polarity across the relay coil
- for ac circuits: connect a Voltage Dependent Resistor (VDR) or other ac compatible component (such as zeners and protection diodes in combination) in the correct polarity across the relay coil

## **Process Cautions**

**CAUTION:** Consider material surface configuration when installing unit.

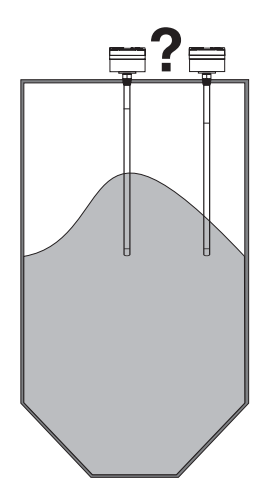

#### CAUTIONS:

- With a centrally mounted cable version, take care that the tensile load does not exceed probe or vessel rating
- With a cable version mounted close to the tank wall, take care that the product does not push the cable against the tank wall: a spring can be used as a retainer.

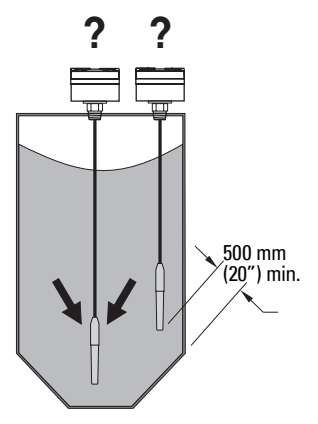

## SITRANS LC 500: Standard Level Version

Available with the following features:

- Threaded flanges, welded flanges, and single-piece flanges
- S series, D series, SD series, DD series, and HP series process seals
- Selections of standard ANSI and DIN flanges
- The most common electrode is insulated with PFA. Enamel (HP seal) is also available (rigid design only).
- Various process connection materials
- Both Rod and Cable versions

See *Appendix E: SITRANS LC 500, alternate versions and application details*, page 83 onward, for details on dimensions, and for application examples.

## **Interconnection: SITRANS LC 500**

## Wiring

## Supply

#### Notes:

- The transmitter is powered by the current loop and needs at least 9.5-13 Volt on the terminals: 9.5 V at 22 mA or 12 V at 3.6 mA.
- The maximum supply is 33 Volt. If the voltage is higher the device will shut down.
- The loop-circuit will withstand voltages up to 250 Vac/Vdc without any damage.

The SITRANS LC 500 uses a switched power supply circuit, which makes the most efficient use of the available power present on the terminals. If the signal current is low, (4mA), the terminal voltage will be high, and if the signal current is high, (20 mA), the terminal voltage may be low, due to all the resistive elements in the loop, such as the barrier and sense resistor.

#### Voltage drop versus mA for current transmitter operation

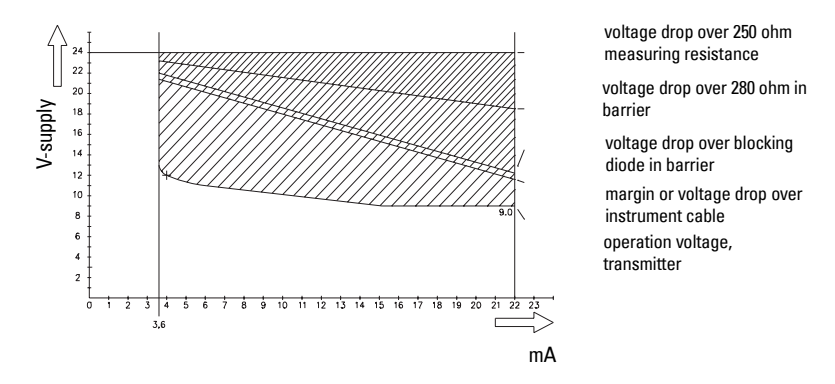

#### Examples:

- With a 250 Ohm sensing resistor, no barrier and negligible cable resistance, the overall supply voltage should be at least 15.0 V.
- With a 250 Ohm sensing resistor, a barrier of 280 Ohm, and 20 Ohm cable resistance (500 m), the total resistance is 550 Ohm, so the overall supply voltage should be at least 20.5 Volts.
- For a multi-drop application, where the measuring supply is fixed to 4 mA, the voltage on the terminals of the SITRANS LC 500 should be at least 12 Volts.

The loop circuit is completely isolated from the measurement circuit. It is designed so that the internal capacitance and inductance on the terminals are isolated and do not factor in safety calculations.

## Cable

#### Notes:

- To maintain reliable transfer of the HART modem signals, the  $RC^1$  time constant of the connections should be less than 65  $\mu Sec.$
- Cable capacitance must also be considered when selecting cable for intrinsically safe installations.
- For output signals (from the SITRANS LC 500), only the cable and barrier resistance are relevant. For input signals the measurement resistance is also relevant.
- Use twisted pair cable, screened as a pair.<sup>2</sup>
- <sup>1.</sup> RC = Resistance \* Capacitance
- 2. Or, if you use a common screen over a cable containing multiple twisted pairs, do not use other pairs for signals that could interfere with HART signals.

## Selecting the correct instrumentation cable

- you need to know the cable length, the barrier type (if applicable), and the measurement resistance
- select a cable that will give you a capacitance time constant of less than 65  $\mu Sec$
- 1. Calculate the capacitance for a time constant of 65  $\mu Sec,$  using the following formula:
  - $t = R \times C$  (time constant = Resistance \* Capacitance)
  - *R* is the sum of the load resistor and cable resistance.

 ${\cal C}\,$  is the sum of the cable capacitance and the capacitances of the connected device/devices.

2. Determine the cable length allowed, by subtracting the capacitance value of the device (or devices) on the loop from the total capacitance, and using the maximum allowable limit of 100 pF per meter (or 1 nF per 10 meters).

#### Example

 Calculate the cable capacitance which will give a time constant of 65 μSec: A twisted pair cable with a conductor cross-section of 1 mm<sup>2</sup> (AWG 18 equivalent) has a copper resistance of 73.6 Ohm/km and a capacitance of 100 pF/m (or 1 nF/10m).

For a standard 28 V 280 Ohm barrier and a 250 Ohm measuring resistance, with a 100 meter cable:

Resistance = 280 (barrier) + 250 (sensing device) + 7.36 (cable)= 537.36

$$t = R \times C$$
  

$$C = t/R$$
  

$$65 \times 10^{-6} \text{ s} = 537.36 \times C \text{ nF}$$
  

$$C = (65 \times 10^{-6}/537.36) = 121 \text{ nF}$$

 Calculate the length of cable allowed, by subtracting the capacitance value that the device presents on the loop from the total capacitance. SITRANS LC 500 has no measurable capacitance value, but assume 5 nF. Then use the maximum capacitance limit (1 m /10 nF) to determine the cable length.

121 - 5 = 116 nF

 $116 \times 10=$  1160 m

#### IS applications: maximum cable length

In an IS application, the IS side of the barrier allows for only 70 nF.

#### Example:

Subtract the capacitance for the device:

70 - 5 = 65 nF $65 \times 10 = 650 \text{ m}$ 

This allows for a maximum 650 meters on the IS side.

On the other side of the barrier:

121 - 65 = 56 nF

which allows for 560 meters on that side.

**Note:** The resistance of this length, 650 + 560 meters, could reach 145 Ohm (at 120 Ohm / km), which is too much. In this case, use a thicker cable with lower resistance.

#### IIB type/class hazardous area applications: maximum cable length

In IIB type/class hazardous area applications the maximum allowed capacitance value is 330 nF, as long as you are not using HART. If you are using HART, the maximum cable length will be limited. Depending on cable specifications, the maximum length lies between 1 and 3 km.

#### Multi-drop applications: maximum cable length

In a multi-drop application, the total capacitance of all the devices must be calculated. With five devices, at 5 \* 5 nF, the allowable cable length will be considerably limited.

#### Notes:

- If the device is part of a multi-drop setup, the SITRANS LC 500 sets the current to 4 mA, which inhibits analog signalling, including fault signalling.
- Multi-drop is a HART mode where devices are set to a fixed current, and the device is interrogated periodically. The maximum number of devices on one loop is 15, one of which can be an analog mode device.

## Terminals

The SITRANS LC 500 is equipped with two terminal blocks, both insensitive to polarity.

One terminal block  $\overset{\ensuremath{\mathnormal{M}}}{\overset{\ensuremath{\mathnormal{M}}}{\overset{\ensuremath{\mathnormal{M}}}}{\overset{\ensuremath{\mathnormal{M}}}}{\overset{\ensuremath{\cal{M}}}}{\overset{\ensuremath{{M}}}}{\overset{\ensuremath{{M}}}}{\overset{\ensuremath{\mathnormal{M}}}}{\overset{\ensuremath{{M}}}}{\overset{\ensuremath{{M}}}}}}}}}}}}}}}}$ 

The other terminal block  $\frac{k}{2}$  provides the solid-state switch output.

## **Connecting SITRANS LC 500**

The processor integrated circuit is covered by a label which contains product information and which also acts as a protective seal against moisture.

## WARNING: Damage or removal of the protective label voids the warranty for the SITRANS LC 500.

- 1. Loosen the retaining set-screw and remove the enclosure cover.
- 2. Loosen the cable gland and thread the cable through it.
- Connect the power / signal conductor wires to the current loop terminal block (any polarity).
- 4. Ground the enclosure: (see instructions on next page for details).
- 5. Check to ensure all connections are good.
- 6. Tighten the cable gland to form a good seal.
- 7. Replace the enclosure cover and tighten the retaining set-screw.

**Note:** If you plan to calibrate the unit using push-button adjustment, do so before replacing the cover.

## **Connection Diagram**

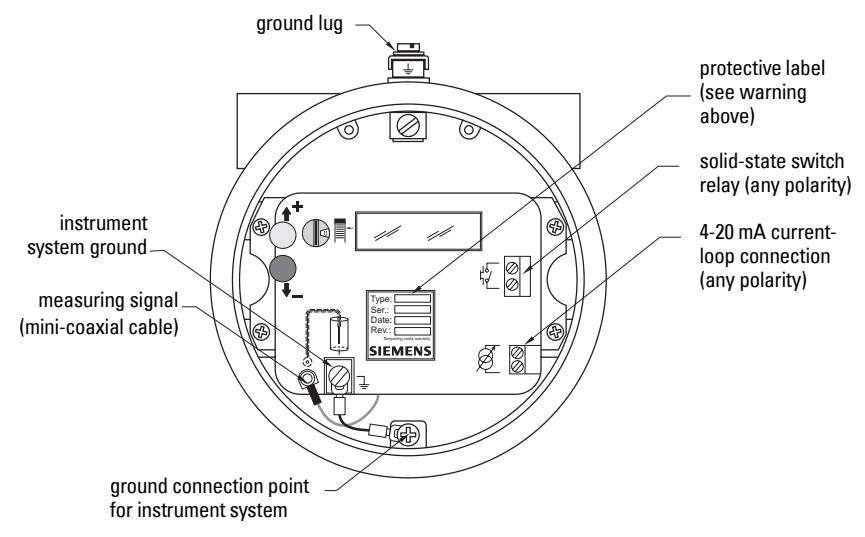

## Protection for solid-state switch

- For dc circuits: connect protection diodes in the the correct polarity across the relay coil.
- For ac circuits: connect a Voltage Dependent Resistor (VDR) or other ac compatible component (such as zeners and protection diodes in combination) in the correct polarity across the relay coil.

## **Grounding instructions**

#### Notes:

- Since the measurement occurs between the Measurement and Ground connections, it is important to have good, low-resistance, reliable connections in this circuit.
- Use a ground connection wire with a sufficiently large diameter relative to its length, and not less than 1 mm<sup>2</sup>.
- The SITRANS LC 500 measurement circuit is completely isolated from the loop circuitry: this allows either line of the loop circuit to be grounded if requirements for Ex safety are followed and if the power supply voltage is less than 33 Vdc.

Connect the housing and the process connection with either the stilling well<sup>1</sup> and/or tank wall, using the ground lug on the housing.

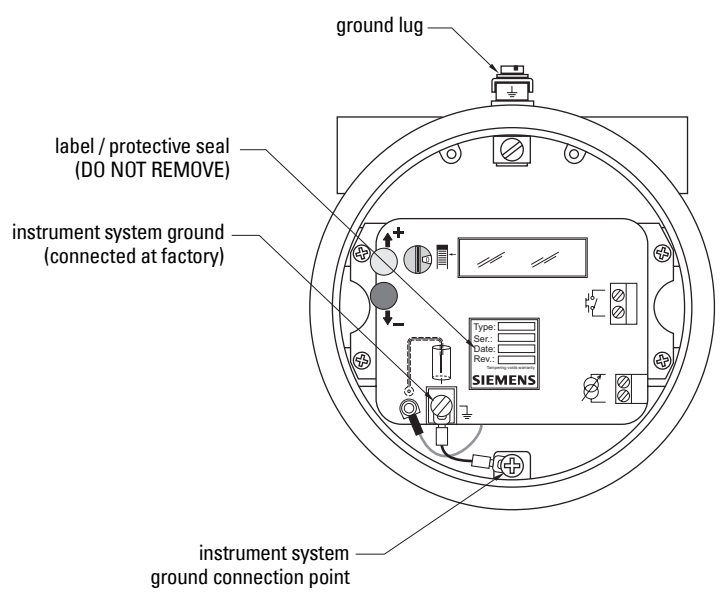

WARNING: When connecting the probe, do not leave moisture or metal scrap (from the cable shielding, for example) inside the housing. This could interfere with transmitter operation, or cause a short circuit.

<sup>&</sup>lt;sup>1.</sup> Where the stilling well is welded to the tank.

## Grounding Examples: SITRANS LC 500

Grounding is important for two reasons:

- 1. To prevent interference to the signal: system grounding
- 2. For safety purposes: safety grounding

Several common applications are illustrated. They are separated into two groups: the first group illustrates System Grounding and the second illustrates Safety Grounding.

## System Grounding (referencing)

For the measuring system to function correctly, the reference electrode must be properly grounded. Make sure that there is a reliable connection from the instrument housing to the reference electrode (usually a metal tank). Some common applications involving system grounding include:

- metal tanks
- metal tanks, cathodically protected
- non-conductive tanks

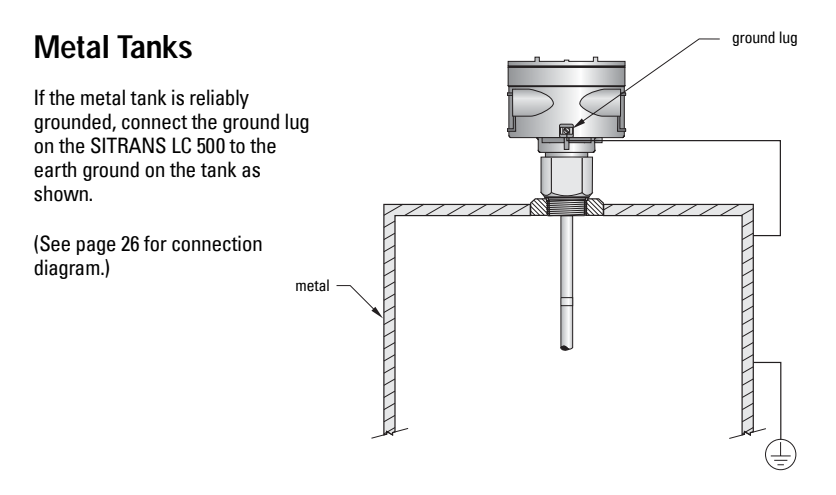

#### Cathodically Protected Metal Tanks

Cathodically protected metal tanks are never directly grounded. However, the impedance of the supply source is so low that it will not cause any problems. The shielding of the loop cable should be grounded at one end only (the tank end) to avoid short-circuiting the cathode protection voltage.

The ground lug on the SITRANS LC 500 can be connected to the tank as shown.

(See page 27 for further grounding details.)

Note: Grounding the SITRANS LC 500 as illustrated above provides only system arounding for referencing purposes: it does not provide safety arounding.

## Non-Conductive Tanks

Non-metallic tanks always require a stilling well or proper grounded conductive medium.

Connect the ground lug on the SITRANS LC 500 to earth ground. If the stilling well is integral to the SITRANS LC 500, it is now grounded.

If the vessel has a stilling well provided, make sure that the metal parts of the stilling well are properly arounded.

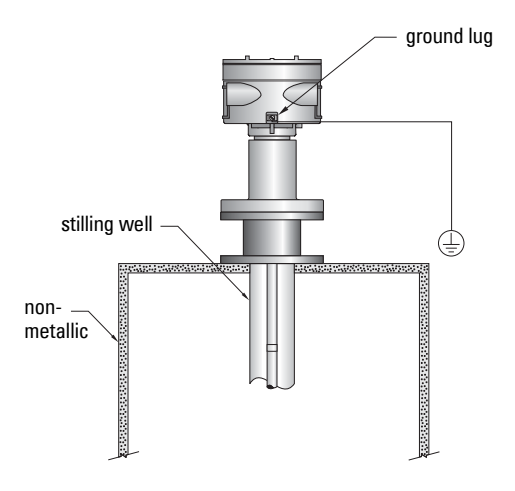

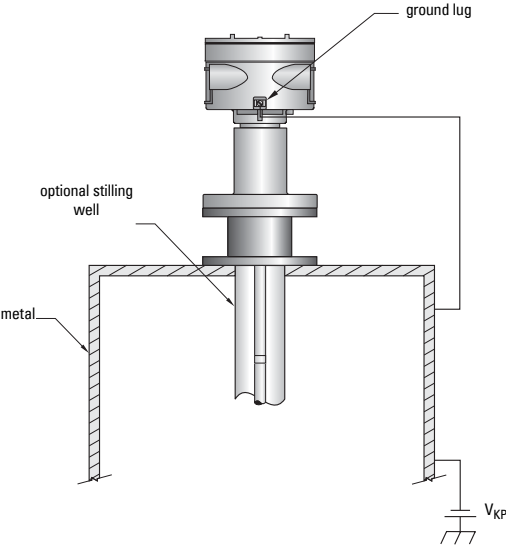

## Safety Grounding

The safety grounding requirements are determined by the application and the connected instruments. The SITRANS LC 500 transmitter does not have any special requirements due to the galvanic separation between the measurement section and the loop section.

Depending on the DCS characteristics, there are three possible grounding options:

- If the DCS measures the current through the loop compared to a common zero Volt point, do not ground the negative side of the current loop because measurement inputs can be short-circuited.
- If the DCS measures the current in the positive wire or connector, the negative side of the current loop can be grounded.
- If the DCS has galvanically separated inputs for each measurement channel the grounding method can be chosen as required.

In hazardous applications a Stahl-type barrier is required, and it is typically mounted on a DIN rail inside a customer-supplied enclosure located in the non-hazardous area.

#### Example 1

If no specific Ex conditions apply, the SITRANS LC 500 can be directly connected to the DCS. The supply voltage, however, should remain within the limits set by the SITRANS LC 500. Connecting a SITRANS LC 500 to a DCS does not influence that equipment. One of the connection cables can be grounded if desired.

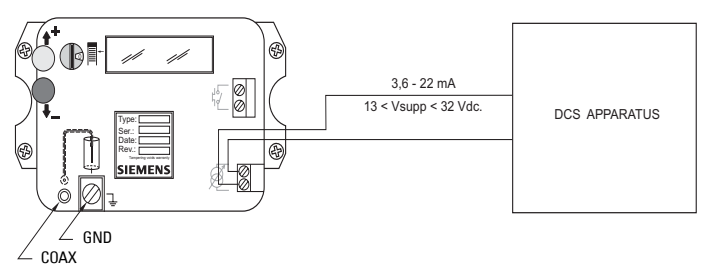

#### Example 2

In the case of Intrinsically Safe applications, where the DCS equipment measures the current in the positive connection and the negative connection can be grounded, a barrier type as shown below is sufficient.

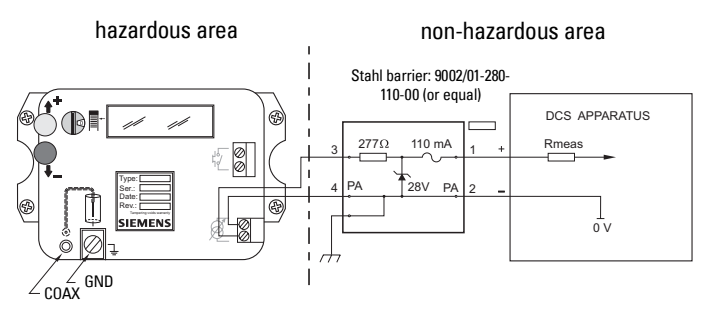
#### Example 3

If you do not want to ground the negative connection directly, or in the case of Intrinsically Safe applications where the DCS measures the current in the negative connection, and that wire cannot be grounded, a barrier type is required as shown below.

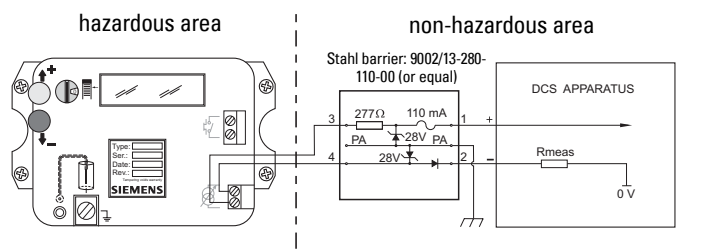

#### Example 4

In Intrinsically Safe applications where the DCS has galvanically separated inputs, you can use either the type of barrier shown below, or the type shown in Example 2.

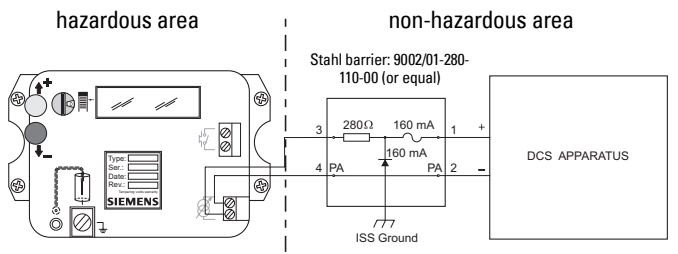

When Ex applications are using an Ex approved Intrinsically Safe (I.S.) power supply unit, no barrier is required and grounding is optional.

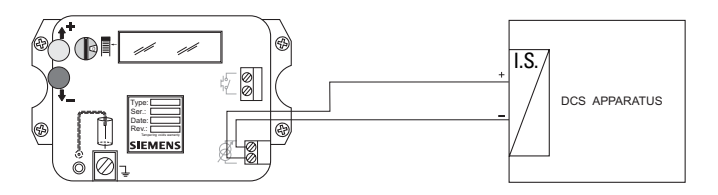

## Communications

The SITRANS LC 500 is equipped with HART communication protocol so that settings and values can be obtained and altered locally or remotely.

### Typical PLC configuration with HART

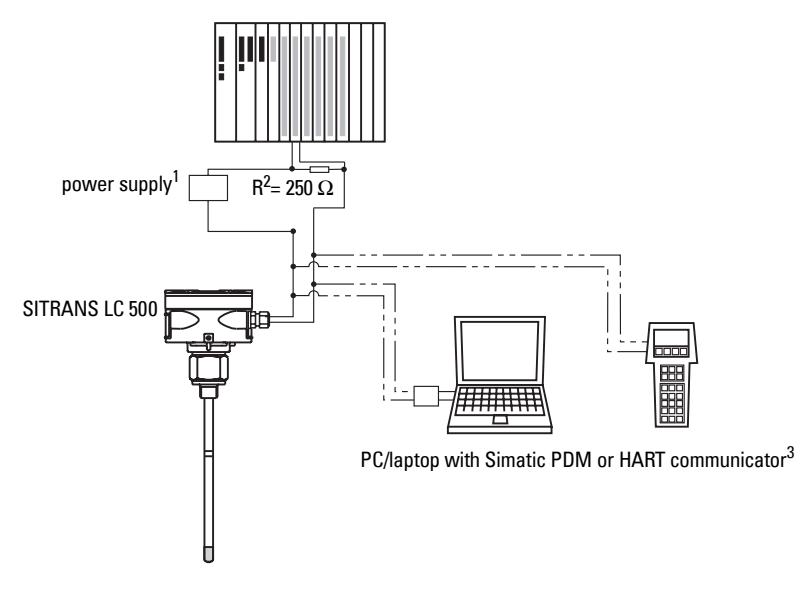

## Diagnostics

The internal diagnostic functions continuously monitor the operation of the transmitter. An error signal is generated if a failure or irregularity occurs.

The SITRANS LC 500 sends the signal current according to the NAMUR NE 43 recommendation. During normal operation the current remains within the range from 3.8 to 20.5 mA. If the process exceeds its normal limits but is not in a fault or failure situation, the signal current will be outside the measurement range (4 to 20 mA) but will be limited to either 3.8 or 20.5 mA.

If a fault or a failure is detected, the signal current is set to either 3.6 mA or 22 mA, depending on the settings you have chosen. (This feature may be disabled by the user.)

<sup>&</sup>lt;sup>1.</sup> Depending on the system design, the power supply may be separate from the PLC, or it may be part of the PLC.

<sup>&</sup>lt;sup>2.</sup> A 250 Ohm resistor is required only when the PLC is connected to a HART modem or a HART communicator.

<sup>&</sup>lt;sup>3.</sup> The HART communicator and a PCL/laptop computer cannot both be connected to the 4-20 mA loop simultaneously.

### Current values used as signals from digital transmitters

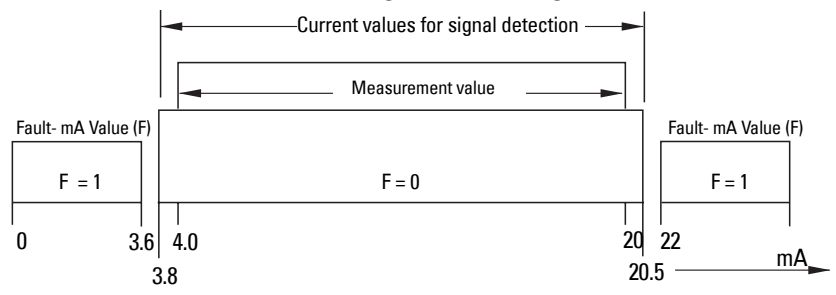

Whenever the local situation allows, the zero adjustment and the full scale can be set using the push-button feature and the appropriate menu selection. In most cases it is possible to do a one point calibration<sup>1</sup> by using the push-buttons to input the actual level in %.

The total isolation between the measurement circuit and the current- loop circuit provides immunity during the use of cathode protected measuring tanks. Connection to PLC equipment is possible without any difficulty.

- The Upper Range Value (URV) and Lower Range Value (LRV) should be **within** the USL to LSL range, but can be set anywhere within that range.
- An interruption of the measuring connection will be detected: a loose or interrupted connection results in up to 0.5 pF capacitance, which is below the adjusted LSL and thus signals a FAULT condition.

## **Applications for Solid-state Output**

The solid-state output is a polarity independent switch output. The solid-state switch has two possible functions.

- it can be activated/deactivated when the product level reaches the upper/ lower threshold settings (set in menus 15 and 16)
- or it can be activated if a fault or failure is detected<sup>2</sup> (set in menu 18)

See page 93 for an illustration of a typical application using SITRANS LC 500 as a level indicator, with the solid-state output connected to a relay which activates a pump.

The solid-state switch has its own parameter set: menu items 13 to18, (see *Menu Levels 00 to 0F and 10 to 1F* on page 37, and *Rotary Switch Positions – Quick Reference* chart on page 41).

In menu OE and menu OF, you set the Upper and Lower Range Values (URV and LRV) for relay operation. Within that range, the solid-state switch has independent settings for

<sup>&</sup>lt;sup>1.</sup> See *Calibration using push-button adjustment* on page 43.

<sup>&</sup>lt;sup>2.</sup> See *Fault Signalling* on page 15 for details of fault conditions.

Upper and Lower Threshold, (menus 13 and 14) and the accompanied delays (menus 15 and 16).

Initially the solid-state output is disabled for both signal output and fault/failure output (menu 17). When the solid-state switch is to be operated as fault/failure output (for example, for a separate shutdown system), we recommend disabling the operation for signal output (select Disabled Mode in menu 17 on page 70). There is no delay in the operation for fault/failure output.

#### Notes:

- The solid-state output should only be used in circuits where the current is limited by a proper load.
- Due to the limited switching capabilities of the solid-state switch component, an auxiliary relay must be applied when switching high-current/high-voltage apparatus.

### Switch Protection (Diode)

- WARNING: When the solid-state switch is activating an external
- relay, protection diodes must be connected in the correct polarity across the relay coil to prevent possible switch/relay damage resulting from inductive spikes generated by the relay coil.

# Factory Settings

The SITRANS LC 500 has a number of default factory settings. If the required settings for the application are known, the settings can be modified during final testing.

**Note:** To restore factory settings, use menu item 12 (see *Factory Settings* on page 72 for details).

| Setting    | Description                       |
|------------|-----------------------------------|
| ID         | Has a unique serial number        |
| TV0 Units  | PF                                |
| TV0 UL     | 3300 pF [switch position (0)C]    |
| TV0 LL     | 1.666 pF [switch position (0)B]   |
| TV0 URV    | 3300 pF [switch Position (0)F]    |
| TV0 LRV    | 0.00 pF [switch Position (0)E]    |
| A01        | 4-20 mA is 0-100% [position (0)8] |
| TAG        | "customer input data via HART"    |
| DESCRIPTOR | "customer input data via HART"    |
| MESSAGE    | "Siemens Milltronics P I"         |

### Settings:

| Setting               | Description                     |
|-----------------------|---------------------------------|
| DATE                  | "customer input data via HART"  |
| SENSOR SERIAL NUMBER  | "customer input data via HART"  |
| FINAL ASSEMBLY NUMBER | "customer input data via HART"  |
| TV1 Units             | UNDEFINED                       |
| TV1 LRV               | 0 [switch position (0)E, TV1]   |
| TV! URV               | 1.0 [switch position (0)F, TV1] |

- The Upper Sensor Limit (USL) and Lower Sensor Limit (LSL) are set to 3300 and 1.666 pF respectively, and the following conditions apply: the Upper Range Value (URV) and Lower Range Value (LRV) should be within the USL to LSL range, but can be set anywhere within that range.
- An interruption of the measuring connection will be detected: a loose or interrupted connection results in up to 0.5 pF capacitance, which is below the adjusted LSL and thus signals a FAULT condition.

# The SITRANS LC 500 User Interface

The SITRANS LC 500 user interface consists of the display (LCD), the rotary switch, and two push-buttons. The rotary switch enables you to select a particular item and/or variable for read-out and/or adjustment: the push-buttons allow you to select and/or alter a read-out or a value.

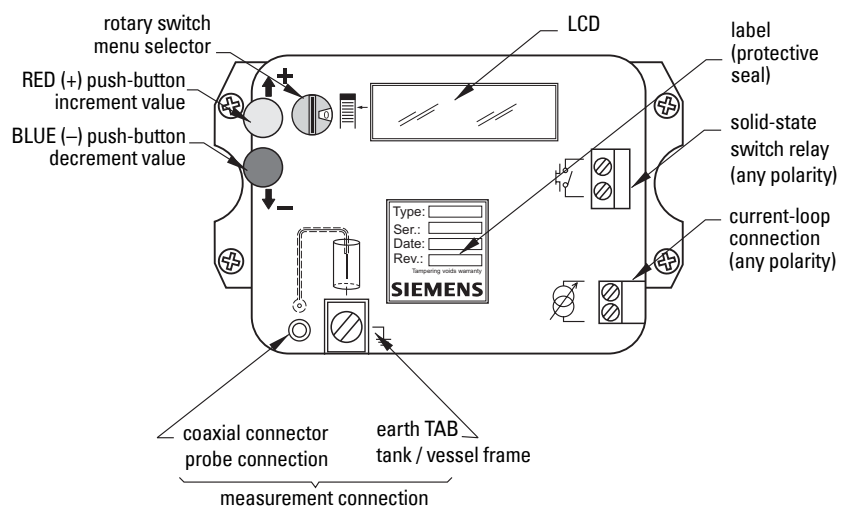

### The LCD (display)

The seven-segment LCD (display) shows the value and/or diagnostic information. It is mainly for numeric data, but there are also a number of indicators which use alphabetic characters. A list of these LCD displays, together with the associated menu items, is shown in *Appendix B: LCD display examples* on page 74.

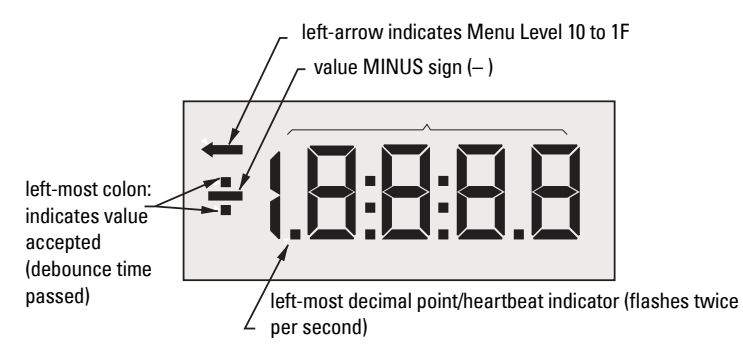

The LCD will hold information for a long time even when not refreshed (for example, if there is a loss of power). The heartbeat indicator blinks continuously whenever the device is working. A still heartbeat signals that the device has stopped working.

### How to access the data:

Access data in the transmitter from 28 menu items divided between two menu levels: **00** to **0F** and **10** to **1F**. Use the rotary switch and push-buttons in combination to select an item and adjust the value.

The functions of each menu item are illustrated in application examples on page 93 to 94. Details on using each menu item are given in *Appendix A: Menu Groups* on page 54. (See also *Rotary Switch Positions – Quick Reference* on page 41 showing the switch position and button press combinations used to carry out different functions.)

| Menu 00 to 0F | Description                           | Menu Group                          | Details |
|---------------|---------------------------------------|-------------------------------------|---------|
| 09            | Stepsize Update Value                 |                                     | page 55 |
| 0A            | Damping                               |                                     | page 56 |
| 0B            | Lower Sensor Limit                    | Transmittar                         | page 56 |
| 0C            | Upper Sensor Limit                    | Variable Settings                   | page 57 |
| 0D            | Delta Range Setting                   | variable counige                    | page 57 |
| 0E            | Lower Range Value                     |                                     | page 58 |
| 0F            | Upper Range Value                     | pa                                  | page 59 |
| 00            | Dynamic Value (PV)                    | Transmittar                         | page 59 |
| 02            | Max./Min. Recorded Value              | Variable Value                      | page 60 |
| 01            | Transmitter Variable select for PV    |                                     | page 60 |
| 03            | Upper Threshold Delay: 2-state mode   |                                     | page 62 |
| 04            | Lower Threshold Delay: 2-state mode   |                                     | page 62 |
| 05            | Upper Threshold Setting: 2-state mode | Analog Uutput pag<br>Signalling pag | page 63 |
| 06            | Lower Threshold Setting: 2-state mode |                                     | page 64 |
| 07            | Analog Signalling Mode                |                                     | page 64 |
| 08            | Analog Fault Signalling               | ]                                   | page 66 |

### Menu Levels 00 to 0F and 10 to 1F

| Menu 10 to 1F | Description                                 | Menu Group      | Details |
|---------------|---------------------------------------------|-----------------|---------|
| 10            | Dynamic Value (PV)                          | Transmitter     | page 59 |
| 10            | Transmitter Variables Dynamic Value         | Variable Values | page 61 |
| 13            | Upper Threshold Delay: solid-state output   |                 | page 67 |
| 14            | Lower Threshold Delay: solid-state output   |                 | page 68 |
| 15            | Upper Threshold Setting: solid-state output | Digital Output  | page 68 |
| 16            | Lower Threshold Setting: solid-state output | Signalling      | page 69 |
| 17            | Digital Signalling Mode                     |                 | page 70 |
| 18            | Digital Fault Signalling                    |                 | page 71 |
| 11            | Output Signal Processing Test               |                 | page 72 |
| 12            | Factory Settings                            | Miscellaneous   | page 72 |
| 19            | Range Inversion                             | Wilscellarieous | page 73 |
| 1F            | Keylock Level                               |                 | page 73 |
| 1A            |                                             |                 |         |
| 1B            | Non operational                             | Spara           |         |
| 1D            |                                             | Share           |         |
| 1E            | 1                                           |                 |         |

# The rotary switch

The rotary switch gives you access first to the menu level and then to the menu item.

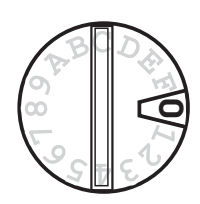

The rotary switch has a small slot where the current position can be read. The positions are read clockwise, and in increasing order: 0, 1, 2, 3, 4, 5, 6, 7, 8, 9, A, B, C, D, E, and F. The position wraps from F to 0.

The switch can be turned in either direction. When it is turned to a new position, the LCD displays the new menu selection for 1 second, followed by the data for that position.

Certain menu selections return more than one piece of information per item: in that case the display alternates between the two values, for example, PV Value / Fault status.

### The push-buttons

The push-buttons allow you to change the value of a menu item. Use the RED (+) button to adjust a value up; the BLUE (-) button to adjust a value down; or press both simultaneously for special applications. For a table showing the combinations of rotary switch positions and button presses used to carry out different functions, see page 41.

### Access to a menu item:

#### Notes:

- For a detailed description of each menu item, see Appendix A, page 54: the functions of each menu item are illustrated in application examples on page 93 to 94.
- Change over from Menu LEVEL 0 to Menu LEVEL 1 is only possible at position 0, from menu item 00 to 10 or vice-versa. (See page 42 for detailed instructions.)
- 1. First select Menu LEVEL 0 or Menu LEVEL 1.
- 2. Turn the rotary switch to the number of the desired item.

### Adjusting the value

#### Notes:

- The push buttons are preset with a delay called the debounce time.
- Keeping one or both buttons pressed continuously will trigger an auto-repeat in some menus.
- 1. Select a menu item.
- Press the RED (+) or BLUE (-) push button to adjust the value up or down: acceptance is indicated when the left-most colon on the LCD appears. (You have to press longer than the debounce time to have the action accepted: the debounce time varies according to the menu item selected.)

### **Transmitter Variables**

- Transmitter Variable 0 (TV0) is the capacitance as measured by the device.
- Transmitter Variable 1 (TV1) is a computed variable: the dynamic value is a computed derivative from the range settings for TV0.

| Transmitter Variable | <b>User-defined Functions</b>  | Units               |
|----------------------|--------------------------------|---------------------|
| TV0                  | LIBV LBV Damping LISL and LSL  | pF                  |
| TV1                  | onv, Env, Damping, ooe and Eoe | Can be user-defined |

Capacitance measurement systems require the instrument to be calibrated for a particular application. Two methods of calibration are available:

- push-button (for instructions, see page 43).
- HART (for instructions, see page 46).

# **Quick Start**

We strongly recommend you read the full manual to use your device to its fullest potential. However, if it is possible to adjust the level of the tank to the 0% and 100% levels, you can use the quick start sequence below to calibrate the instrument and get started.

#### Notes:

- Change over from Menu LEVEL 0 to Menu LEVEL 1 is only possible at position 0, from menu item 00 to 10 or vice-versa. (See page 42 for detailed instructions.)
- For a table showing all the combinations of rotary switch positions and button presses used to carry out different functions, see page 41.
- For a detailed description of each menu item, see Appendix A, page 54.

#### **Quick Start Sequence**

#### 1 Calibrate the 0% setting (LRV - lower range value): menu 0E

For instruments without a stilling well, the 0% setting needs to be calibrated after the device is installed, and with the tank/vessel empty. Calibration is also sometimes necessary after installing a SITRANS LC 500 fitted with a stilling well, although in most cases the 0% setting is calibrated at the factory.

Set value for 0% (LRV): units must be pF (Menu 01 must read Pv = 0).

- a Bring the product level to the height that corresponds to 0%.
- b Turn the rotary switch to E (Empty).
- c Press **both** buttons and hold for about 1 second: the 0% point is now set.
- 2 Calibrate the 100% setting (URV upper range value): menu 0F

Set value for 0% (LRV): units must be pF (Menu 01 must read Pv = 0).

- a Raise the product level to the height that corresponds to 100%.
- b Turn the rotary switch to F (Full).
- c Press **both** buttons and hold for about 1 second: the 100% point is now set.

#### 3 View primary variable (PV): menu 00

Turn the rotary switch to 0. The LCD displays the actual pF reading.

4 The SITRANS LC 500 is now ready to operate.

|                              |                                  |                                    |                                         |                                                  |                                                      | Rot                                                     | ary Switcl                                                   | h Position                              | s – Quick I                             | Referen                           | ce                           |                                         |                                         |                                          |                             |                               |
|------------------------------|----------------------------------|------------------------------------|-----------------------------------------|--------------------------------------------------|------------------------------------------------------|---------------------------------------------------------|--------------------------------------------------------------|-----------------------------------------|-----------------------------------------|-----------------------------------|------------------------------|-----------------------------------------|-----------------------------------------|------------------------------------------|-----------------------------|-------------------------------|
|                              | 0                                | -                                  | 2                                       | 3                                                | 4                                                    | 5                                                       | 9                                                            | 7                                       | 8                                       | 6                                 | A                            | в                                       | с<br>U                                  | ۵                                        | Е                           | ш                             |
|                              |                                  |                                    |                                         |                                                  |                                                      |                                                         | Me                                                           | anu LEVEL 0                             | ) (00 to OF)                            |                                   |                              |                                         |                                         |                                          |                             |                               |
| Units                        | PV Units                         | Num.<br>Selection                  | PV Units                                | Seconds                                          | Seconds                                              | %                                                       | %                                                            | ММ                                      | mA                                      | Numeri-<br>cal                    | Numeri-<br>cal               | PV Units                                | PV Units                                | PV Units                                 | PV Units                    | PV Units                      |
| NO KEYS<br>Value<br>read-out | PV Value<br>or<br>Fault          | Show<br>select PV<br>variable      | Highest/<br>Lowest<br>PV<br>Memory      | Activation<br>Time Delay<br>Current sig-<br>nal  | De-Activation<br>Time Delay<br>Current signal        | Upper Thresh-<br>old<br>Activation<br>Current signal    | Lower Thresh-<br>old<br>De-Activation<br>Current signal      | Loop Current<br>in mA                   | Fault signal<br>22 or 3.6 mA            | Actual<br>Step<br>Size            | Damping<br>Value             | LOWER limit<br>PV                       | UPPER limit<br>PV                       | Delta Value<br>PV<br>for 4 c.q.<br>20 mA | LRV Value<br>PV<br>for 4 mA | URV Value<br>PV<br>for 20 mA  |
| Up Key-<br>RED (+)           | Set<br>Menu<br>Level<br>00 to 0F | Step TV0 to<br>TVmax               | Highest<br>PV Memory<br>Read-out        | Increase<br>Delay Time                           | Increase<br>Delay Time                               | Increase<br>Upper<br>Threshold<br>Point                 | Increase<br>Lower<br>Threshold<br>Point                      | Set Covered:<br>20 mA (Hi)              | Set FAULT:<br>22 mA                     | Increase<br>Step Size<br>to 10000 | Increase<br>Damping<br>Value | Increase<br>PV<br>LOWER limit           | Increase<br>PV<br>UPPER limit           | Increase<br>PV<br>Delta                  | Increase<br>PV<br>LRV       | Increase<br>PV<br>URV         |
| Down<br>Key-<br>BLUE (-)     | Set<br>Menu<br>Level<br>10 to 1F | Step TVmax<br>to TV0               | Lowest<br>PV Memory<br>Read-out         | Decrease<br>Delay Time                           | Decrease<br>Delay Time                               | Decrease<br>Upper Thresh-<br>old<br>Point               | Decrease<br>Lower Thresh-<br>old Point                       | Set Covered:<br>4 mA (Lo)               | Set FAULT:<br>3.6 mA                    | Decrease<br>Step Size<br>to 0.01  | Decrease<br>Damping<br>Value | Decrease<br>PV<br>LOWER limit           | Decrease<br>PV<br>UPPER limit           | Decrease<br>PV<br>Delta                  | Decrease<br>PV<br>LRV       | Decrease<br>PV<br>URV         |
| Both<br>Keys                 | Show-<br>Menu<br>Level           | Set<br>% Mode                      | Reset Hi/Lo<br>memories to<br>actual PV | Toggle<br>Delay Time<br>00 < - > 100             | Toggle<br>Delay Time<br>00 <-> 100                   | Preset Upper<br>Threshold<br>Point to 75%               | Preset Lower<br>Threshold<br>Point to 25%                    | Set Analog<br>Range<br>4 to 20 mA (Anl) | Fault signal<br>Disable                 | Set to 1                          | Set to 1                     | Preset<br>Lower Limit to<br>Actual (PV) | Preset Upper<br>Limit to<br>Actual (PV) | URV LRV<br>= Min.                        | LRV = Actual<br>Value (PV)  | URV =<br>Actual<br>Value (PV) |
| Default                      | *                                | TVO                                | *                                       | 00                                               | 00                                                   | 75%                                                     | 25%<br>M6                                                    | Analog<br>enu LEVEL 1                   | Disabled<br>1 (10 to 1F)                | 1.0                               | -                            | 1.666 pF                                | 3300 pF                                 | 3300 pF                                  | 0 pF                        | 3300 pF                       |
| Units                        | PV Units                         | Numerical                          | Factory<br>Settings                     | Seconds                                          | Seconds                                              | %                                                       | %                                                            | 0/ C                                    | 0/C                                     | nor / inv                         |                              |                                         | Resp. Units                             |                                          |                             | Keylock                       |
| NO KEYS<br>Value<br>read-out | PV Value<br>or<br>Fault          | Display<br>check<br>Fault code     | FAC<br>(factory set-<br>tings)          | Activation<br>Time Delay<br>Transistor<br>Switch | De-Activation<br>Time Delay<br>Transistor<br>Switch) | Upper Thresh-<br>old Activation<br>Transistor<br>Switch | Lower Thresh-<br>old De-Activa-<br>tion Transistor<br>Switch | Status<br>Solid-state<br>Output         | Fault signal<br>(Solid-state<br>Output) | MODE<br>Normal /<br>Inverse       | Spare                        | Spare                                   | Transmitter<br>Var 0<br>Read-Out        | <br>Spare                                | Spare                       | Keylock<br>Level              |
| Up Key-<br>RED (+)           | Set Menu<br>Level<br>00 to 0F    |                                    | FAC<br>(factory set-<br>tings)          | Increase<br>Delay Time                           | Increase<br>Delay Time                               | Increase<br>Upper Thresh-<br>old Point                  | Increase<br>Lower Thresh-<br>old Point                       | Set Covered =<br>Solid-state ON         | Set FAULT =<br>Solid-state ON           | MODE<br>Normal /<br>Inverse       |                              |                                         | Transmitter<br>Var 1<br>Read-Out        |                                          |                             | Increase<br>Keylock<br>Level  |
| Down<br>Key-<br>BLUE (-)     | Set Menu<br>Level<br>10 to 1F    |                                    | FAC<br>(factory set-<br>tings)          | Decrease<br>Delay Time                           | Decrease<br>Delay Time                               | Decrease<br>Upper Thresh-<br>old Point                  | Decrease<br>Lower Thresh-<br>old Point                       | Set Covered =<br>Solid-state OFF        | Set FAULT =<br>Solid-state OFF          | MODE<br>Normal /<br>Inverse       |                              |                                         | Transmitter<br>Var 2<br>Read-Out        |                                          |                             | Decrease<br>Keylock<br>Level  |
| Both<br>Keys                 | Show<br>Menu<br>Level            | Invert Sig-<br>nalling Sta-<br>tus | do it                                   | Toggle Delay<br>Time<br>00 < - > 100             | Toggle Delay<br>Time<br>00 < - > 100                 | Preset Upper<br>Threshold<br>Point to 75%               | Preset Lower<br>Threshold<br>Point to 25%                    | Disable Switch<br>for Solid-state       | Disable Fault<br>for Solid-state        | Toggle<br>Operating<br>Mode       |                              |                                         | Transmitter<br>Var 3<br>Read-Out        |                                          |                             |                               |
| Default                      | *                                | *                                  | *                                       | 00                                               | 00                                                   | 75%                                                     | 25%                                                          | Disabled                                | Disabled                                | nor                               | *                            | *                                       | *                                       | *                                        | *                           | 0                             |

## Menu levels 0 and 1

Menu level 00 to 0F is the default start-up setting after power is applied or after a reset. Menu Level 10 through 1F is flagged in the LCD by an left-arrow indicator in the upper left corner of the LCD.

#### To change from menu 00 to menu 10:

- 1. Set the rotary switch to 0.
- 2. Press and hold the BLUE (--) button.
- 3. While the button is pressed, the display shows : M 10 followed by : SEL 1, indicating that the current menu level is now 10 to 1F: a left-arrow is displayed in the top left corner of the LCD.
- 4. When the button is released, the LCD displays PV (primary variable): the leftarrow remains visible.

#### To change from menu 10 to menu 00:

- 1. Make sure the rotary switch is set to 0.
- 2. Press and hold the RED (+) button.
- 3. While the button is pressed, the display shows: M 00 followed by : SEL 0, indicating that the current menu level is 00 to 0F: no left-arrow is displayed in the top left corner of the LCD.
- 4. When the button is released, the LCD displays PV.

In menu 00 or 10, to see the current menu level selection, briefly press one of the buttons (less than a second): the current selection is momentarily displayed.

#### Notes:

- Check the menu level when using the rotary switch to select a menu item: the leftarrow in the top left corner of the LCD indicates menu level 1.
- The rotary switch must be set to 0, in order to change from one menu to the other.
- Hold the RED (+) or BLUE(-) buttons for longer than the preset delay, or debounce time, when altering a value: the debounce time is generally about a second, but varies from one menu item to another.
- Keylock level (menu 1F) must be set to 0 (no restrictions) to enable you to change settings.

# Start up using push-button calibration: (overview)

- Check that Keylock level is set to enable calibration
- If required, change the transmitter variable: select units as pF, units user-defined, or values as percent
- Calibrate value for 0%
- Calibrate value for 100%
- Set display for dynamic PV (primary variable): select values displayed as percent or units
- SITRANS LC 500 is ready to operate

# Calibration using push-button adjustment

#### Notes:

- To toggle between menu level 0 and menu level 1, set rotary switch to 0, and use RED (+) or BLUE (-) push-button to select menu.
- To reset values to factory settings, select menu 12. Press and hold both buttons: the LCD displays **do it**, followed by **FAC A** when the buttons are released.
- For a complete list of menu items, see Appendix A: Menu Groups, page 54.

#### Reset keylock level if necessary to enable settings to be changed: menu 1F

(no change is necessary if the factory setting has not been changed)

- 1. Select menu 10, then set the rotary switch to F.
- 2. Use the BLUE (–) push-button to decrease the value to 0: display reads PL 0 (no restrictions).

# Reset selection for transmitter variable if necessary to TV0 (units are pF): menu 01

(no change is necessary if the factory setting has not been changed)

- 1. Select menu 00, then turn the rotary switch to 1.
- 2. Use the BLUE (–) button to adjust the value to 0: the display reads Pv = 0.

#### Calibrate the 0% setting (LRV - lower range value): menu 0E

For instruments without a stilling well, the 0% setting needs to be calibrated after the device is installed, and with the tank/vessel empty. Calibration is also sometimes necessary after installing a SITRANS LC 500 fitted with a stilling well, although in most cases the 0% setting is calibrated at the factory.

- 1. Set value for 0% (LRV): units must be pF (Menu 01 must read Pv = 0)
  - a. Bring the product level to the height that corresponds to 0%.
  - b. Set the rotary switch to E (Empty).
  - c. Press both buttons and hold for about 1 second: the 0% point is now set.

#### Calibrate the 100% setting (URV - upper range value): menu 0F

- method 1: if it is possible to bring the actual product level to 100%
- method 2: if the current product level is known, you can calculate the percentage value, and calibrate for full scale in %. The closer the actual level is to 100%, the more accurate this result will be.

Method 1. Set value for 100% (URV): units must be pF, (at Menu 01, Pv = 0)

- a. Raise the product level to the height that corresponds to 100%
- b. Set the rotary switch to F (Full).
- c. Press **both** buttons and hold for about 1 second: the 100% point is now set.

- Method 2. Set value for 100% (URV): values must be displayed as percent (at menu 01, Pv = P)
  - a. Calculate the percentage value of the current level.
  - b. Set rotary switch to 1, and press both buttons to adjust the value to P.
  - c. Set the rotary switch to F (Full).
  - d. Press the RED (+) or BLUE (-) button to increase or decrease the reading on the LCD until it matches the known (actual) percentage. The push-buttons appear to work in reverse for this function<sup>1</sup>. You may need to decrease the stepsize value (menu 09) in order to reach the desired value.
  - e. 100% value is set.

#### Example:

Set LRV in capacitance mode, then set menu 01 to Pv = P (percent mode) and immerse the probe in the product (values shown below are arbitrary example values only):

| 0% ( LRV)                    | =14.20 pF            |
|------------------------------|----------------------|
| 100% (URV)                   | = 34.20 pF           |
| Span                         | = 20 pF              |
| Current level                | = 28.20 pF           |
| Change in capacitance        | = 28.20 - 14.20 = 14 |
| Current percent of span      | = 14/20 = 70%        |
| LCD displays 78.00 (percent) |                      |

In this example, to decrease the reading to 70.00, you need to press (+) to increase the span, which will reduce the percentage, until the value reaches 70.00. If the steps are too big you need to change the stepsize (menu 09) to a lower value.

#### Changing stepsize value: menu 09

The factory setting is 1: the LCD displays U: 1.0

Set rotary switch to 09, and press BLUE (–) button to reduce stepsize: values range from 0.01 to 1,000.

#### Example:

LCD displays 78.00 (percent) Known percent of span = 70% Decrease needed is 8, but setting for stepsize is 10: menu 09 set to U: 10. Press BLUE (–) button to reduce stepsize to 1: LCD displays U: 1.0. Return to 0F, and decrease value to 70.00 (percent).

You may still need to reduce the stepsize further. If changing the stepsize value has no apparent effect, press both buttons simultaneously to change the reading to 100%. From there you may adjust it until the correct percentage reading is reached.

<sup>&</sup>lt;sup>1.</sup> In capacitance mode, the display for menu OF shows the actual URV, but in percent mode, when you adjust the reading, you are in fact stepping the capacitance value. As you step the capacitance down, you decrease the range and reduce the span, so the percentage increases in relation to the smaller span. Therefore the (+) and (-) buttons appear to function in reverse.

# Select capacitance or percent mode for dynamic primary variable (PV): menu 01

- a. To see the value displayed as percent, select menu 01 and press both buttons to set Pv = P.
- b. To see the value displayed as pF, select menu 01 and increase or decrease the value till Pv = 0.

The SITRANS LC 500 is now ready to operate. For a table showing the different functions available, and the combinations of switch position and button presses used to carry out these functions, see page 41. For a detailed list of menu items, see *Appendix A: Menu Groups* on page 54.

#### Notes:

- During normal operation, the 4 and/or 20 mA point can be calibrated at any time.
- If the difference in the capacitance value between the 4 mA point and the 20 mA point is smaller than the minimum span value (3.3 pF), the new value will not be accepted.
- To revert to factory settings, select menu 12 and press both buttons: the display will read FAC A.

# **Calibration using HART**

The SITRANS LC 500 transmitter can be calibrated using HART, with a HART communicator<sup>1</sup>; a laptop running Simatic PDM, or with the Host system (DCS). The local circumstances determine the manner in which calibration takes place. If the circumstances allow the product to be brought to the 0% and 100% point level, calibration is simple.

#### Notes:

- Use the arrow keys, up, down, forward and back, to navigate within the menus.
- Use the back arrow to return to previous screens.

Examples of calibration using a Rosemount 275 hand-held communicator, fitted with the GENERIC device descriptor:

#### Example 1

For situations where the level of the product can be easily adjusted to 0 and 100%.

- 1. Switch on the 275 and request connection with the SITRANS LC 500.
  - a. Select: Online
  - b. Select: Device setup
  - c. Select: Diag service
  - d. Select: Calibration
  - e. Select: Apply values (Display reads: Loop should be removed from automatic control. Select: Ok)
  - f. Select: 4 mA
  - g. Select: Apply new 4 mA input
- 2. Bring the level of the product to the level which corresponds with 4 mA.
  - a. Select: Read new value
  - b. Select: Set as 4 mA value: the 4 mA point has now been set.
  - c. Select: 20 mA
  - d. Select: Apply new 20 mA input
- 3. Bring the level of the product to the level which corresponds with 20 mA.
  - a. Select: Read new value
  - b. Select: Set as 20 mA value: the 20 mA point has now been set.
  - c. Select: Exit (Display reads: Loop may be returned to automatic control. Select: Ok)

Calibration is complete.

<sup>&</sup>lt;sup>1.</sup> For a diagram showing how to connect the HART communicator, see *Typical PLC configuration with HART* on page 32.

#### Example 2

For situations where the capacitance values are known in advance.

- 1. Switch on the 275 and establish connection with the SITRANS LC 500.
  - a. Select: Online
  - b. Select: Device setup
  - c. Select: Diag service
  - d. Select: Calibration
  - e. Select: Enter values
  - f. Select: PV LRV
- 2. Enter required capacitance value for 0% of the range.
  - a. Select: PV URV
- 3. Enter required capacitance value for 100% of the range.
  - a. Select: Send (the values are now sent)
  - b. Select: Put loop in manual
  - c. Select: Return loop to auto

#### Example 3

For situations where the capacitance values are unknown, and the level of the product cannot be easily adjusted to 0% and 100%. In this case it is necessary to measure the capacitance value at various levels. These values can be read in % with the 275 communicator.

**Note:** The more accurately the values are measured at 0% and100%, the more accurate the final result will be.

- 1. Switch on the 275 and establish connection with the SITRANS LC 500.
  - a. Select: Online
  - b. Select: PV
  - c. The measured value can be read continuously, even if the current loop value is min. or max.
- 2. Write down the measured value in pF, and record the corresponding level.

Example:

- the measured PV value is 181 pF at 79%
- the measured PV value is 52 pF at 17%

$$\frac{(181-52)pF}{(79-17)\%} = 2.08 pF per \%.$$

The capacitance value for a 17% change in level is 17 \* 2.08 = 35.37 pF.

The capacitance value for 0% is 52 - 35.37 = 16.62 pF (initial capacitance value).

The capacitance value for 100% is  $(100 \times 2.08) + 16.62 = 208 + 16.62 = 224.6 \text{ pE}$ 

3. Enter the calculated values for 0% and 100%, to calibrate the SITRANS LC 500 as described in **Example 2**.

#### Example 4

For situations involving the re-adjustment of the LRV where the actual value is determined to be one value but the measurement shows a different value.

- 1. Switch on the 275 and establish connection with the SITRANS LC 500.
  - a. Select: Online
  - b. Select: PV

The measured value can now be read continuously.

2. Write down the measured value in pF: assume it is 80 pF.

#### Example:

Assume that the URV is set to 240 pF, that the actual value is 17%, but the measurement is showing a different value.

| the measured value   | = 80 pF                          |             |
|----------------------|----------------------------------|-------------|
| (100 – 17) %         | = 83%                            |             |
| (240 – 80) pF        | = 60 pF                          |             |
| <u>160 pF</u><br>83% | = 1.927 pF per %                 |             |
| The capacitance val  | ue for 100% (URV) is 100 * 1.927 | = 192.7pF   |
| The new LRV should   | be 240 –192.7                    | = 47.22 pF. |

3. Adjust URV and LRV by following the steps in **Example 2**.

If the DCS and/or the 275 are fitted with the Device Descriptor for the SITRANS LC 500, more functions can be used.

The available functions are:

| Number | Description                           |
|--------|---------------------------------------|
| (48)   | Read Additional Transmitter Status    |
| (38)   | Reset Configuration Changed Flag      |
| (128)  | Set Alarm Select                      |
| (129)  | Adjust for Product Build-up on Sensor |

| Number | Description                      |
|--------|----------------------------------|
| (130)  | Read Failsafe Mode selection     |
| (131)  | Return device configuration info |
| (132)  | Set Variable Upper Limit         |
| (133)  | Set Variable Lower Limit         |
| (134)  | Write keylock value              |
| (135)  | Read keylock value               |
| (138)  | Write simulation time and value  |
| (139)  | Read simulation time and value   |
| (140)  | Write TV1 Units, URV and LRV     |
| (141)  | Read TV1 Units, URV and LRV      |
| (144)  | Reset Max/Min recorded PV        |
| (145)  | Read Max/Min recorded PV         |
| (150)  | Write analog signalling mode     |
| (151)  | Read analog signalling mode      |
| (152)  | Write digital signalling mode    |
| (153)  | Read digital signalling mode     |
| (154)  | Write analog threshold settings  |
| (155)  | Read analog threshold settings   |
| (156)  | Write digital threshold settings |
| (157)  | Read digital threshold settings  |
| (160)  | Write timers analog signalling   |
| (161)  | Read timers analog signalling    |
| (162)  | Write timers digital signalling  |
| (163)  | Read timers digital signalling   |

## **Test function**

#### Auto Self-testing

SITRANS LC 500 continuously performs a variety of tests to verify that the device is functioning correctly. These include a test where a known capacitor is applied to the input of the device. The internal results must match the known capacitance value. If a deviation is detected the Fault/Failure can be flagged with a pre-set loop-current (user configurable) and as a status in each HART message.

#### Manual testing

In order to test the proper processing of signals in PLC/DCS equipment, SITRANS LC 500 allows you to invert the output signal status. In Menu 11, when both buttons are pressed simultaneously, the signal outputs switch to their opposite state. When the buttons are released, the outputs revert to the initial state.

**Note:** If a Fault or Failure is present, its signal will take precedence over the test function.

If no Fault/Failure is present and no buttons are pressed, the display for menu 11 alternates between two test patterns which together illuminate all the segments of the display. If the loop-current control is in analog mode the loop current will hold the last value, during this test.

### Inspections

Under normal circumstances, the SITRANS LC 500 transmitter requires no maintenance. However, we recommend that you schedule periodic inspections of SITRANS LC 500.

The inspection can be subdivided into two parts:

- 1. Visual Inspection: confirm the following conditions:
  - a. Inside enclosure is clean and dry.
  - b. Enclosure sealing is intact and functioning properly (not hardened).
  - c. All screw connections are tight.
  - d. Ground connections inside the housing are solid.
  - e. Ground connections outside the housing are solid.

- f. The coaxial connector is free of dirt or deposits.
- g. No cables or wires are jammed under the cover.
- 2. Functional Checks
  - a. Check for required minimum terminal voltage (see page 23 for supply voltage requirements).
  - b. Confirm that Menu 08 is set to enable analog fault signalling: display should read F: Hi or F: Lo. (If there is a fault condition, it will read F= Hi or F= Lo, when buttons are released.)
  - c. Check that the current goes to the alarm position (3.6 or 22 mA) if the coaxial plug is unplugged: at menu 00, the LCD should display 'ooL' After the test, replace the coaxial plug.
  - d. Confirm that Menu 18 is set to enable digital fault signalling: the LCD should display F= cc or F= co, when buttons are released.
  - e. Check that the solid-state output goes to the alarm position (open/close) if the coaxial plug is unplugged. After the test, replace the plug.
  - f. Via HART:

Check that the PV goes to 0 pF when the coaxial plug is unplugged, ( $\pm$ 0.15 pF is allowed). If it does, switch the output current to 4 mA and check the current through the loop, then to 20 mA and check the current through the loop. After the test, replace the plug.

# **Troubleshooting: SITRANS LC 500**

If you are unable to change settings:

- check that keylock level (menu 1F) is set to **0**: the display should read PL = 0
- check that menu 01 is set appropriately: if Pv = 1, changes can only be made via HART

If you can change settings:

 reset menu 12 to factory settings: press both buttons, and the display should read FAC A

If the LCD displays a negative reading, typically around minus 300 pF, this often indicates a short circuit in the probe assembly:

- check the enclosure and make sure no water has got in
- · check that all the connections in the probe assembly are solid

# **Error Messages and Error Codes**

## Error Messages (push-button operation)

| Error<br>Message | Description                     | Cause                                                                                                    |
|------------------|---------------------------------|----------------------------------------------------------------------------------------------------|
| Fit <sup>a</sup> | Fault/failure has been detected | <ul> <li>Device is faulty</li> <li>Possible short circuit in the probe or the device wiring</li> <li>Possible fault in the device, or lack of sufficient energy at the device terminals</li> </ul> |
| ooL <sup>a</sup> | Output out-of-limits            | The product level has risen above the<br>Upper Sensor Llmit, or fallen below the<br>Lower Sensor Limit                                                                                             |

<sup>a.</sup> Alternates with the primary variable (PV).

### **Error Codes (HART)**

| Error<br>Code | Description                                                                                         | Cause                                                                                                    |
|---------------|----------------------------------------------------------------------------------------------------|----------------------------------------------------------------------------------------------------|
| 32            | program memory checksum error                                                                       | Device is faulty                                                                                                    |
| 16            | signal error: the measurement<br>circuitry stopped functioning                                      | Possible short circuit in the probe or the device wiring                                                                      |
| 8             | DAC drive failure: the current as<br>set by the DAC does not match<br>the value measured by the ADC | Possible fault in the device, or lack of sufficient energy at the device terminals                                            |
| 0             | PV value is outside the limits set (USL and LSL)                                                    | Usually indicates a fault in the connection<br>between the transmitter module and the probe<br>(the coaxial connector is off) |

The data in the transmitter is accessible as  $28^1$  menu items divided between two menu levels: **00** to **0F** and **10** to **1F**. You can switch between the two levels at position **00** and **10**.

The menu items are grouped according to function, with a detailed description of each item. The menu groups are shown below.

|                             | Transmitter – Variable Settings |                       |                       |                        |                         |                         |  |  |  |  |  |
|-----------------------------|---------------------------------|-----------------------|-----------------------|------------------------|-------------------------|-------------------------|--|--|--|--|--|
| Stepsize<br>Update<br>Value | Damping                         | Lower<br>Sensor Limit | Upper<br>Sensor Limit | Delta Range<br>Setting | Lower<br>Range<br>Value | Upper<br>Range<br>Value |  |  |  |  |  |
| Menu 09                     | Menu 0A                         | Menu 0B               | Menu OC               | Menu 0D                | Menu 0E                 | Menu 0F                 |  |  |  |  |  |
| see page 55                 | see page 56                     | see page 56           | see page 57           | seepage 57             | see page 58             | see page 59             |  |  |  |  |  |

| Transmitter – Variable Values           |                                  |                                         |                                        |  |  |  |  |  |  |
|-----------------------------------------|----------------------------------|-----------------------------------------|----------------------------------------|--|--|--|--|--|--|
| Dynamic Value:<br>Primary Variable (PV) | Highest Lowest<br>Recorded Value | Transmitter Variable<br>– select for PV | Transmitter Variables<br>Dynamic Value |  |  |  |  |  |  |
| Menus 00 and 10                         | Menu 02                          | Menu 01                                 | Menu 1C                                |  |  |  |  |  |  |
| see page 59                             | see page 60                      | see page 60                             | see page 61                            |  |  |  |  |  |  |

|             | Analog Output Signalling (loop current) |             |             |             |             |  |  |  |  |  |  |
|-------------|-----------------------------------------|-------------|-------------|-------------|-------------|--|--|--|--|--|--|
| Upper       | Lower                                   | Upper       | Lower       | Analog      | Analog      |  |  |  |  |  |  |
| Threshold   | Threshold                               | Threshold   | Threshold   | Signalling  | Fault       |  |  |  |  |  |  |
| Delay       | Delay                                   | Setting     | Setting     | Mode        | Signalling  |  |  |  |  |  |  |
| Menu 03     | Menu 04                                 | Menu 05     | Menu 06     | Menu 07     | Menu 08     |  |  |  |  |  |  |
| see page 62 | see page 62                             | see page 63 | see page 64 | see page 64 | see page 66 |  |  |  |  |  |  |

|             | Digital Output Signalling (solid-state output) |             |             |             |             |  |  |  |  |  |  |
|-------------|------------------------------------------------|-------------|-------------|-------------|-------------|--|--|--|--|--|--|
| Upper       | Lower                                          | Upper       | Lower       | Digital     | Digital     |  |  |  |  |  |  |
| Threshold   | Threshold                                      | Threshold   | Threshold   | Signalling  | Fault       |  |  |  |  |  |  |
| Delay       | Delay                                          | Setting     | Setting     | Mode        | Signalling  |  |  |  |  |  |  |
| Menu 13     | Menu 14                                        | Menu 15     | Menu 16     | Menu 17     | Menu 18     |  |  |  |  |  |  |
| see page 67 | see page 68                                    | see page 68 | see page 69 | see page 70 | see page 71 |  |  |  |  |  |  |

| Miscellaneous                    |                  |                 |               |  |  |  |  |  |  |
|----------------------------------|------------------|-----------------|---------------|--|--|--|--|--|--|
| Output Signal<br>Processing Test | Factory Settings | Range Inversion | Keylock Level |  |  |  |  |  |  |
| Menu 11                          | Menu 12          | Menu 19         | Menu 1F       |  |  |  |  |  |  |
| see page 72                      | see page 72      | see page 73     | see page 73   |  |  |  |  |  |  |

<sup>&</sup>lt;sup>1.</sup> Only 28 of the possible 32 items are currently used.

### Menu Items

#### Notes:

- Check that you are at the correct menu level before selecting a menu item.
- Hold the RED or BLUE buttons for longer than the preset delay, or debounce time to change a setting: this debounce time is generally around a second, but varies from one menu item to another.
- Protection is set at keylock level, menu 1F: make sure the setting is appropriate.
- The transmitter variable, units as pF, units user-defined, or values as percent, is set at menu 01; make sure the setting is appropriate.
- Reset to factory settings at menu 12: factory settings are indicated with an asterisk in the tables, unless explicitly described.

### Transmitter: Variable Settings: menu level 0

#### Notes:

- You must select menu level **0** before you can access the items at that level.
- The transmitter variable must be set for units in pF to enable settings to be changed by push-button adjustment: (menu 01 must be set to **PV = 0**).

#### Stepsize Update Value

This menu selection controls the increment/decrement step-size for the menus 0B, 0C, 0D, 0E, 0F, and 03.

| Menu<br>Item | Affected<br>by: | Rotary<br>Switch<br>Position | Left<br>Arrow | Description           | Values                            |
|--------------|-----------------|------------------------------|---------------|-----------------------|-----------------------------------|
| 09           | 01              | q                            | Off           | Stepsize Update Value | Range: <b>0.01</b> to <b>1000</b> |
| 05           | 01              | 5                            |               | Factory setting       | U: 1.0                            |

- 1. Set the rotary switch to 9.
- Press the RED (+) or BLUE (-) button to increase or decrease this value in decades: you can step the value up to 10, 100, and 1000 (1E3), or down to 0.1 and 0.01.
- 3. Press and hold both buttons simultaneously to restore the value to U:1.0

#### Damping

Damping slows the measurement response to a change in level, and is used to stabilize the reading<sup>1</sup>. The Damping Value is not in seconds but is a factor that controls the rate of change for the dynamic value of the TV currently selected.

The increment/decrement step size is subject to the setting on Menu 09.

| Menu<br>Item | Affected<br>by: | Rotary<br>Switch<br>Position | Left<br>Arrow | Description     | Values                           |
|--------------|-----------------|------------------------------|---------------|-----------------|----------------------------------|
| ٥٨           | 01.09 A O       |                              | Ωff           | Damping         | Range: <b>1</b> to <b>10,000</b> |
| UA           | 01, 05          | ^                            | 011           | Factory setting | 1.00                             |

- 1. Set the rotary switch to A.
- 2. Press the RED (+) or the BLUE (-) button to alter the value between 1 and 10,000. or: Press and hold a button to start a repeat function,
  - or: Press and hold both buttons simultaneously to reset the value back to 1.00.

#### Lower Sensor Limit

The Lower Sensor Limit (LSL) is the lower of two limit settings. Whenever the PV value (Menu level 0) drops below the Lower Sensor Limit, the measurement is considered at fault and the LCD displays **ooL**, alternating with PV.

If the display mode is in %, this selection is disabled and the LCD displays - - - . The transmitter variable on which this menu selection operates is chosen in Menu 01.

The increment/decrement step size is subject to the setting from Menu 09.

| Menu<br>Item | Affected<br>by: | Rotary<br>Switch<br>Position | Left<br>Arrow   | Description        | Values                        |
|--------------|-----------------|------------------------------|-----------------|--------------------|-------------------------------|
| 0B           | 01, 09          | , 09 B                       | 0 <del>ff</del> | Lower Sensor Limit | Range <b>0</b> to <b>3300</b> |
| 00           |                 |                              | 011             | Factory setting    | 1.66                          |

- 1. Set the rotary switch to **B**.
- Press the RED (+) or BLUE (-) buttons to alter this value. or: Press and hold a button to start a repeat function, or: Press and hold both buttons simultaneously to take the current PV reading as the new setting.

<sup>&</sup>lt;sup>1.</sup> For example, in an application with an agitated surface.

#### **Upper Sensor Limit**

The Upper Sensor Limit (USL) is the upper of two limit settings. Whenever the PV value (Menu Level 0) rises above the upper limit setting, the measurement is considered at fault and the LCD displays **ooL**, alternating with PV.

If the display mode is in %, this selection is disabled and the LCD displays - - - . The transmitter variable on which this menu selection operates is chosen in Menu 01.

| Menu<br>Item | Affected<br>by: | Rotary<br>Switch<br>Position | Left Arrow | Description        | Values    |
|--------------|-----------------|------------------------------|------------|--------------------|-----------|
| 00           | 01 09           | C                            | 0ff        | Upper Sensor Limit | 3300 to 0 |
| 00           | 01,00           | 0                            | on         | Factory setting    | 3300      |

The increment/decrement step size is subject to the setting from Menu 09.

- 1. Set the rotary switch to **C**.
- Press the RED (+) or BLUE (-) button to increase or decrease this value. or: Press and hold a button to start a repeat function. or: Press and hold both buttons simultaneously to take the current PV reading as the new setting.

#### **Delta Range Setting**

The Delta Range Setting allows you to commission the unit for overfill or underfill protection where it is impossible to bring the product to those levels in normal process conditions. This feature is not normally used for the SITRANS LC 500.

Overfill protection is used in applications where the probe is normally uncovered. Delta Range Setting adds the minimum span to the Lower Range Value: the result is used to update the Upper Range Value. If the process level exceeds the new URV, a fault is signalled.

Underfill protection would be used in applications where the probe is normally covered. In this case, Delta Range Setting subtracts the minimum span from the Upper Range Value and uses the result to update the Lower Range Value. If the process value drops below the new LRV, a fault is signalled.

The loop-current control must be in 2-state mode (Menu 07) for Menu 0D to display the Delta Range Setting. When the loop-current control is in Analog mode, Menu 0D displays - - -.

The transmitter variable on which this selection is based is chosen in Menu 01. The increment/decrement step size is set at Menu 09.

| Menu<br>Item | Affected<br>by: | Rotary<br>Switch<br>Position | Left<br>Arrow | Mode    |   | Description                      | Values           |
|--------------|-----------------|------------------------------|---------------|---------|---|----------------------------------|------------------|
|              |                 |                              |               | 2-state |   | Delta Range Setting<br>(enabled) | Span<br>setting  |
| OD           | 01, 07, 09      | D                            | Off           | Analog  | * |                                  | Display<br>shows |

#### Lower Range Value

Lower Range Value (LRV) is the setting for 0% of the operating range, in most cases an empty vessel/tank. If the display mode is in % this selection is disabled and the LCD displays - - -.

The transmitter variable on which this menu selection operates is chosen in Menu 01. For TV0 the LRV is in most cases Factory Set to the probe capacitance in free air.

The increment/decrement step size is subject to the setting from Menu 09.

| Menu<br>Item | Affected<br>by: | Rotary<br>Switch<br>Position | Left<br>Arrow | Mode   | Description          | Values                            |
|--------------|-----------------|------------------------------|---------------|--------|----------------------|-----------------------------------|
|              |                 |                              |               |        | Lower Range<br>Value | Range: <b>0.00</b> to <b>3300</b> |
| 0E           | 01, 09, 0B, 0C  | E                            | Off           | Analog | Factory setting      | Probe capacitance in air          |
|              |                 |                              |               |        | Display percent      | Display shows                     |

- 1. Set the rotary switch to **E**.
- 2. Press and hold both buttons simultaneously to take the current PV reading as the new setting.

or: Press the RED (+) or BLUE (-) button to step the value up or down. or: Press and hold a button for a prolonged time to start a repeat function.

When the new setting exceeds that of the Limit Settings (Menu 0C and 0B), the new value is rejected and the previous value remains unchanged.

#### **Upper Range Value**

Upper Range Value (URV) is the setting for 100% of the operating range, in most cases a full vessel/tank. The transmitter variable on which this menu selection operates is chosen in Menu 01. For TV0, the URV is in most cases Factory Set to the probe capacitance in water.

The increment/decrement step size is subject to the setting from Menu 09.

| Menu<br>Item | Affected<br>by: | Rotary<br>Switch<br>Position | Left<br>Arrow | Mode   | Description       | Values                            |
|--------------|-----------------|------------------------------|---------------|--------|-------------------|-----------------------------------|
|              |                 |                              |               |        | Upper Range Value | Range: <b>3300</b> to<br><b>0</b> |
| 0F           | 01, 09, 0B, 0C  | F                            | Off           | Analog | Factory setting   | Probe capaci-<br>tance in water   |
|              |                 |                              |               |        | Display percent   | Display shows                     |

- 1. Set the rotary switch to F.
- 2. Press and hold both buttons simultaneously to take the current PV reading as the new setting.

or: Press the RED (+) or BLUE(-) button to step this value up or down.

or: Press and hold a button for a prolonged time to start a repeat function.

When the new setting exceeds that of the Limit Settings (Menu 0C and 0B), the new value is rejected, and the previous value remains unchanged.

### Transmitter Variable Values: menu level 0

#### Dynamic Value, Primary Variable (PV): menu 00 and menu 10

**Note:** Menus 00 and 10 are the only locations where you can change from level 1 to level 0, or vice versa.

The value for the Primary Variable is displayed as either units or percent of range, selected in menu 01. When 2-state mode is selected in menu 07 the LCD display indicates the probe status:

- blinking for an uncovered probe
- steady for a covered probe

If the internal diagnostics detect a fault or failure, the display alternates between the PV value and the fault/failure message '**Fit**'. If the product level goes outside the limit settings, then the display alternates between the PV value and '**ooL'** Alternatively, if the simulation

(SIM) function has been selected via HART, the LCD alternately displays the text **SIM** or the applied simulation value for the duration of the simulation.

| Menu<br>Item | Affected<br>by: | Rotary<br>Switch<br>Position | Left<br>Arrow | Description        | Values                        |
|--------------|-----------------|------------------------------|---------------|--------------------|-------------------------------|
| 00           | 01              | 0                            | Off           | Dynamic Value (PV) | Units or % of range, selected |
| 10           | 01              | Ŭ                            | On            |                    | in menu 01                    |

To change from menu 10 to menu 00:

- 1. Set the rotary switch to 0.
- Press the RED (+) button for about a second. The LCD briefly displays: M 00 followed by: SEL 0, to indicate that menu 00 is selected. When the button is released the LCD displays the current PV value. No left-arrow is displayed at the top left corner of the LCD in menu 00.

To change from menu 00 to menu 10:

- 1. Set the rotary switch to **0**.
- Press the BLUE button for more than one second. The LCD briefly displays: M 10 followed by: SEL1, to indicate that menu level 1 is selected. Then the LCD displays PV, and a left-arrow is visible in the top left corner of the LCD, indicating menu level 1.

#### Display the Highest / Lowest Recorded Value

| Menu<br>Item | Rotary<br>Switch<br>Position | Left Arrow | Description                     |
|--------------|------------------------------|------------|---------------------------------|
| 02           | 2                            | Off        | Highest / Lowest Recorded Value |

1. Set the rotary switch to **2**. The Highest / Lowest recorded values for TV currently selected are displayed alternately.

- 2. Press the RED (+) button to select the Highest recorded value for display, or: Press the BLUE (-) button to select the Lowest recorded value for display,
- Press both buttons simultaneously for more than one second to reset the recorded values back to the dynamic value of this TV. (This will also occur after a reset [power-down] of the device.)

#### Select the Transmitter Variable (TV) for the Primary Variable (PV).

| Menu<br>Item | Rotary<br>Switch<br>Position | Left<br>Arrow | Description                           | Va | alu | es                                              |
|--------------|------------------------------|---------------|---------------------------------------|----|-----|-------------------------------------------------|
|              | 1                            | Off           | Transmitter Variable selection for PV | 0  | *   | TVO (units are pF)                              |
| 01           |                              |               |                                       | 1  |     | TV1 (units are user definable<br>only via HART) |
|              |                              |               |                                       | Ρ  |     | TV0 (values displayed as %)                     |

- 1. Set the rotary switch to **1**. The LCD displays **Pv = 0**, **1**, or **P**.
- 2. Press the RED (+) or BLUE (-) button to select a higher or lower value.
- 3. Press both buttons to select **Pv** = **P**.

#### Notes:

- When PV is set to 1, settings cannot be changed using push-button adjustment.
- Many settings cannot be changed using push-button calibration when PV = P.
- If PV = 0, TV0 is selected for PV, URV, LRV, USL, LSL, Damping, and Highest/Lowest recorded value. The units are implicitly  $^1\,pF$
- If PV = 1, TV1 is selected for PV, URV, LRV, USL, LSL, Damping, and Highest/Lowest recorded value. The units are user definable but only by HART.
- If PV = P, TV0 is selected: however, the values for PV and URV are displayed in %; LRV, USL, LSL, are blanked out with - - - -; all other fields are identical to that of TV0.

#### Transmitter Variables Dynamic Value: menu level 1

This menu selection allows you to read the values of the dynamic variables TV0, TV1,  $TV2^2$ , and TV3. When no buttons are pressed, the LCD displays the dynamic value for TV0.

| Menu<br>Item | Rotary<br>Switch<br>Position | Left<br>Arrow | Mode              |   | Description                               | Action                                    | Values                       |
|--------------|------------------------------|---------------|-------------------|---|-------------------------------------------|-------------------------------------------|------------------------------|
|              |                              |               | TV0               | * | Transmitter<br>Variables<br>Dynamic Value | No buttons pressed                        | Dynamic<br>value for<br>TV0  |
|              | C                            | On            | TV1               |   | Transmitter<br>Variables<br>Dynamic Value | Press and hold RED<br>(+) button          | Dynamic<br>value for<br>TV1  |
| 1C           |                              |               | TV2 <sup>2</sup>  |   | Transmitter<br>Variables<br>Dynamic Value | Press and hold<br>BLUE(–) button          | Dynamic<br>value for<br>TV2  |
|              |                              |               | TV3 <sup>2</sup>  |   | Transmitter<br>Variables<br>Dynamic Value | Both buttons<br>pressed<br>simultaneously | Dynamic<br>value for<br>TV3  |
|              |                              |               | Invalid selection |   |                                           |                                           | Display<br>shows <b>0.00</b> |

<sup>&</sup>lt;sup>1.</sup> The units are pF: there is no other option.

<sup>&</sup>lt;sup>2.</sup> TV2 and TV3 are not currently used, but are available for future development.

### Analog Output Signalling (proportional or 2-state): menu level 0

Analog mode (the loop-current) can provide either:

- a 4 to 20  $\,/$  20 to 4 mA output proportional to the percent of the range  $\,$  or  $\,$
- a 4 or 20 / 20 or 4 mA output, when 2-state mode is selected

**Note:** To set values for Upper and Lower Threshold Delay, and Upper and Lower Threshold Setting (2-state mode), the loop-current menu (07) must be in 2-state mode. When the loop-current control is in analog mode, the LCD displays only ---- for these menu selections.

#### Upper Threshold Delay (2-state mode)

The Upper Threshold Setting controls the Activation delay: the amount of time that has to pass uninterrupted with the probe covered to a level above the Upper Threshold Setting before the timer expires. When the timer expires, the output signal complies with the setting from Menu 08 for a covered probe. Whenever the level drops below the Upper Threshold Setting before the timer expires, the timer is restarted.

As an extra identifier, an upward running **A** is displayed to the right of the value.

| Menu<br>Item | Affected<br>by: | Rotary<br>Switch<br>Position | Left<br>Arrow | Mode        |   | Added<br>Indicator                              | Description                 | Values               |
|--------------|-----------------|------------------------------|---------------|-------------|---|-------------------------------------------------|-----------------------------|----------------------|
| 03           | 07              | 3                            | Off           | 2-<br>state |   | Upward<br>running <b>A</b> at<br>right of value | Upper<br>Threshold<br>Delay | in<br>seconds        |
|              |                 |                              |               | Analog      | * |                                                 |                             | Display<br>shows<br> |

- 1. Set the loop-current control (Menu 07) to 2-state mode.
- 2. Set the rotary switch to 3.
- Press the RED (+) or BLUE(-) button to increase or decrease the value. or: Press and hold a button to start a repeat function. or: Press and hold both buttons simultaneously to toggle the value between minimum (0) and maximum (100).

#### Lower Threshold Delay (2-state mode)

The Lower Threshold Setting controls the Deactivation delay: the amount of time that has to pass uninterrupted with the probe covered to a level below the Lower Threshold Setting before the timer expires. When the timer expires, the output signal will comply with the setting from Menu 08 for an uncovered probe. Whenever the level rises above the Lower Threshold Setting before the timer expires, the timer is restarted.

As an extra identifier, a downward running **A** is displayed to the right of the value.

| Menu<br>Item | Affected<br>by: | Rotary<br>Switch<br>Position | Left<br>Arrow | Mode        |   | Added<br>Indicator                                | Description                 | Values           |
|--------------|-----------------|------------------------------|---------------|-------------|---|---------------------------------------------------|-----------------------------|------------------|
| 04           | 07              | 4                            | Off           | 2-<br>state |   | Downward<br>running <b>A</b> at<br>right of value | Lower<br>Threshold<br>Delay | in<br>seconds    |
| 04           | 07              | 7                            | 011           | Ana-<br>log | * |                                                   |                             | Display<br>shows |

- 1. Set the loop-current control (Menu 07) to 2-state mode.
- 2. Set the rotary switch to 4.
- Press the RED (+) or BLUE(-) buttons to increase or decrease the value. or: Press and hold a button to start a repeat function. or: Press and hold both buttons simultaneously to toggle the value between minimum (0) and maximum (100).

#### Upper Threshold Setting (2-state mode)

The Upper Threshold Setting is the % of range above which the probe is considered covered. In order to switch the output signal, the corresponding delay time has to be met (Menu 03).

The loop-current control (Menu 07) must be in 2-state mode for this menu to display the Upper Threshold Setting in percent. As an extra identifier, an upward ramp  $\mu$  is displayed to the right of the value.

| Menu<br>Item | Affected<br>by: | Rotary<br>Switch<br>Position | Left<br>Arrow | Mode    |   | Added<br>Indicator                  | Description                   | Values           |
|--------------|-----------------|------------------------------|---------------|---------|---|-------------------------------------|-------------------------------|------------------|
| 05           | 07              | 5                            | Off           | 2-state |   | Upward<br>ramp at right<br>of value | Upper<br>Threshold<br>Setting | % of<br>range    |
|              |                 |                              |               | Analog  | * |                                     |                               | Display<br>shows |

- 1. Set the loop-current control (Menu 07) to 2-state mode.
- 2. Set the rotary switch to **5**.
- 3. Press the RED (+) or BLUE (-) button to increase or decrease the value. or: Press and hold a button to start a repeat function.

#### Lower Threshold Setting (2-state mode)

The Lower Threshold Setting is the % of range below which the probe is considered uncovered. In order to switch the output signal, the corresponding delay time has to be met (Menu 04).

The loop-current control (Menu 07) must be in 2-state mode for this menu to display the Upper Threshold Setting in percent. As an extra identifier, a downward ramp is displayed to the right of the value.

| Menu<br>Item | Affected<br>by: | Rotary<br>Switch<br>Position | Left<br>Arrow | Mode    |   | Added<br>Indicator                    | Description                   | Values           |
|--------------|-----------------|------------------------------|---------------|---------|---|---------------------------------------|-------------------------------|------------------|
| 06           | 07              | 6                            | Off           | 2-state |   | Downward<br>ramp at right<br>of value | Lower<br>Threshold<br>Setting | % of<br>range    |
|              | 07              |                              |               | Analog  | * |                                       |                               | Display<br>shows |

- 1. Set the loop-current control (Menu 07) to 2-state mode.
- 2. Set the rotary switch to 6.
- 3. Press the RED (+) or BLUE (-) button to increase or decrease the value. or: Press and hold a button to start a repeat function.

### Analog Signalling Mode (2-state): menu level 0

Note: Menu 08 has precedence over the settings in Menu 07.

The factory setting is for Analog mode (the loop-current is proportional with the percentage of the range). When no buttons are pressed, the LCD displays the current mA value.

2-state Signalling Mode provides a 4 mA or 20 mA output. The settings are relative to a covered probe:

- C: Hi selects a 20 mA signal for a covered probe, which switches to 4 mA if the probe becomes uncovered.
- C: Lo selects a 4 mA signal for a covered probe, which switches to 20 mA if the probe becomes uncovered.

Menu selections 03, 04, 05, and 06 set the criteria for delay and threshold that have to be met for a change in output signal.

| Menu<br>Item | Affected<br>by:       | Rotary<br>Switch<br>Position | Left<br>Arrow | Mode   |   | Description                      | Action                       | Values                                 |
|--------------|-----------------------|------------------------------|---------------|--------|---|----------------------------------|------------------------------|----------------------------------------|
|              | 03, 04, 05,<br>06, 08 | 7                            | Off           | Analog | * | Signal propor-<br>tional to % of | Press both<br>buttons simul- | Display<br>shows                       |
|              |                       |                              |               | Ū      |   | range                            | taneously                    | C: An                                  |
| 07           |                       |                              |               | 2-     |   | 2-state High                     | Press RED (+)                | Display<br>shows<br>C: Hi <sup>a</sup> |
|              |                       |                              |               | state  |   | 2-state Low                      | Press BLUE ()                | Display<br>shows<br>C: Lo <sup>b</sup> |

- <sup>a.</sup> While button is pressed, display reads **C: Hi**. When button is released, display shows 20.00 if the probe is covered, or 4.00 if it is uncovered.
- <sup>b.</sup> While button is pressed, display reads **C: Lo**. When button is released, display shows 4.00 if the probe is covered, or 20.00 if it is uncovered.

Set the rotary switch to **7.** To change the mode to 2-state High, press the RED (+) button for more than one second: the LCD displays **C: Hi.** When the button is released, the loop-current will switch to **20 mA** if the probe is covered, or **4 mA** if it is uncovered.

To change the mode to 2-state Low, press the BLUE (–) button for more than one second: the LCD displays **C**: Lo. When the button is released, the loop-current will switch to 4 mA, and if the probe is uncovered, or 20 mA if the probe is covered.

Analog Mode may be restored at any time by pressing both buttons simultaneously for more than one second. The LCD displays **C**: **An** while the two buttons are pressed, and displays the current reading when the buttons are released.

The loop-current will be between 3.8 and 20.5 mA, and will saturate to one of these values if the level goes beyond the Upper or Lower range settings.

#### Analog Fault Signalling (2-state)

#### Note:

- 2-state mode must be selected at menu 07.
- This menu selection controls the current-loop fault/failure signal output. This signal has precedence over the settings on Menu 07.

When 2-state fault signalling is enabled, in the case of a fault the mA output is 3.6 mA or 22 mA<sup>1</sup>, depending on the setting. The mA output is viewed at menu 07.

| Menu<br>Item | Rotary<br>Switch<br>Position | Left<br>Arrow | Description                                  | Action | Values                                  |                                               |
|--------------|------------------------------|---------------|----------------------------------------------|--------|-----------------------------------------|-----------------------------------------------|
|              |                              | Off           | 2-state Fault Signalling<br>(disabled)       | *      | Press both<br>buttons<br>simultaneously | Display<br>shows<br><b>F:</b>                 |
| 08           | 8                            |               | 2-state High Fault Sig-<br>nalling (enabled) |        | Press RED (+)                           | Display<br>shows<br><b>F: Hi</b> <sup>a</sup> |
|              |                              |               | 2-state Low Fault Signal-<br>ling (enabled)  |        | Press BLUE ()                           | Display<br>shows<br><b>F: Lo</b>              |

a. If the LCD displays an equal sign (=) in place of the colon (:) this indicates that the loop-current is at fault/failure level. For example F: Hi becomes F= Hi.

Set the rotary switch to 8.

- To change the mode to 2-state High, press the RED (+) button for more than a second: the display reads **F: Hi**. In the case of a fault/failure the loop-current goes to 22.0 mA.
- To change the mode to 2-state Low, press the BLUE (–) button for more than a second: the display reads **F: Lo**. In the case of a fault/failure the loop-current goes to 3.6 mA.

<sup>&</sup>lt;sup>1.</sup> For detailed information, see *Fault Signalling* on page 15.
### Digital Output Signalling (solid-state output): menu level 1

To set values for Upper and Lower Threshold Delay, and Upper and Lower Threshold Setting, the solid-state switch output must be enabled (menu 17). When solid-state switch output is disabled these menu selections display only - - -.

#### Upper Threshold Delay (solid-state output)

The Upper Threshold Delay controls the Activation delay: the amount of time that has to pass uninterrupted with the probe covered to a level above the Upper Threshold Setting before the timer expires. After the timer expires, the output signal will comply to the setting from Menu 18 for a covered probe. Whenever the level drops below the Upper Threshold Setting before the timer expires, the timer is restarted.

When the solid-state switch control (Menu 17) is disabled, menu 13 displays - - - -. When the solid-state switch control is enabled, menu 13 displays the Activation delay in seconds. As an extra identifier, an upward running **d** is displayed to the right of the value.

| Menu<br>Item | Affected<br>by: | Rotary<br>Switch<br>Position | Left<br>Arrow | Mode                                        |   | Identifier                                      | Des-<br>cription            | Values                                        |
|--------------|-----------------|------------------------------|---------------|---------------------------------------------|---|-------------------------------------------------|-----------------------------|-----------------------------------------------|
|              |                 |                              |               | Solid-state<br>switch con-<br>trol enabled  |   | Upward<br>running <b>d</b> at<br>right of value | Upper<br>Threshold<br>Delay | Range: <b>0</b><br>to <b>100</b><br>(seconds) |
| 13           | 17              | 3                            | On            | Solid-state<br>switch con-<br>trol disabled | * |                                                 |                             | Display<br>shows                              |

First select the solid-state switch output at menu 17 (contact open or contact closed).

- 1. Set the rotary switch to **3**.
- Press the RED (+) or BLUE (-) button to increase or decrease the value. or: Press and hold a button to start a repeat function. or: Press both buttons simultaneously to toggle the value between minimum (0) and maximum (100).

#### Lower Threshold Delay (solid-state output)

The Lower Threshold Delay controls the Deactivation delay: the amount of time that has to pass uninterrupted with the probe covered to a level below the Lower Threshold Setting before the timer expires. After the timer expires, the output signal will comply to the setting from Menu 18 for an uncovered probe. Whenever the level rises above the Lower Threshold Setting before the timer expires, the timer is restarted.

When the solid-state switch control (Menu 17) is disabled, menu 14 displays only - - - -. When the solid-state switch control is enabled, this menu displays the Deactivation delay in seconds. As an extra identifier, a downward running **d** is displayed to the right of the value.

| Menu<br>Item | Affected<br>by: | Rotary<br>Switch<br>Position | Left<br>Arrow | Mode                                        |   | Identifier                                        | Des-<br>cription            | Values                                        |
|--------------|-----------------|------------------------------|---------------|---------------------------------------------|---|---------------------------------------------------|-----------------------------|-----------------------------------------------|
| 14           | 17              | 4                            | On            | Solid-state<br>switch con-<br>trol enabled  |   | Downward<br>running <b>d</b> at<br>right of value | Lower<br>Threshold<br>Delay | Range: <b>0</b><br><b>to 100</b><br>(seconds) |
|              | 17              |                              |               | Solid-state<br>switch con-<br>trol disabled | * |                                                   |                             | Display<br>shows                              |

First select the solid-state switch output at menu 17 (contact open or contact closed).

- 1. Set the rotary switch to 4.
- 2. Press the RED (+) or BLUE(-) button to increase or decrease the value.
- 3. or: Press and hold a button to start a repeat function.
- 4. or: Press both buttons simultaneously to toggle the value between minimum (**0**) and maximum (**100**).

#### Upper Threshold Setting: (solid-state output)

The Upper Threshold Setting is the % of range above which the probe is considered covered. In order to switch the output signal, the corresponding delay time has to be met (Menu 13).

When the solid-state switch control (Menu 17) is disabled, menu 15 displays only - - - -. When the solid-state switch control is enabled, menu 15 displays the Upper Threshold setting in percent. As an extra identifier, an upward ramp is displayed to the right of the value.

| Menu<br>Item | Affected<br>by: | Rotary<br>Switch<br>Position | Left<br>Arrow | Mode                                        |   | Identifier                          | Des-<br>cription              | Values           |
|--------------|-----------------|------------------------------|---------------|---------------------------------------------|---|-------------------------------------|-------------------------------|------------------|
| 15           | 17              | 5                            | Ωn            | Solid-state<br>switch con-<br>trol enabled  |   | Upward<br>ramp at right<br>of value | Upper<br>Threshold<br>Setting | % of<br>range    |
| 10           | .,              | 5                            | 011           | Solid-state<br>switch con-<br>trol disabled | * |                                     |                               | Display<br>shows |

First select the solid-state switch output at menu 17 (contact open or contact closed).

- 1. Set the rotary switch to 5.
- 2. Press the RED (+) or BLUE (-) button to increase or decrease the value. or: Press and hold a button for a prolonged time start a repeat function.

#### Lower Threshold Setting: (solid-state output)

The Lower Threshold Setting is the % of range below which the probe is considered uncovered. In order to switch the output signal, the corresponding delay time has to be met (Menu 14).

If the solid-state switch control (Menu 17) is disabled, menu 16 displays - - - -. When the solid-state switch control is enabled, menu 16 displays the Lower Threshold Setting in percent. As an extra identifier, a downward ramp **L** is displayed to the right of the value.

| Menu<br>Item | Affected<br>by: | Rotary<br>Switch<br>Position | Left<br>Arrow | Mode                                        |   | Added<br>indicator                    | Des-<br>cription              | Values           |
|--------------|-----------------|------------------------------|---------------|---------------------------------------------|---|---------------------------------------|-------------------------------|------------------|
| 16           | 17              | 6                            | On            | Solid-state<br>switch con-<br>trol enabled  |   | Downward<br>ramp at right<br>of value | Lower<br>Threshold<br>Setting | % of<br>range    |
| 10           |                 | 0                            |               | Solid-state<br>switch con-<br>trol disabled | * |                                       |                               | Display<br>shows |

First select the solid-state switch output at menu 17 (contact open or contact closed).

- 1. Set the rotary switch to 6.
- 2. Press the RED (+) or BLUE (-) button to increase or decrease the value. or: Press and hold a button to start a repeat function.

Note: Menu 18 has precedence over menu 17.

Controls the solid-state switch output and allows you to set the switch to **contact open** or **contact closed**. The settings are relative to a covered probe, and the criteria are set in menu 15 and 16. With **contact closed**, the switch is **on**: with **contact open** the switch is **off**.

While a button is pressed, the LCD displays **S:**  $cc^{1}$  (contact closed) or **S:** co (contact open). When the button is released an equal sign (=) indicating status replaces the colon, and the reading depends on the status of the probe<sup>2</sup>.

Example: S = cc is selected (contact closed with a covered probe)

- If the probe is uncovered when the button is released, the display changes from **S: cc** to **S = co**.
- If the probe is covered when the buttons are released, the display changes to **S** = cc.
- If you press either button briefly, the LCD displays the current setting, in this case, **S: cc.**

| Menu<br>Item | Affected<br>by: | Rotary<br>Switch<br>Position | Left<br>Arrow | Mode               |   | Des-<br>cription                       | Action                               | Values                                        |
|--------------|-----------------|------------------------------|---------------|--------------------|---|----------------------------------------|--------------------------------------|-----------------------------------------------|
| 17           | 18              | 7                            | On            | Disabled           | * |                                        | Press and<br>hold both<br>buttons    | Display<br>shows<br><b>S:</b>                 |
|              |                 |                              |               | Digital<br>Signal- |   | Contact<br>Closed:<br>switch <b>on</b> | Press and<br>hold RED (+)<br>button  | Display<br>shows <sup>a</sup><br><b>S: cc</b> |
|              |                 |                              |               | ling<br>Mode       |   | Contact<br>Open: switch<br><b>off</b>  | Press and<br>hold BLUE<br>(–) button | Display<br>shows <sup>a</sup><br><b>S: co</b> |

<sup>a.</sup> While the button is pressed: when released the display depends on the probe status.

- 1. Set the rotary switch to 7.
- Press and hold the RED (+) or BLUE (-) button to select contact open or contact closed.

or: Press and hold both buttons to disable this function.

Menu selections 13, 14, 15 and 16 set the criteria for delay and threshold that have to be met for a change in output signal.

<sup>&</sup>lt;sup>1.</sup> A colon at the extreme left of the display appears while the button is pressed to indicate when a setting is accepted, for example : **S: cc.** 

<sup>2.</sup> If digital fault signalling is enabled at menu 18, it takes precedence, and no equal sign will appear in the display for menu 17 if the device is responding to a fault.

Note: This signal has precedence over the settings on Menu 17.

Controls the solid-state switch response to a fault/failure and allows you to select either **contact open** or **contact closed**. With **contact closed** the solid-state switch will be **on**: with **contact open** the solid-state switch will be **off**.

While a button is pressed, the LCD displays  $F: cc^1$  (contact closed) or F: co (contact open). When the button is released an equal sign (=) indicating status replaces the colon, and the reading depends on the status of the probe.

Example: F = cc is selected (contact closed when fault is detected)

- If a fault condition exists when the button is released, the display changes from **F: cc** to **F = cc**.
- If no fault condition exists when the button is released, the display shows F: cc.
- If you press either button briefly, the LCD displays the current setting, in this case, **F: cc.**

| Menu<br>Item | Rotary<br>Switch<br>Position | Left<br>Arrow | Mode     |   | Description                         | Action                            | Values                           |
|--------------|------------------------------|---------------|----------|---|-------------------------------------|-----------------------------------|----------------------------------|
| 18           | 8                            | On            | Disabled | * |                                     | Press and hold both buttons       | Display<br>shows<br><b>F:</b>    |
|              |                              |               | Digital  |   | Contact Closed:<br>switch <b>on</b> | Press and hold<br>RED (+) button  | Display<br>shows<br><b>F: cc</b> |
|              |                              |               | Mode     |   | Contact Open:<br>switch <b>off</b>  | Press and hold<br>BLUE (–) button | Display<br>shows<br><b>F: co</b> |

Set the rotary switch to **8**. Press the RED (+) or BLUE (–) button to change the setting. The disabled mode can be restored at any time by pressing both buttons simultaneously for more than one second.

<sup>&</sup>lt;sup>1.</sup> A colon at the extreme left of the display appears while the button is pressed to indicate when a setting is accepted, for example : **S: cc**.

### Miscellaneous

#### **Output Signal Processing Test**

Displays the Fault/Failure information. If operation is normal, two test displays alternate, which light up all the LCD segments in a cycle. If there is a fault or failure, an error code is displayed. See the detailed list of error codes and their meanings, page 53.

| Menu<br>Item | Rotary<br>Switch<br>Position | Left Arrow | Description                   |
|--------------|------------------------------|------------|-------------------------------|
| 11           | 1                            | On         | Output Signal Processing Test |

Set the rotary switch to 1.

To change the state of the output signals, press and hold both buttons simultaneously: the digital mode outputs (the solid-state switch and the loop-current control in digital mode) change to their opposite state. Thus 4mA becomes 20mA and **contact open** becomes **contact closed**. This feature allows you to verify that the output signals are properly processed further on in the PLC/DCS system: if the normal state is non-alarm, changing the state should generate an alarm.

The outputs stay in the opposite state as long as both buttons are pressed.

#### Factory Settings

Displays whether the factory settings are still in place, or how much they have been changed, and allows you to restore the factory settings.

| Menu<br>Item | Rotary<br>Switch<br>Position | Left Arrow | Description      | LCD<br>Display | Meaning                                                       |
|--------------|------------------------------|------------|------------------|----------------|---------------------------------------------------------------|
|              |                              |            | Factory Settings | FAC A          | No parameters<br>changed from factory<br>setting              |
| 12           | 2                            | On         |                  | FAC P          | Range settings altered:<br>timers and thresholds<br>unchanged |
|              |                              |            |                  | FAC ?          | More parameters have<br>been changed                          |

Set the rotary switch to **2**. To restore the factory settings, press both buttons simultaneously to change the LCD to 'do it' and hold both buttons for more than one second. When the buttons are released, the LCD displays **FAC A**.

#### **Range Inversion**

Displays whether the device is operating with a **normal** or **inverted** range setting. A normal range setting is where LRV (Menu 0E) is lower in value than URV (Menu 0F): the LCD displays **nor**. An inverted range is where LRV (Menu 0E) is higher in value than URV (Menu 0F): the LCD displays **inv**.

| Menu<br>Item | Rotary<br>Switch<br>Position | Left Arrow | Description     | Mode     |   | Values                   |
|--------------|------------------------------|------------|-----------------|----------|---|--------------------------|
| 19           | 9                            | Ωn         | Bange Inversion | normal   | * | Display shows <b>nor</b> |
| 10           | Ŭ                            | 011        |                 | inverted |   | Display shows <b>inv</b> |

- 1. Set the rotary switch to 9.
- 2. Press both buttons simultaneously for more than one second to toggle between the two modes, effectively switching the values for LRV and URV.

#### Keylock Level

Controls the access protection level for the device. The factory setting is a local protection level of **0**, which places no restriction on modifying settings locally.

Note: HART settings override local settings:

- If the HART setting is 0, there are no restrictions, and you cannot change the protection to a higher level locally.
- If the HART setting is 3, no changes can be made, and this protection level cannot be changed locally.
- Protection level 1 disables the ability to set a value by pressing two buttons simultaneously.
- Protection level **2** disables the ability to change a value by stepping it up or down.
- Protection level **3** completely disables all changing of values.

| Menu | Rotary             | Left<br>Arrow |       | Pro | otection                         | Dis               | play             |
|------|--------------------|---------------|-------|-----|----------------------------------|-------------------|------------------|
| Item | Switch<br>Position |               | Level |     | Description                      | local<br>settings | HART<br>settings |
|      |                    | On            | n     | *   | No restrictions                  | PLO               |                  |
|      |                    |               | U     |     | No restrictions                  |                   | PH 0             |
| 1F   | F                  |               | 1     |     | Disables 2-button<br>adjustments | PL 1              | PH 1             |
|      |                    |               | 2     |     | Disables 1-button<br>adjustments | PL 2              | PH 2             |
|      |                    |               | 3     |     | Disables all<br>changes          | PL3               | PH 3             |

- 1. Set the rotary switch to **F**.
- 2. Press the RED (+) or BLUE (-) button to change the setting.

## Appendix B: LCD display examples

### LCD: alphanumeric display examples

Menu Item Indicator:

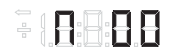

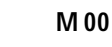

Menu Level Indicator:

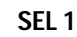

Internal diagnostics detects anomaly:

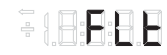

FLt

Solid-state switch output closed when probe is covered (displayed while button pressed):

nс Solid-state switch output open when probe is

covered (displayed while button pressed):

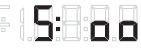

S: 00

S' oc

Solid-state switch output closed and probe covered, = sign indicates current probe status (displayed when button released):

-00 S= oc

Solid-state switch output disabled:

S: - -

Solid-state switch output open when Fault detected:

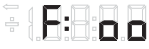

F. 00

Solid-state switch output closed when Fault detected:

F: oc

Solid-state switch / current-loop output functions due to Faults are disabled:

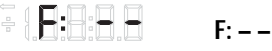

Current-loop, current goes to 22 mA when Fault detected:

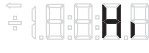

Hi

Current-loop, current goes to 3.6 mA when Fault detected:

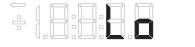

Lo

Current-loop, output in Analog (proportional) mode:

------

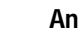

Indicator for range operation, normal (URV > LRV):

-----

nor

Indicator for range operation, inverted (URV < LRV):

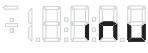

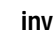

Output out of limits, PV outside Variable Limits:

- I 8:8:8 8 ooL

Indicator for Factory Set, all parameters are original:

#### FAC A

Indicator for Factory Set, range settings have been changed:

### 

#### FAC P

Indicator for Factory Set, other settings have been changed also:

#### FAC?

Indicator for Factory Set, reset all variables back to factory setting:

### do th

#### do it

Function test indicator, all outputs in digital mode invert their output status:

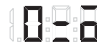

- 9:---

0 = /0

Transmitter variable selected for PV:

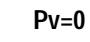

Kevlock protection level:

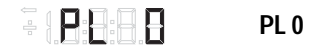

Simulation is active. Transmitter Variable TVO driven by simulation value:

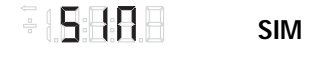

### HART<sup>1</sup> Communications for the SITRANS LC 500

Highway Addressable Remote Transducer (HART) is an industrial protocol that rides on top of a 4-20 mA signal. It is an open standard, and full details about HART can be obtained from the HART Communication Foundation at <u>www.hartcomm.org</u>

The SITRANS LC 500 can be configured over the HART network using either the HART Communicator 275 by Fisher-Rosemount, or a software package. There are a number of different software packages available. The recommended software package is the Simatic Process Device Manager (PDM) by Siemens.

### HART Device Descriptor (DD)

In order to configure a HART device, the configurator must have the HART Device Descriptor for the unit in question. HART DD's are controlled by the HART Communications Foundation. The HART DD for the SITRANS LC 500 will be released in 2003. Please check availability with the HART Communications Foundation. Older versions of the library will have to be updated in order to use all the features in the SITRANS LC 500.

### Simatic Process Device Manager (PDM)

This software package is designed to permit easy configuration, monitoring, and troubleshooting of HART and Profibus PA devices. The HART DD for the SITRANS LC 500 was written with Simatic PDM in mind and has been extensively tested with this software.

### HART information

### Expanded Device Type Code:

| Manufacturer Identification Code | = | 84    |
|----------------------------------|---|-------|
| Manufacturer Device Type Code    | = | 248   |
| Expanded Device Type Code        | = | 21752 |

### **Physical Layer Information**

| Field Device Category   | = | А |
|-------------------------|---|---|
| Capacitance Number (CN) | = | 1 |

<sup>&</sup>lt;sup>1.</sup> HART<sup>®</sup> is a registered trademark of the HART Communications Foundation.

### SITRANS LC 500 DD Menu/Variable Organization

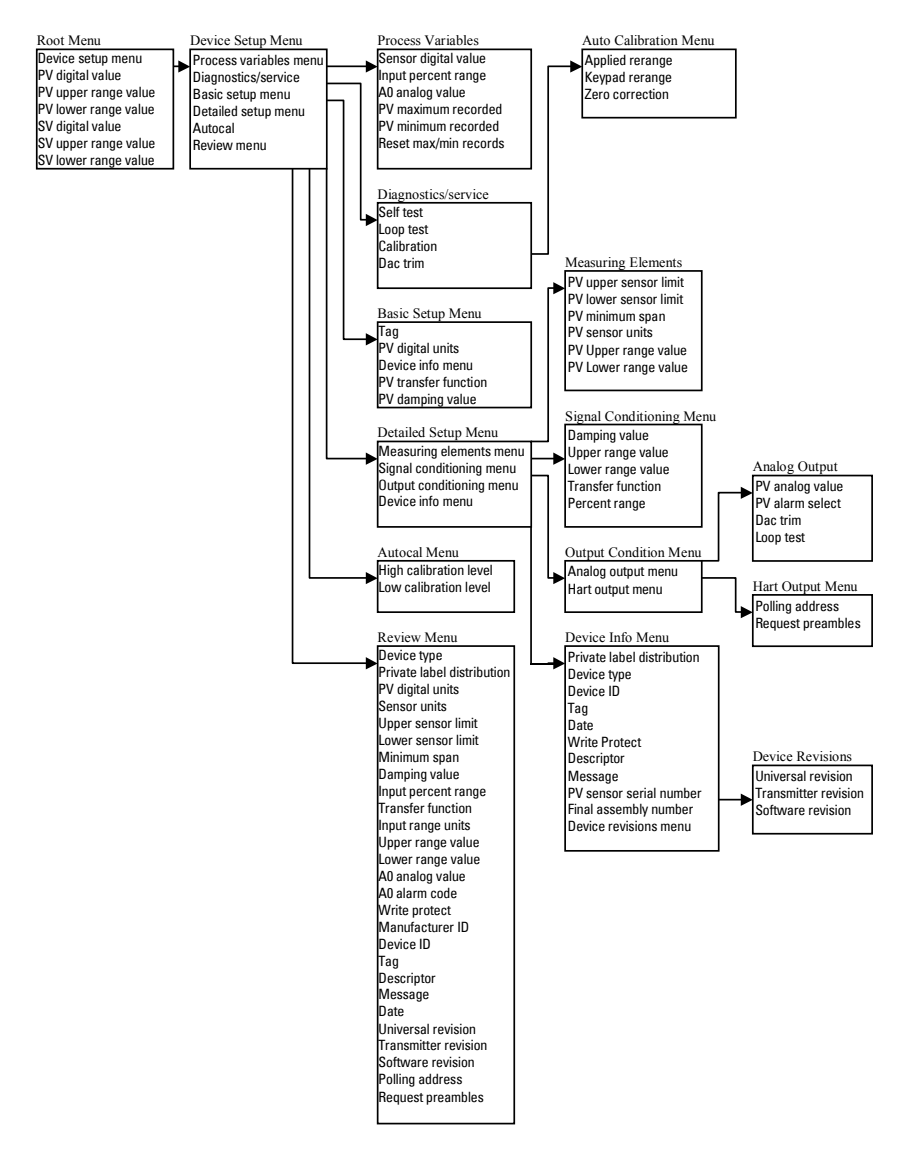

### HART Response Code Information

Additional response code information, Second Byte.

### Bit #7: Field Device Malfunction

When the transmitter detects a malfunction, the Analog Output will be set in a fault state.

### Bit #6: Configuration Changed

When any of the settings in EEROM is changed either by a write command or by manual ZERO or SPAN adjust, this bit is set. Use command 38 to reset.

### Bit #5: Cold Start

This bit is issued once after an initialisation cycle is complete; this can occur after a power loss or as a result of a (watchdog) reset.

### Bit #4: Extended Status Available

When any of the extended status bits is set this flag is raised. Use command 48 to get detailed status information.

### Bit #3: Output Current Fixed

This bit is set as long as the Primary Variable Analog Output is set to a fixed value.

### Bit #2: Primary Variable Analog Output Saturated

Flag is set when the Primary Analog Output saturates below 3.8 mA and above 20.5 mA.

### Bit #0: Primary Variable Out of Limits

This flag is set whenever the Transmitter Variable #0 (in pF), the Primary Variable exceeds the Sensor Limits returned with Command 14, Read Primary Variable Sensor Limits.

### HART Conformance and Command Class

SITRANS LC 500 transmitter Conformance and Command Class summary.

| Command<br>Number | Description              | Usage     |
|-------------------|--------------------------|-----------|
| Conformance CI    | ass #1                   |           |
| 0                 | Return Unique Identifier | Universal |
| 1                 | Read Primary Variable    |           |

| Conformance Class #1A |                                      |           |  |  |  |
|-----------------------|--------------------------------------|-----------|--|--|--|
| 0                     | Return Unique Identifier             | Universal |  |  |  |
| 2                     | Read PV Current and Percent of Range |           |  |  |  |

| Conformance Class #2 |                                            |           |  |  |  |
|----------------------|--------------------------------------------|-----------|--|--|--|
| 11                   | Read Unique Identifier Associated with Tag | Universal |  |  |  |
| 12                   | Read Message                               |           |  |  |  |
| 13                   | Read Tag, Descriptor, and Date             |           |  |  |  |
| 14                   | Read Primary Variable Sensor Information   |           |  |  |  |
| 15                   | Read Primary Variable Output Information   |           |  |  |  |
| 16                   | Read Final Assembly Number                 |           |  |  |  |

| Conformance Class #3 |                                       |                 |  |  |  |  |
|----------------------|---------------------------------------|-----------------|--|--|--|--|
| 3                    | Read Dynamic Variables and PV Current | Universal       |  |  |  |  |
| 33                   | Read Selected Dynamic Variables       | Common Practice |  |  |  |  |
| 48                   | Read Additional Transmitter Status    | Common Practice |  |  |  |  |
| 50                   | Read Dynamic Variable Assignments     | Common Practice |  |  |  |  |
| Conformance Class #4 |                                       |                 |  |  |  |  |

| Comornance Class #4 |                                            |                 |  |  |  |  |
|---------------------|--------------------------------------------|-----------------|--|--|--|--|
| 34                  | Write PV Damping Value                     | Common Practice |  |  |  |  |
| 35                  | Write Primary Variable Range Values        |                 |  |  |  |  |
| 36                  | Set Primary Variable Upper Range Value     |                 |  |  |  |  |
| 37                  | Set Primary Variable Lower Range Value     |                 |  |  |  |  |
| 38                  | Reset Configuration Changed Flag           |                 |  |  |  |  |
| 40                  | Enter/Exit Fixed Primary Var. Current Mode |                 |  |  |  |  |

| Conformance Class #5 |                                             |                 |  |  |  |  |  |
|----------------------|---------------------------------------------|-----------------|--|--|--|--|--|
| 6                    | Write Polling Address                       | Universal       |  |  |  |  |  |
| 17                   | Write Message                               | -               |  |  |  |  |  |
| 18                   | Write Tag, Descriptor and Date              | 1               |  |  |  |  |  |
| 19                   | Write Final Assembly Number                 |                 |  |  |  |  |  |
| 44                   | Write Primary Variable Units                | Common Practice |  |  |  |  |  |
| 45                   | Trim Primary Variable Current DAC Zero      |                 |  |  |  |  |  |
| 46                   | Trim Primary Variable Current DAC Gain      |                 |  |  |  |  |  |
| 49                   | Write Primary Variable Sensor Serial Number |                 |  |  |  |  |  |
| 59                   | Write Number of Response Preambles          | 1               |  |  |  |  |  |

| Command<br>Number | Description                                   | Usage                |
|-------------------|-----------------------------------------------|----------------------|
| 128               | Set Alarm Select                              | Transmitter Specific |
| 129               | Adjust for Product Build-up on Sensor         |                      |
| 130               | Read Failsafe Mode selection                  |                      |
| 131               | Return Device Config. Info.                   |                      |
| 132               | Write Variable Upper/Lower Limit Values       |                      |
| 133               | Read Variable Upper/Lower Limit Values        |                      |
| 134               | Write Keylock Value                           |                      |
| 135               | Read Keylock Value                            |                      |
| 138               | Write Simulation Timer and Value              |                      |
| 139               | Read Simulation Timer and Value               |                      |
| 140               | Write S.V. Units and Range Values             |                      |
| 141               | Read S.V. Unites and Range Values             |                      |
| 144               | Reset recorded PV min./max. values back to PV |                      |
| 145               | Return recorded PV min./max. values           |                      |
| 150               | Write Analog Signalling Mode                  |                      |
| 151               | Read Analog Signalling Mode                   |                      |
| 152               | Write Digital Signalling Mode                 |                      |
| 153               | Read Digital Signalling Mode                  |                      |
| 154               | Write Analog Threshold Settings               |                      |
| 155               | Read Analog Threshold Settings                |                      |
| 156               | Write Digital Threshold Settings              |                      |
| 157               | Read Digital Threshold Settings               |                      |
| 160               | Write Delay Timers Analog Signalling          |                      |
| 161               | Read Delay Timers Analog Signalling           |                      |
| 162               | Write Delay Timers Digital Signalling         |                      |
| 163               | Read Delay Timers Digital Signalling          |                      |

### General Transmitter Information

### Damping information

The SITRANS LC 500 transmitter implements damping on most of the transmitter variables. The damping setting may vary from 1 (shortest value) to 10000 (longest value).

### Non-volatile Memory Data Storage

The flags byte of Command #0 referenced in the Universal Command Specification document will have Bit #1 (Command #39, EEPROM Control Required) set to 0, indicating that all data sent to the transmitter will be saved automatically in the non-volatile memory upon receipt of the Write or Set Command. Command #39, EEPROM Control, is not implemented.

#### **MultiDrop operation**

The SITRANS LC 500 transmitter supports MultiDrop Operation.

### Burst mode

The SITRANS LC 500 transmitter does not support Burst Mode.

### Units conversions

The Transmitter Variable #0 Units are in pF and cannot be changed.

The Transmitter Variable #1 Values may be set to any Units and Value with Command #140. The Transmitter Variable Range Values may be read at any time with Command #141.

The value returned as Secondary Variable (S.V.) is the result of the following calculation:

TV1 = TV0 Dynamic Range Value in percent x ({TV#1}URV - {TV#1}LRV) + {TV#1}LRV.

This method provides a means of converting TV#0, which is always in pF, to alternative units (level or volume).

### Additional Universal Command Specifications

For a document listing the additional Universal Command Specifications, please contact Technical Publications at <u>techpubs@siemens-milltronics.com</u>

Appendix D: Block Diagram, and Correlation table, mA to %

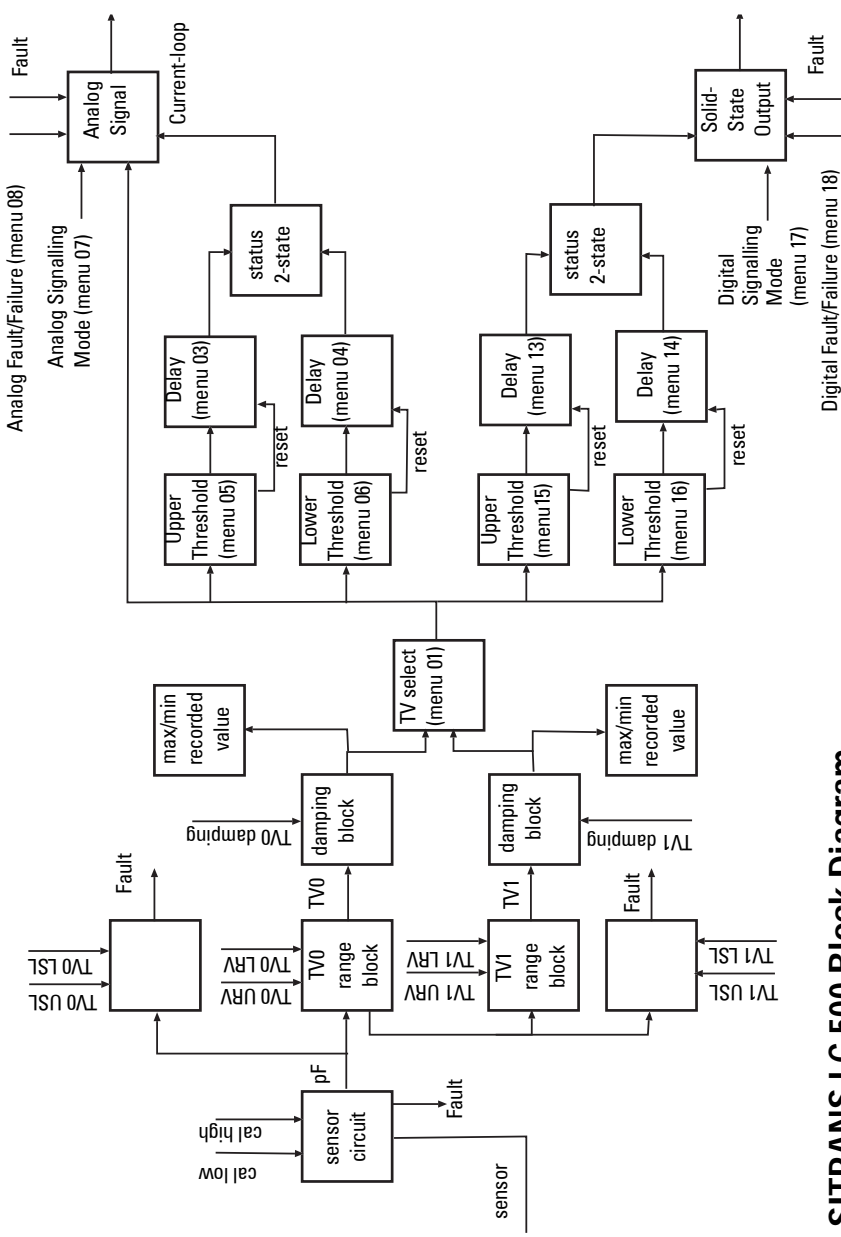

SITRANS LC 500 Block Diagram

### Correlation Table: 0% - 100% to 4-20 mA or 20-4 mA

| Range 0 - 100 % | Current in mA | Range 100 - 0 % |
|-----------------|---------------|-----------------|
| 0               | 4.0           | 100             |
| 5               | 4.8           | 95              |
| 10              | 5.6           | 90              |
| 15              | 6.4           | 85              |
| 20              | 7.2           | 80              |
| 25              | 8.0           | 75              |
| 30              | 8.8           | 70              |
| 35              | 9.6           | 65              |
| 40              | 10.4          | 60              |
| 45              | 11.2          | 55              |
| 50              | 12.0          | 50              |
| 55              | 12.8          | 45              |
| 60              | 13.6          | 40              |
| 65              | 14.4          | 35              |
| 70              | 15.2          | 30              |
| 75              | 16.0          | 25              |
| 80              | 16.8          | 20              |
| 85              | 17.6          | 15              |
| 90              | 18.4          | 10              |
| 95              | 19.2          | 5               |
| 100             | 20.0          | 0               |

# Appendix E: SITRANS LC 500, alternate versions and application details

### **Standard Version**

### Standard Version S-Series, Threaded

Note: All measurements are given in millimeters/inches.

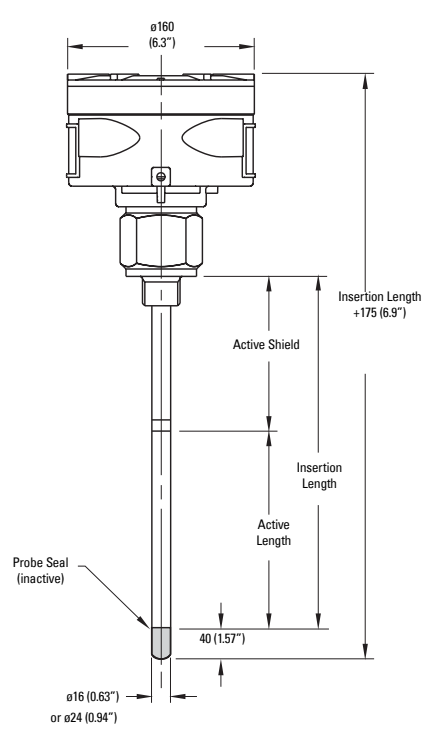

#### S-Series: Threaded

### Standard Version S-Series, Threaded

Note: All measurements are given in millimeters/inches.

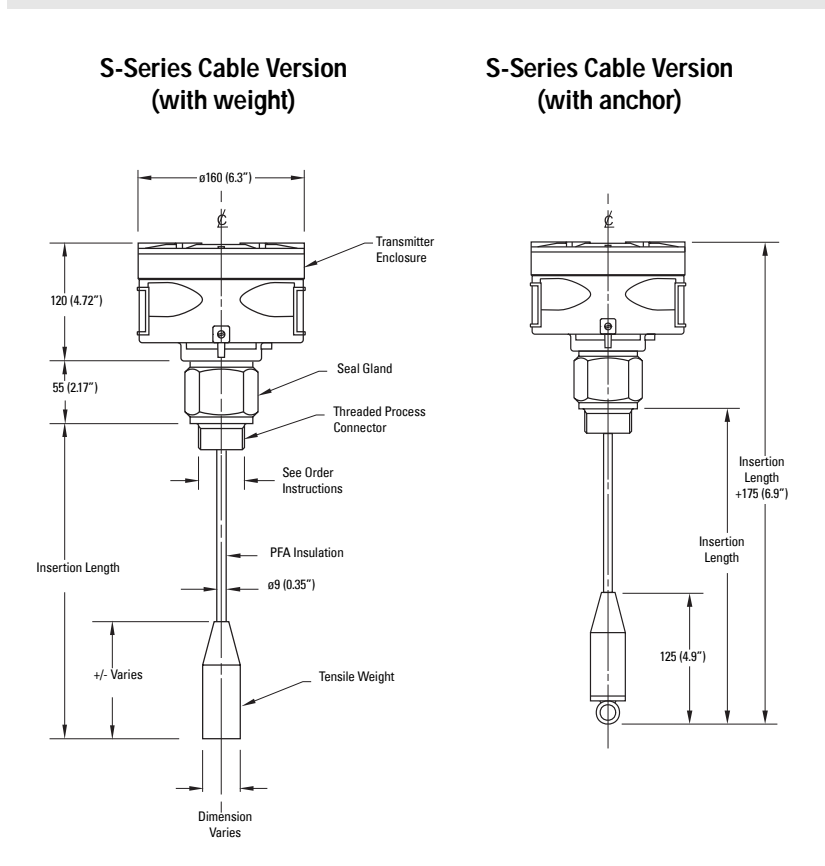

#### Features: Standard Version S-Series, Threaded

- single process seal
- suitable for most level, interface, or detection applications
- high temperature and pressure resistant

### Standard Version S-Series, Welded and Machined Flanged Versions

Note: All measurements are given in millimeters/inches.

#### S-Series, Welded Flange

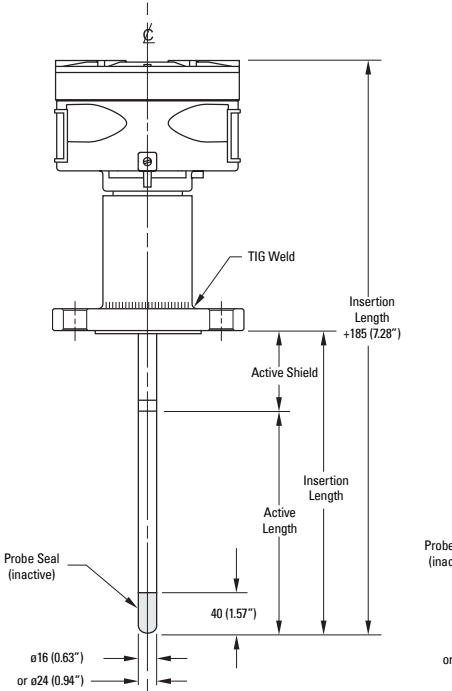

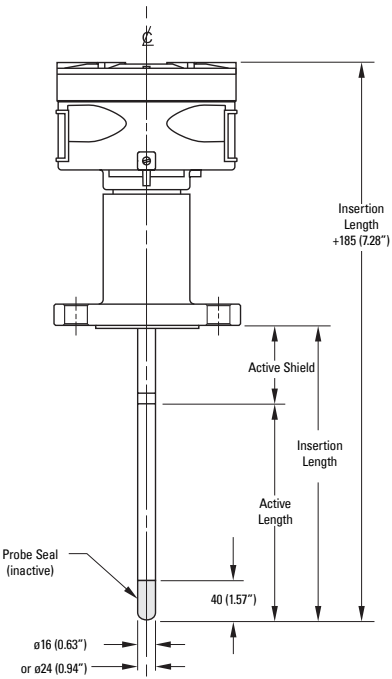

S-Series, Machined Flange

#### Features: Standard Version S-Series, Flanged

- single process seal
- suitable for most level, interface, or detection applications
- high temperature and pressure resistant

### Standard Version D-Series, Machined Flange

Note: All measurements are given in millimeters/inches.

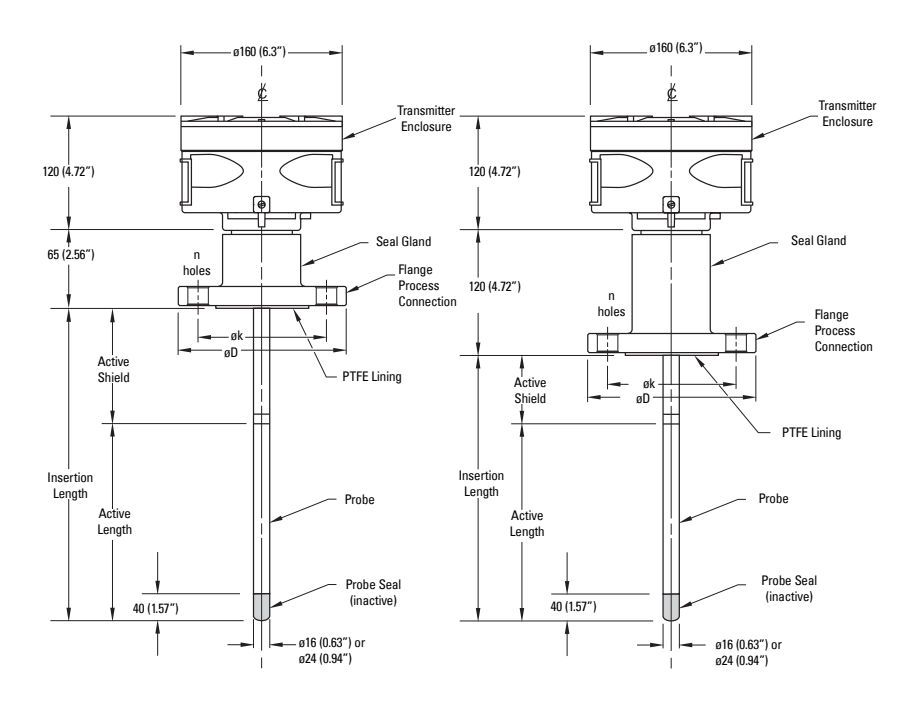

#### **D-Series**

**DD-Series** 

#### Features: Standard Version D-Series

- single process seal
- all wetted parts made of PFA (probe lining) or PTFE (flange face)
- according to NACE requirements

#### Features: Standard Version DD-Series

- double process seal
- redundant safety (e.g. Phenol, Phosgene applications, etc.)
- all wetted parts made of PFA (probe lining) or PTFE (flange face)
- according to NACE requirements
- suitable for turbulent and toxic chemical applications

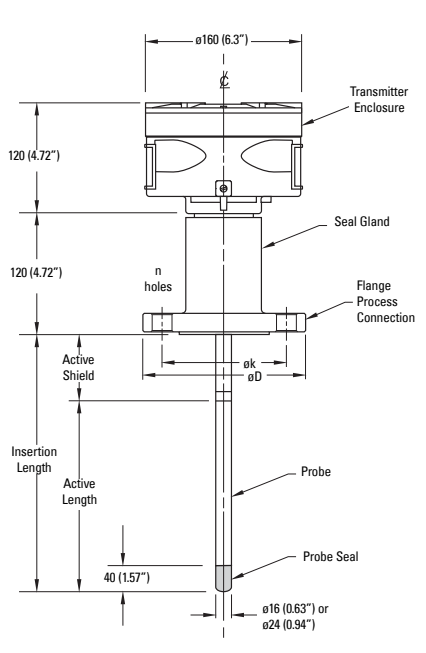

#### SD-Series

Probe/Thermal Isolator

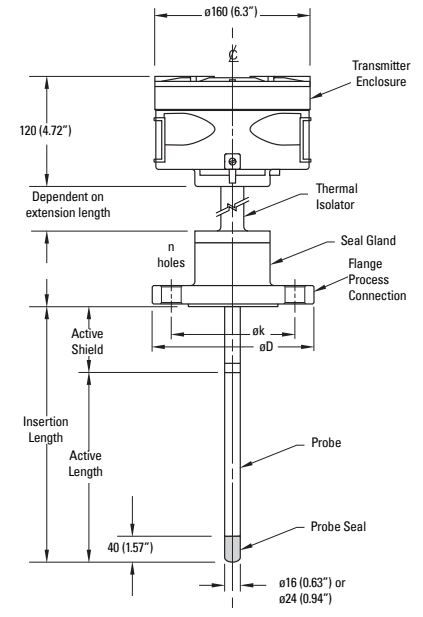

#### Features: Standard Version SD-Series

- double process seal
- redundant safety (e.g. Phenol, Phosgene applications, etc.)
- all wetted parts made of PFA/ PTFE
- according to NACE requirements
- suitable for turbulent and toxic chemical applications

#### Features: Standard Version, Probe/ Thermal Isolator

 thermal isolator (to prevent temperature at the electronics reaching higher than 85 °C)

### **Interface Version**

Designed specifically for interface level where a long distance active shield portion of the electrode is required (up to 35 meters) before the measurement portion of the electrode begins. Common in large storage tanks for oil where the bottom of the tank invariably has a layer of water below the oil. Often, when measurement spans as much as 5.5 meters (for the water), up to 35 meters of flexible bellows cable are used.

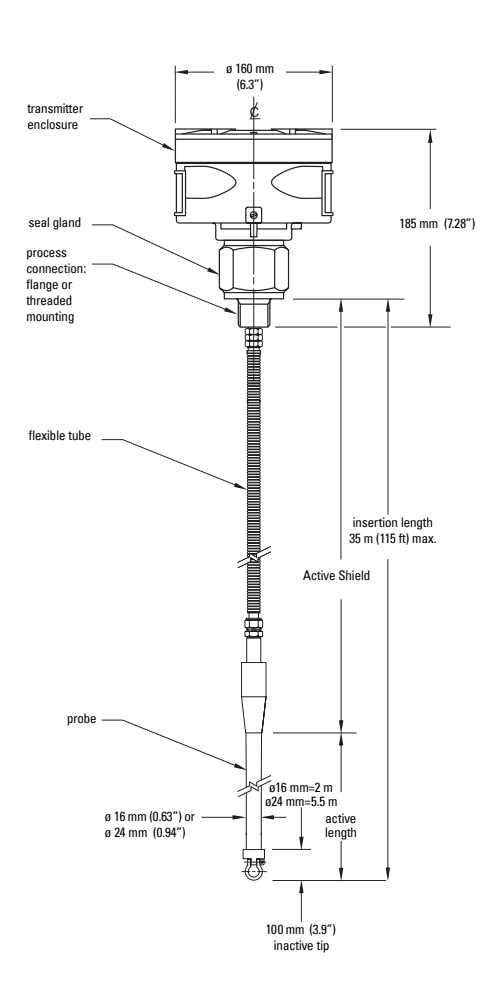

#### Interface Version, threaded (optional sanitary and flanged)

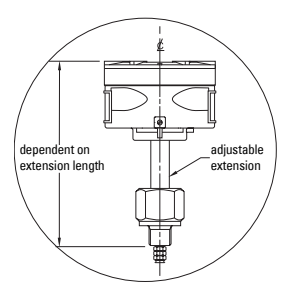

#### **Process Connection Size**

- threaded version: ¾", 1", 1½", 2" NPT, BSPT, or JIS
- sanitary version: on customer request
- flanged version: on customer request

#### Options

- thermal isolator
- stilling well

#### Aluminum Enclosure

NEMA 4 / Type 4 / IP65

#### Conduit Entry:

• ½" NPT (2x)

### **Sanitary Version**

The hygienic design includes threaded and tri-clamp versions for use in the food and pharmaceutical industry.

#### Sanitary Versions, threaded and tri-clamp

Note: All measurements are given in millimeters/inches.

Sanitary Thread Coupling

Sanitary Tri-Clamp

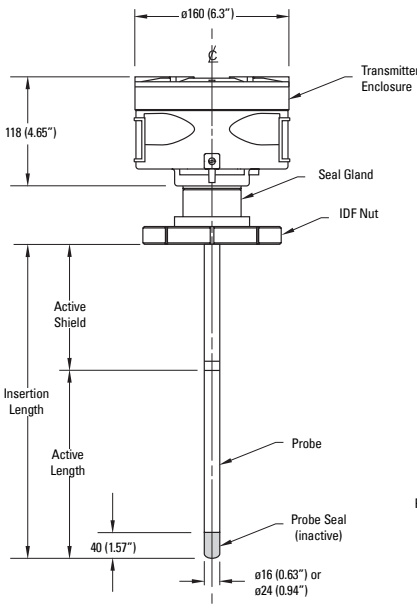

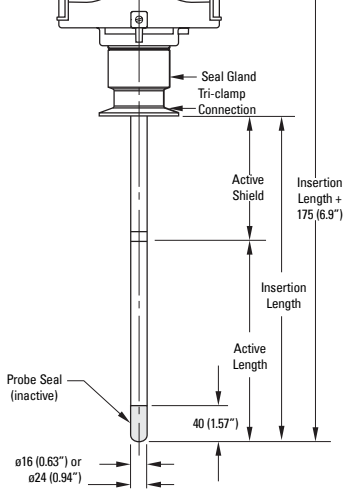

#### Features: Sanitary Version, Tri-Clamp

- maximum active length 5.5 m (18 ft)
- minimum active length 50 mm (2")

### Flanges

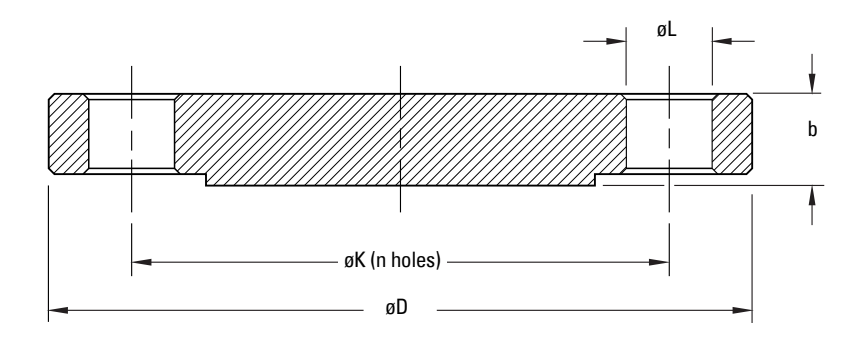

### Flange Standards

#### Notes:

- All measurements are given in mm
- One (1) inch = 25.4 mm
- For details, see drawings, technical data, and measuring probe details on pages 83 to 89.

| FLANGES acc. ANSI standards |       |       |                 |      |   |        |       |    |      |                 |       |       |    |      |    |
|-----------------------------|-------|-------|-----------------|------|---|--------|-------|----|------|-----------------|-------|-------|----|------|----|
|                             |       |       | 150 <b>l</b> bs |      |   | 300lbs |       |    |      | 600 <b>l</b> bs |       |       |    |      |    |
|                             | D     | k     | L               | b    | n | D      | k     | L  | b    | n               | D     | k     | L  | b    | n  |
| 2"                          | 152.4 | 120.6 | 19              | 19.0 | 4 | 165.1  | 127.0 | 19 | 22.2 | 8               | 165.1 | 127.0 | 19 | 25.4 | 8  |
| 3"                          | 190.5 | 152.4 | 19              | 23.8 | 4 | 209.6  | 168.3 | 22 | 28.6 | 8               | 209.6 | 168.3 | 22 | 31.8 | 8  |
| 4"                          | 228.6 | 190.5 | 19              | 23.8 | 8 | 254.0  | 200.0 | 22 | 31.8 | 8               | 273.1 | 215.9 | 26 | 38.1 | 8  |
| 6"                          | 279.4 | 241.3 | 22              | 25.4 | 8 | 317.5  | 269.9 | 22 | 36.5 | 12              | 355.6 | 292.1 | 29 | 47.6 | 12 |

| FLANGES acc. DIN standards |     |     |          |    |   |               |     |    |    |       |     |     |    |    |   |
|----------------------------|-----|-----|----------|----|---|---------------|-----|----|----|-------|-----|-----|----|----|---|
| $\smallsetminus$           |     | PN  | 10 (PN 1 | 6) |   | PN 25 (PN 40) |     |    |    | PN 64 |     |     |    |    |   |
|                            | D   | k   | L        | b  | n | D             | k   | L  | b  | n     | D   | k   | L  | b  | n |
| NW50                       | 165 | 125 | 18       | 18 | 4 | 165           | 125 | 18 | 20 | 4     | 180 | 135 | 23 | 26 | 4 |
| NW80                       | 200 | 160 | 18       | 20 | 8 | 200           | 160 | 18 | 24 | 8     | 215 | 170 | 23 | 28 | 8 |
| NW100                      | 220 | 180 | 18       | 20 | 8 | 235           | 190 | 23 | 24 | 8     | 250 | 200 | 27 | 30 | 8 |
| NW150                      | 285 | 240 | 23       | 22 | 8 | 300           | 250 | 27 | 28 | 8     | 345 | 280 | 33 | 36 | 8 |

### **Applications Examples**

### **Generic Application Calculations**

The capacitance expected in a cylindrical tank with a probe centrally mounted is estimated using the following formula:

$$C = \varepsilon \frac{24 \times L}{Log(D/d)} pF$$
 (L in meters) or  $C = \varepsilon \frac{7.32 \times L}{Log(D/d)} pF$  (L in feet)  
Where:  
C = capacitance value in pF  
 $\varepsilon_r$  = relative dielectric constant  
L = active measurement length  
D = internal tank diameter  
d = electrode diameter  
24 = a K constant for dimensions in meters  
7.32 = a K constant for dimensions in feet or inches  
 $\varepsilon_r = 1$  (air)  
 $\varepsilon_r = 2$  (oil)

— D = 1.0 m — (3.28')

#### Examples (using dimensions above):

#### Capacitance in air:

Dimensions in meters: 
$$C_{air} = \varepsilon_{air} \left[ \frac{24 \times 0.95}{Log(1/0.016)} \right] pF = 12.7 pF$$

Dimensions in feet:  $C_{air} = \varepsilon_{air} \left[ \frac{7.32 \times 0.82}{Log(1/0.06)} \right] pF = 12.7 pF$ 

#### Capacitance in oil:

If the same vessel is filled with oil, relative dielectric constant for oil (2) replaces the relative dielectric constant for air (1), and the resulting calculation is:

$$C_{oil} = \varepsilon_{oil} \left[ \frac{24 \times 0.95}{Log(1/0.016)} \right] pF = 25.4 pF \text{ (dimensions in meters)}$$

or

$$C_{oil} = \varepsilon_{oil} \left[ \frac{7.32 \times 3.12}{Log(3.28/0.05)} \right] pF = 25.4pF \quad \text{(dimensions in feet)}$$

The initial capacitance value at 0% (probe in air) is 12.7 pF, and the capacitance value for 100% (tank filled with oil) is 25.4 pF.

After calibration:

12.7 pF  $\cong$  0%  $\cong$  4 mA or 20 mA

25.4  $pF \cong 100\% \cong 20~mA$  or 4 mA

#### Larger tank, dimensions in feet:

$$C_{air} = \varepsilon_{air} \left[ \frac{7.32 \times 4.5}{Log(60/0.63)} \right] pF = 16.6pF$$
$$C_{oil} = \varepsilon_{oil} \left[ \frac{7.32 \times 4.5}{Log(60/0.63)} \right] pF = 33.2pF$$

For this slightly larger tank, the capacitance ranges from 16.6 pF for 0% (probe in air) to 33.2 pF for 100% (tank filled with oil).

After calibration:

16.6 pF  $\cong$  0%  $\cong$  4 mA or 20 mA 33.2 pF  $\cong$  100%  $\cong$  20 mA or 4 mA

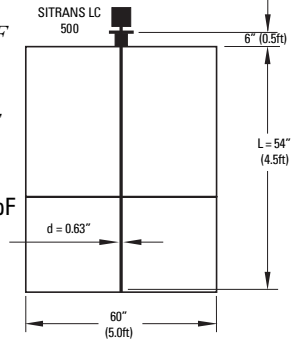

### Application: level indicator and solid-state switch output

The loop current provides:

- a reading proportional to level, within the 0 100% range, at menu 00 or 10 on the device, or at a remote indicator
- an out-of-range signal **ooL** alternating with PV if the level is above URV or below LRV

The solid-state switch is activated at Upper Threshold Setting and deactivated at Lower Threshold Setting. In the diagram below, it is used to activate a pump via an auxiliary power circuit.

- The activation and deactivation can be modified by Upper and/or Lower Threshold delays (menus 13 and 14).
- The reading can be stabilized if necessary by applying Damping (menu 0A): the update value for Damping is controlled by menu 09.

**Example:** The level is to be held between 90% and 8%.

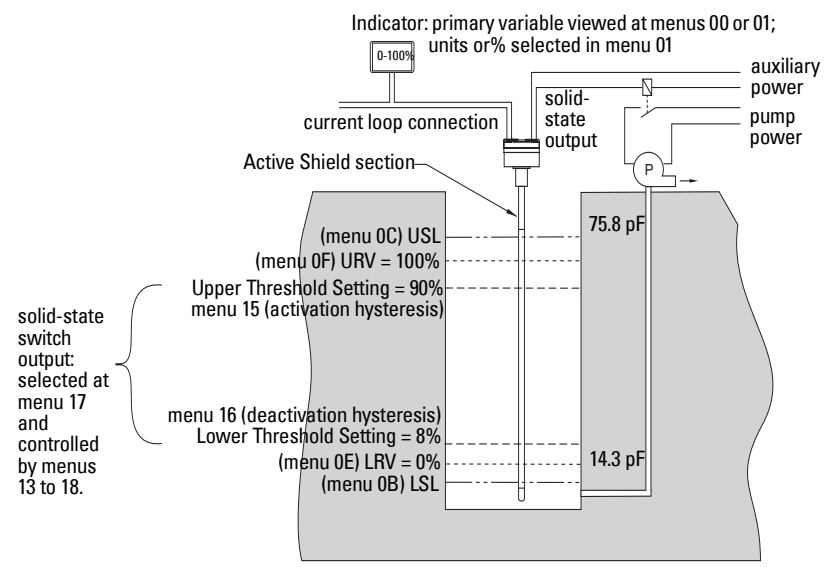

#### Device settings:

(The device is first restored to factory settings before being commissioned)TV0 selected: Transmitter Variable 0 is PVMenu 01 readsPv = 0Lower Range Value (0% of range) is set to 14.3Menu 0E reads14.30Upper Range Value (100% of range) is set to 75.8.Menu 0F reads75.80Current loop is in analog mode, with both buttons pressedMenu 07 readsC:AnSolid-state switch enabled, contact closed selectedMenu 17 readsS:cc<sup>1</sup>Activation hysteresis is set to 90.Menu 15 reads90.0Deactivation hysteresis is set to 8.Menu 16 reads08.0.

When the level reaches 90%, the solid-state output is closed and the pump is started via the auxiliary circuit. When the level drops to 8% the solid-state output is opened, the auxiliary circuit is deactivated, and the pump stops.

<sup>&</sup>lt;sup>1.</sup> **S:cc** appears while the button is pressed. See menu 17 on page 70 for more details.

### Application: Analog fault signalling (2-state output)

In 2-state mode, the loop current signals whether the probe is covered or uncovered, and the continuous level measurement is unavailable.

2-state mode provides:

- a 4 mA or 20 mA output to menu 07, when the level reaches one of the threshold settings
- a 3.6 or 22 mA output to menu 07 (if 2-state fault signalling is enabled at menu 08) when the process level exceeds one of the limit settings (menu 0B and 0C).

The above settings can be modified:

- The response time when thresholds are reached can be modified by Upper and/ or Lower Threshold delays (menus 03 and 04).
- The mA reading can be stabilized if necessary by applying Damping (menu 0A): the increment value is controlled at menu 09.

#### Example:

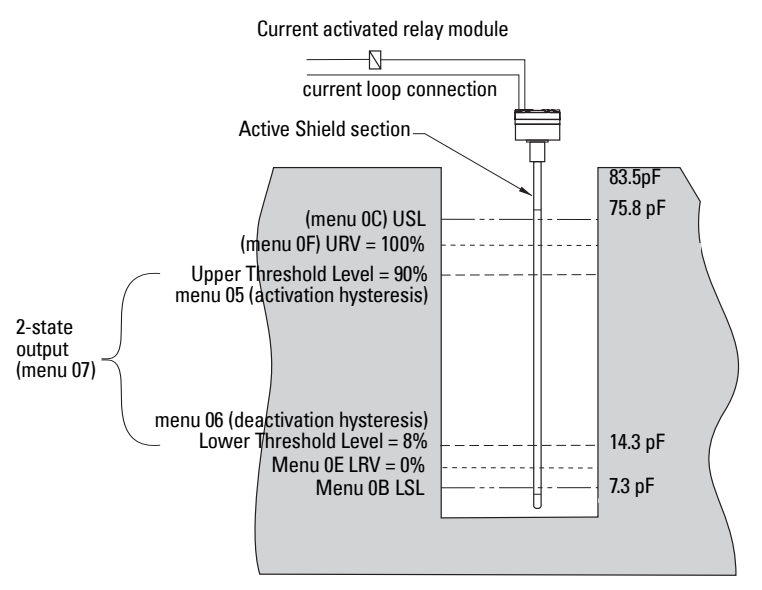

#### Device settings:

(The device is first restored to factory settings before being commissioned)TV0 selected: Transmitter Variable 0 is PVMenu 01 rLower Range Value (0% of range) is set to 14.3Menu 0E rUpper Range Value (100% of range) is set to 75.8Menu 0F rCurrent loop is in 2-state mode (**C: Hi** selected)Menu 07 r2-state fault signalling enabled (**F: Hi** selectedMenu 08 rActivation hysteresis is set to 90Menu 05 rDeactivation hysteresis is set to 8Menu 16 r

 Immissioned)
 Pv = 0

 Menu 01 reads
 14.30

 Menu 0E reads
 75.80

 Menu 0F reads
 C:Hi

 Menu 08 reads
 F:Hi<sup>1</sup>

 Menu 05 reads
 90.0

 Menu 16 reads
 08.0.

SITRANS LC 500 - INSTRUCTION MANUAL

<sup>&</sup>lt;sup>1.</sup> **F: Hi** appears while the button is pressed. See *Analog Fault Signalling (2-state)* on page 66 for more details.

USL is set to 83.50 pF

LSL is set to 7.3 pF

Menu 0C reads 83.50

Menu 0B reads 7.30

When the process level reaches 90%, the probe is considered covered and the output will be 20 mA. If the level exceeds USL, the output will be 22 mA. When the process level drops to 8%, the probe is considered uncovered, and the output will switch to 4 mA. If the level drops below LSL, the fault signal will be 22 mA.

## **Appendix F: Approvals**

### **CE Certificate**

## WRITTEN **C** $\epsilon$ declaration of conformity

We, Siemens Milltronics Process Instruments B.V. Nikkelstraat 10 - 4823 AB BREDA - The Netherlands

Declare, solely under own responsibility, that the product Capacitance Level and Flow Measurement/Detection,

### SITRANS LC 500 / Pointek CLS 500

## Mentioned in this declaration, complies with the following standards and/or normative documents:

| Requirements<br>Environment                                                                                                    | <b>Remarks</b><br>Commercial, light Ind                                                                                                    | Remarks<br>Commercial, light Industrial and industrial                                                     |                            |                                                                                                    |  |
|----------------------------------------------------------------------------------------------------|----------------------------------------------------------------------------------------------------|----------------------------------------------------------------------------------------------------|----------------------------|----------------------------------------------------------------------------------------------------|--|
| EN 61326: 1998                                                                                                    | Product group standa<br>for measurement, co<br>from which:                                                                                                    | ard for "Electrical equipm<br>ntrol and laboratory use,"                                                   | ent                        |                                                                                                    |  |
| EN 50011 : 1998<br>EN 61000-4-2: 1<br>EN 61000-4-3: 1<br>EN 61000-4-3: 1<br>EN 61000-4-4: 1<br>EN 61000-4-5: 1<br>EN 61000-4-6: 1 | Emission – Class B<br>995 Electrostatic Dischar<br>996 Radiated Electro-Ma<br>995 Electrostatic Fast Tra<br>995 Surge Transient Imm<br>996 Conducted Radio-Fre | ge (ESD) Immunity<br>gnetic Field Immunity<br>Insient (EFT) Immunity<br>Iunity<br>equency Disturbances Imm | munity                     |                                                                                                    |  |
| ATEX Directive 94/                                                                                                    | /9/EC Audit Report No 2003                                                                                                    | Audit Report No 2003068                                                                                    |                            |                                                                                                    |  |
|                                                                                                    | II 1 G EEx ia IIC T4<br>II 1/2 GD EExd [ia]<br>II 3 GD EEx nA [ib]                                                                                             | T6 <b>C €</b> 0344<br>] IIC T6T1 <b>C €</b> 0344<br>  IIC T4T6 <b>C €</b> 0344                             | KEMA (<br>KEMA (<br>KEMA ( | 2ATEX1019 X<br>1ATEX2076 X<br>2ATEX1033 X                                                                 |  |
|                                                                                                    | T 100 °C IP 66                                                                                                    |                                                                                                    |                            |                                                                                                    |  |
| EN 50014: 1992<br>EN 50018: 1994<br>EN 50020: 1994<br>EN 50284: 1999<br>EN 50281-1-1: 1998                                        | General Requirement<br>Flameproof Enclosur<br>Intrinsic Safety "i"<br>Special Requirement<br>Dust Ignition Proof                                               | ts<br>es "d"<br>:s for Category 1G Equipm                                                                  | nent                       |                                                                                                    |  |
| The notified body                                                                                                    | : N.V. KEMA – Utrechtseweg 3                                                                                                    | 810 – 6812 AR Arnhem – T                                                                                   | he Netherl                 | ands                                                                                                    |  |
| 97/23/EC                                                                                                    | Pressure Equipment I                                                                                                    | re Equipment Directive                                                                                     |                            | legister, DAD No.:<br>8033475, 8033476,<br>8033478, 8033479,<br>, 8033481, 8033482,<br>, 8033484, 8033485 |  |
| The notified body                                                                                                    | : Stoomwezen B.V. – Weena Z                                                                                                    | uid 168 – 3012 NC Rotterd                                                                                  | lam - The N                | letherlands                                                                                               |  |
| Location, I<br>Date, /<br>Remark:                                                                                                 | .ocation, Breda<br>Date, August 28th, 2002<br>Remark:                                                                                                    |                                                                                                    | ne,                        | C.S. van Gils<br>Managing Director                                                                        |  |
| For specific safety                                                                                                    | specifications, please consult                                                                                                    | the instrument label                                                                                       |                            |                                                                                                    |  |

### **CE Bescheinigung**

## SCHRIFTLICHE **CE**KONFORMITÄTSERKLÄRUNG

Erklärung der

Siemens Milltronics Process Instruments B.V. Nikkelstraat 10 - 4823 AB BREDA - Niederlande

Wir erklären hiermit auf eigene Verantwortung, dass der Kapazitive Füllstand- Durchfluss- und Grenzstandschalter

### SITRANS LC 500 / Pointek CLS 500

## welcher Gegenstand dieser Erklärung ist, mit den folgenden Normen und/oder Regelwerken übereinstimmt:

| Bemerkungen                                                                       | Zertifizierungs-Nr.                                                                                                    |
|-----------------------------------------------------------------------------------|----------------------------------------------------------------------------------------------------|
| Handel, Leichtindustrie und Industrie                                             | 2008949-KRQ/EMC 01-423                                                                                                    |
| Standard Produktgruppe für Elektrische Mess-,<br>Regel und Laborgeräte bezüglich: |                                                                                                    |
| Störaussendung – Klasse B                                                         |                                                                                                    |
| Überspannungsschutz (ESD)                                                         |                                                                                                    |
| Elektromagnetische Verträglichkeit                                                |                                                                                                    |
| Störfestigkeit gegen schnelle Transienten                                         |                                                                                                    |
| Störfestigkeit gegen Stoßspannungen                                               |                                                                                                    |
| Störfestigkeit gegen leitungsgeführte Störgrößen                                  |                                                                                                    |
|                                                                                   | Bemerkungen<br>Handel, Leichtindustrie und Industrie<br>Standard Produktgruppe für Elektrische Mess-,<br>Regel und Laborgeräte bezüglich:<br>Störaussendung – Klasse B<br>Überspannungsschutz (ESD)<br>Elektromagnetische Verträglichkeit<br>Störfestigkeit gegen schnelle Transienten<br>Störfestigkeit gegen Stoßspannungen<br>Störfestigkeit gegen leitungsgeführte Störgrößen |

ATEX Richtlinie 94/9/EG Prüfungsbericht Nr. 2003068

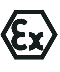

ÎI 1 GD EEx ia IIC T4…T6 € 0344 II 1/ 2 GD EEx d [ia] IIC T6…T1 € 0344 II 3 GD EEx nA [ib] IIC T4…T6 € 0344 KEMA 02ATEX1019 X KEMA 01ATEX2076 X KEMA 02ATEX1033 X

**KEMA 00ATEX03047** 

T 100 °C IP 66

| EN 50014: 1992     | Allgemeine Bestimmungen                                    |
|--------------------|------------------------------------------------------------|
| EN 50018: 1994     | Druckfeste Kapselung "d"                                   |
| EN 50020: 1994     | Eigensicherheit "i"                                        |
| EN 50284: 1999     | Besondere Bestimmungen für Betriebsmittel der Kategorie 1G |
| EN 50281-1-1: 1998 | Staub-Ex-Sicherheit                                        |

Benachrichtigte Stelle: N.V. KEMA - Utrechtseweg 310 - 6812 AR Arnhem - Niederlande

| 97/23/EC          | Druckgeräterichtlinie                     | Lloyd's Register DAD Nr.:                |  |  |
|-------------------|-------------------------------------------|------------------------------------------|--|--|
|                   |                                           | 8033474, 8033475, 8033476, 8033477,      |  |  |
|                   |                                           | 8033478, 8033479, 8033480, 8033481,      |  |  |
|                   |                                           | 8033482, 8033483, 8033484, 8033485       |  |  |
| Benachrichtigte S | t <b>elle:</b> Stoomwezen B.V. – Weena Zu | id 168 – 3012 NC Rotterdam – Niederlande |  |  |

## Ort,BredaName des Vertreters,C.S. van GilsDatum,28. August 2002Stellung,Managing Director

#### Hinweis:

Besondere Sicherheitsangaben finden Sie auf dem Typenschild.

### Instrument label: SITRANS LC 500

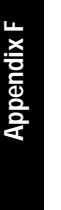

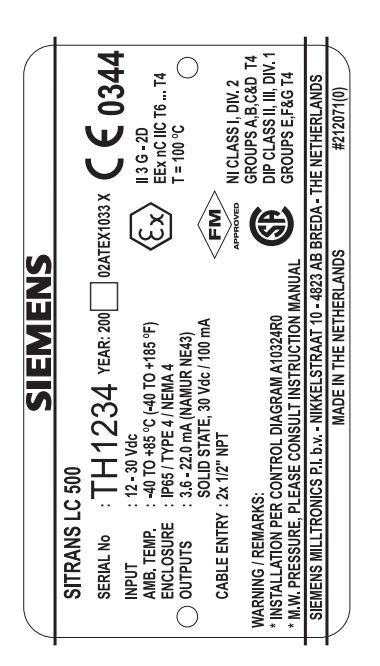

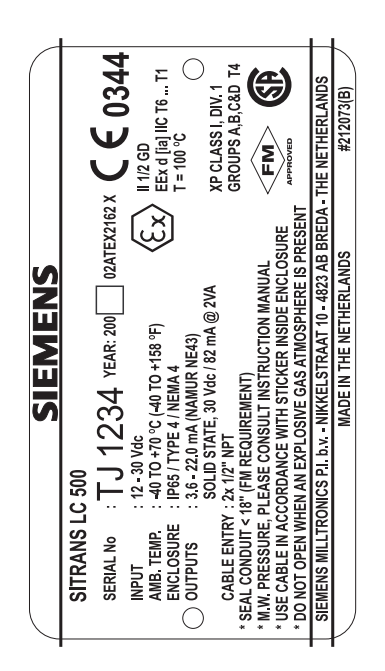

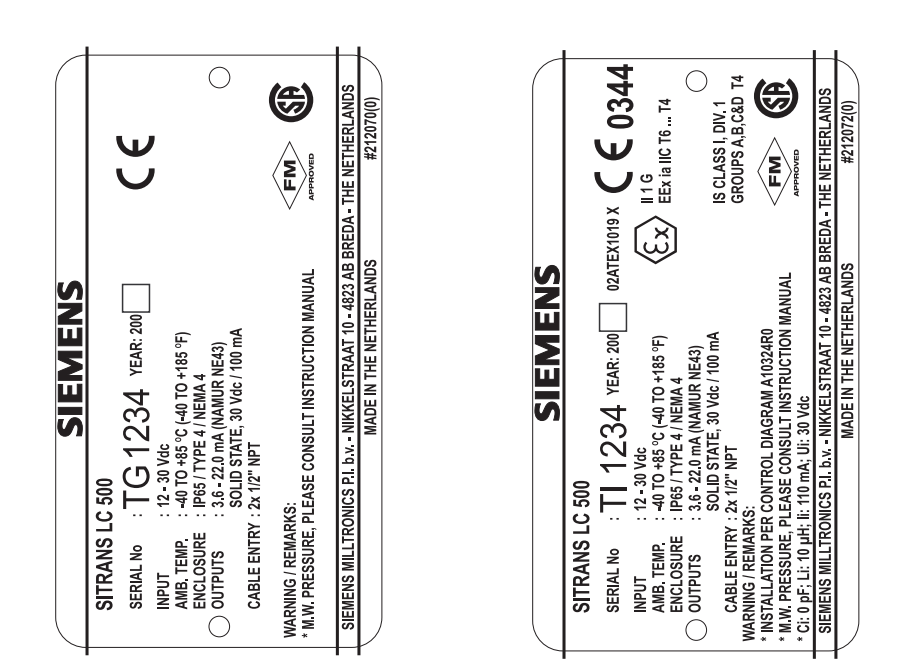

### **KEMA certificate and schedules**

KEMA₹ EC-TYPE EXAMINATION CERTIFICATE Equipment or protective system intended for use in potentially explosive atmospheres -Directive 94/9/EC EC-Type Examination Certificate Number: KEMA 02ATEX2162 X (4) Equipment or protective system: Capacitive Level and Flow Through Meter types Pointek CLS 500, respectively Sitrans LC 500 (5) Manufacturer: Siemens Milltronics Process Instruments B.V. (6) Address: Nikkelstraat 10, 4823 AB Breda, The Netherlands This equipment or protective system and any acceptable variation thereto is specified in (7)the schedule to this certificate and the documents therein referred to. (8)KEMA Quality B.V., notified body number 0344 in accordance with Article 9 of the Council Directive 94/9/EC of 23 March 1994, certifies that this equipment or protective system has been found to comply with the Essential Health and Safety Requirements relating to the design and construction of equipment and protective systems intended for use in potentially explosive atmospheres given in Annex II to the directive. The examination and test results are recorded in confidential report no. 2017263. (9) Compliance with the Essential Health and Safety Requirements has been assured by compliance with: EN 50014 : 1997 EN 50018 : 2000 EN 50020 : 1994 EN 50281-1-1 : 1998 EN 50284 : 1999 (10)If the sign "X" is placed after the certificate number, it indicates that the equipment or protective system is subject to special conditions for safe use specified in the schedule to this certificate. (11) This EC-Type Examination Certificate relates only to the design, examination and tests of the specified equipment or protective system according to the Directive 94/9/EC. Further requirements of the directive apply to the manufacturing process and supply of this equipment or protective system. These are not covered by this certificate. (12) The marking of the equipment or protective system shall include the following: II 1/2 GD EEx d [ia] IIC T6 .... T1 T 100 °C Amhem, 9 September 2002 KEMA Quality B.V. T. Pijpker Certification Manager <sup>6</sup> This Certificate may only be reproduced in its entirely and without any change KEMA Quality B.V. Utracriseweg 310, 6312 AR Amhem, The Netherlands P.O. Box 5185, 6802 ED Arrhem, The Netherlands DUTCH COUNCIL ACCREDITATION ACCREDITED BY THE Page 1/3 DUTCH COUNCIL FOR

KEMA₹

#### SCHEDULE

#### (14) to EC-Type Examination Certificate KEMA 02ATEX2162 X

#### (15) Description

(13)

The Capacitive Level and Flow Through Meter types Pointek CLS 500, respectively Sitrans LC 500 is used for the measurement of fluid or solid level or flow.

Ambient temperature range -40 °C ... +70 °C.

The maximum surface temperature "T 100  $^\circ\text{C"}$  is based on a maximum ambient temperature of 70  $^\circ\text{C}.$ 

#### Electrical data

| Supply/output circuit     | U   | = | max. 30 Vdc |
|---------------------------|-----|---|-------------|
|                           | 1   | = | 3,6 - 22 mA |
|                           | Um  | = | 250 V       |
| Solid state output switch | U   | = | max. 30 V   |
|                           | 1   | = | max. 82 mA  |
|                           | U., | = | 60 V        |

#### Installation instructions

The cable entry devices and closing devices shall be certified in type of explosion protection flameproof enclosure "d", suitable for the conditions of use and correctly installed.

#### Routine tests

Each welded glass bushing must be submitted to the routine tests according to Clause 16 of EN 50018 with a test pressure of 20 bar during one minute.

Routine tests according to clause 16 of EN 50018 are not required for the aluminium enclosure since the type test has been made at a static pressure of four times the reference pressure.

#### (16) Report

KEMA No. 2017263.

#### (17) Special conditions for safe use

The relation between temperature class at the sensor and process temperature is given in the table below:

| Temperature class | Max. process<br>temperature |
|-------------------|-----------------------------|
| Т6                | 85 °C                       |
| T5                | 100 °C                      |
| T4                | 135 °C                      |
| T3                | 200 °C                      |
| T2                | 300 °C                      |
| T1                | 450 °C                      |

When an insulated probe is used in a potentially explosive atmosphere caused by gas, damp or a non-conducting liquid, requiring apparatus group IIC equipment, or when it is used in a potentially explosive atmosphere caused by dust, precautions must be taken to avoid ignition due to hazardous electrostatic charges.

Page 2/3

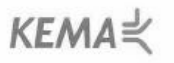

#### SCHEDULE

(14) to EC-Type Examination Certificate KEMA 02ATEX2162 X

#### (18) Essential Health and Safety Requirements

Covered by the standards listed at (9).

#### (19) Test documentation

(13)

1. EC-Type Examination Certificate KEMA 01ATEX2076 X KEMA 02ATEX1019 X

dated

| 2. | Drawing No. | A10367R0, rev. B                             | 05.04.2002 |
|----|-------------|----------------------------------------------|------------|
|    |             | 0 PR 0010ATEX row A                          | 18 04 2002 |
|    |             | 0 BD 0024ATEX roy A                          | 16.04.2002 |
|    |             | 41020700 mu E                                | 08.06.2002 |
|    |             | A10297RU, rev. F                             | 06.06.2002 |
|    |             | A10413R0                                     | 14.05.2002 |
|    |             | A10414R0                                     | 14.05.2002 |
|    |             | A10415R0                                     | 14.05.2002 |
|    |             | A10416R0                                     | 14.05.2002 |
|    |             | A10417R0                                     | 14.05.2002 |
|    |             | A10418R0                                     | 14.05.2002 |
|    |             | A10419R0                                     | 14.05.2002 |
|    |             | A10420R0                                     | 14.05.2002 |
|    |             | A10421R0                                     | 14.05.2002 |
|    |             | A10422R0                                     | 14.05.2002 |
|    |             | A10424R0                                     | 22.05.2002 |
|    |             | 212073, rev. B                               | 30.08.2002 |
|    |             | 212078 rev B                                 | 30.08.2002 |
|    |             | Ordering Instructions, page 1 of 5, rev. 1.7 | 30.08.2002 |
|    |             | Ordering Instructions, page 2 of 5, rev. 1.4 | 30.08.2002 |
|    |             | Ordering Instructions, page 3 of 5 rev. 1.4  | 30.08.2002 |
|    |             | Ordering Instructione, page 3 of 5, ray 1.3  | 08.04.2002 |
|    |             | Ordering methodolog, page 4 of 5, rev. 1.5   | 20.09.2002 |
|    |             | Ordering instructions, page 5 of 5, rev. 1.4 | 30.08.2002 |

Page 3/3

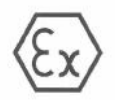

| (1)  | EC-TYPE EXAMINATION CERTIFICATE                                                                                                    |                                |
|------|----------------------------------------------------------------------------------------------------|--------------------------------|
| (2)  | Equipment or protective system intended for use in potentially explosive atmospheres -<br>Directive 94/9/EC                                                                                                    |                                |
| (3)  | EC-Type Examination Certificate Number: KEMA 02ATEX1019 X                                                                                                    |                                |
| (4)  | Equipment or protective system: Level and Flow Through Meter<br>Pointek CLS 500, respectively Sitrans LC 500                                                                                                    |                                |
| (5)  | Manufacturer: Siemens Milltronics Process Instruments B.V.                                                                                                    |                                |
| (6)  | Address: Nikkelstraat 10, 4823 AB Breda, The Netherlands                                                                                                    |                                |
| (7)  | This equipment or protective system and any acceptable variation thereto is specified in<br>the schedule to this certificate and the documents therein referred to.                                                                                                    |                                |
| (8)  | KEMA Quality B.V., notified body number 0344 in accordance with Article 9 of the<br>Council Directive 94/9/EC of 23 March 1994, certifies that this equipment or protective<br>system has been found to comply with the Essential Health and Safety Requirements<br>relating to the design and construction of equipment and protective systems intended for<br>use in potentially explosive atmospheres given in Annex II to the Directive. |                                |
|      | The examination and test results are recorded in confidential report no. 82875.                                                                                                    |                                |
| (9)  | Compliance with the Essential Health and Safety Requirements has been assured by<br>compliance with:                                                                                                    |                                |
|      | EN 50014 : 1997 EN 50020 : 1994 EN 50281-1-1 : 1998 EN 50284 : 1999                                                                                                    |                                |
| (10) | If the sign "X" is placed after the certificate number, it indicates that the equipment or<br>protective system is subject to special conditions for safe use specified in the schedule<br>to this certificate.                                                                                                    |                                |
| (11) | This EC-Type Examination Certificate relates only to the design, examination and tests<br>of the specified equipment or protective system in accordance to the Directive 94/9/EC.<br>Further requirements of the Directive apply to the manufacturing process and supply of<br>this equipment or protective system. These are not covered by this contineate.                                                                                |                                |
| (12) | The marking of the equipment or protective system shall include the following:                                                                                                    |                                |
|      | $\langle \overline{E_X} \rangle$ II 1 G EEx ia IIC T4 T6 or $\langle \overline{E_X} \rangle$ II 1/2 D T 100 °C                                                                                                    |                                |
|      | Amhem, 19 April 2002<br>KEMA Quality B V.                                                                                                    |                                |
|      | T. Pipkar<br>Certification Manager                                                                                                    |                                |
|      | <sup>0</sup> This Centrificate may only be reproduced in its entirety and without any change                                                                                                    |                                |
|      | KEMA Quality B.V.<br>Literatiseveg 310, 6912 AR Ambem, The Netherlands<br>P.O. Bas Stds, 6602 ED Ambem, The Netherlands<br>Telephone +31 26 3 56 20 Uo, Telefax +31 26 3 52 59 00                                                                                                    | lssue 2<br>27.09.20<br>Page 1/ |
|      |                                                                                                    |                                |
KEMA₹

### (13) SCHEDULE

(14) to EC-Type Examination Certificate KEMA 02ATEX1019 X

#### (15) Description

The Capacitive Level and Flow Through Meter Mercap 500, Sitrans LC 500 respectively Pointek CLS 500 Type MSP0..., with electronic transmitter is used for the measurement of a fluid level or solid level in a vessel or tank. The outputs are a current signal (4 ... 20 mA) with a digital signal (HART protocol) superimposed on it and a separate solid state output switch.

The enclosure, which may not be used in a potentially explosive atmosphere caused by dust requiring category 1 D equipment, ensures an ingress protection of at least IIP 65 in accordance with EN 60529.

| Ambient temperature range: | -40 °C | +40 | °C for | temperature class Tr | 6 |
|----------------------------|--------|-----|--------|----------------------|---|
|                            | -40 °C | +85 | °C for | temperature class T4 | 4 |

Process temperature range: -200 °C ... +450 °C, depending on type of probe.

The maximum surface temperature of the enclosure T 100  $^\circ C$  is referred to a maximum ambient temperature of 85  $^\circ C.$ 

#### Electrical data

| Supply and output signal                     | in typ<br>EEx i<br>certifi<br>maxin                                                                                                    | a II<br>ed<br>nun                        | of exp<br>C or E<br>intrins<br>n value                  | losion<br>Ex ia l<br>ically :<br>as:                         | protection intrinsic safety<br>IB, only for connection to a<br>safe circuit, with following                                                              |
|----------------------------------------------|----------------------------------------------------------------------------------------------------|------------------------------------------|---------------------------------------------------------|--------------------------------------------------------------|----------------------------------------------------------------------------------------------------|
|                                              | 11                                                                                                    | -                                        | 30                                                      | V                                                            |                                                                                                    |
|                                              | l <sub>i</sub>                                                                                                    | =                                        | 110                                                     | mΑ                                                           | (apparatus group IIC)<br>(apparatus group IIB)                                                                                                    |
|                                              | Pj                                                                                                    | =                                        | 825<br>1500                                             | Wm<br>Wm                                                     | (apparatus group IIC)<br>(apparatus group IIC)<br>(apparatus group IIB)                                                                                  |
| Switch output circuit<br>(terminals 4 and 5) | The end of the end of the end of | affec<br>gibly<br>ffec<br>a ll<br>artifi | of expl<br>cor E<br>ided in<br>cor E<br>ied in<br>maxin | ternal<br>ernal in<br>osion<br>Ex ia l<br>ntrinsic<br>num va | capacitance C <sub>i</sub> is<br>nductance Li = 10 µH.<br>protection intrinsic safety<br>IB, only for connection to<br>ally safe circuit, with<br>ilues: |
|                                              | U,                                                                                                    | =                                        | 30                                                      | V                                                            |                                                                                                    |
|                                              | $I_{i}$                                                                                                    | =                                        | 110<br>200                                              | mA<br>mA                                                     | (apparatus group IIC)<br>(apparatus group IIB)                                                                                                    |
|                                              | Pi                                                                                                    | =                                        | 825<br>1500                                             | mW<br>mW                                                     | (apparatus group IIC)<br>(apparatus group IIB)                                                                                                    |
|                                              | The effect                                                                                                    | effe<br>tive                             | ctive i<br>intern                                       | nternal<br>al indi                                           | capacitance $C_i$ and the uctance $L_i$ are negligibly                                                                                                   |

Page 2/3

KEMA¥

#### SCHEDULE

(13)

#### to EC-Type Examination Certificate KEMA 02ATEX1019 X

#### Electrical data (continued)

Probe circuit ..... in type of explosion protection intrinsic safety (internal circuit) EEx ia IIC or EEx ia IIB

The probe circuit is functionally connected to ground.

When the transmitter is connected to associated intrinsically safe apparatus in type of explosion protection EEx ia IIB, for the above mentioned circuits the apparatus group is IIB as well.

For application of the transmitter in a potentially explosive atmosphere caused by dust, the electrical data as listed for apparatus group IIB are applicable.

#### (16) Report

#### KEMA No. 82875.

#### (17) Special conditions for safe use

- For the ambient temperature ranges and electrical data for which the apparatus is designed and examined, refer to the description at (15).
- 2. When an insulated probe is used in a potentially explosive atmosphere caused by gas, damp or a non-conducting liquid, requiring apparatus group IIC equipment, or when it is used in a potentially explosive atmosphere caused by dust, precautions must be taken to avoid ignition due to hazardous electrostatic charges.
- 3 Because the enclosure not be of aluminium alloy, when used in an optionally the process connection is made of aluminium alloy, when used in an optionally the process connection is made of aluminium alloy, when used in an optionally explosive atmosphere requiring apparatus of equipment category 1 G, the transmitter must be installed so, that even in the event of rare incidents, an ignition source due to impact or friction between the enclosure and iron/steel is excluded.
- The intrinsically safe supply and output circuit must be connected separately from the switch output circuit, in order to prevent current and/or voltage addition.

#### (18) Essential Health and Safety Requirements

Covered by the standards listed at (9).

#### (19) Test documentation

CD-ROM Documents for Mercap 500 The applicable documents are indicated in column 02ATEX1019 X of file \*Index-Mercap500.xls\* 24.09.2002

dated

Issue 2 27.09.2002

Page 3/3

KEMA₹

### EC-TYPE EXAMINATION CERTIFICATE

- Equipment or protective system intended for use in potentially explosive atmospheres Directive 94/9/EC (2)
- (3) EC-Type Examination Certificate Number: KEMA 02ATEX1033 X
- (4) Equipment or protective system: Level and Flow Through Meter Pointek CLS 500, respectively Sitrans LC 500
- Manufacturer: Siemens Milltronics Process Instruments B.V. (5)
- (6) Address: Nikkelstraat 10, 4823 AB Breda, The Netherlands
- This equipment or protective system and any acceptable variation thereto is specified in the schedule to this certificate and the documents therein referred to.
- KEMA Quality B.V., notified body number 0344 in accordance with Article 9 of the Council Directive 94/9/EC of 23 March 1994, certifies that this equipment or protective (8) system has been found to comply with the Essential Health and Safety Requirements relating to the design and construction of equipment and protective systems intended for use in potentially explosive atmospheres given in Annex II to the Directive.

The examination and test results are recorded in confidential report no. 82875.

Compliance with the Essential Health and Safety Requirements has been assured by (9) compliance with:

EN 50014 : 1997 EN 50020 : 2002 EN 50021 : 1999 EN 50281-1-1 : 1998

- If the sign "X" is placed after the certificate number, it indicates that the equipment or protective system is subject to special conditions for safe use specified in the schedule to this certificate.
- This EC-Type Examination Certificate relates only to the design, examination and tests of the specified equipment or protective system according to the Directive 94/9/EC. Further requirements of the Directive apply to the manufacturing process and supply of this equipment or protective system. These are not covered by this certificate. (11)
- (12) The marking of the equipment or protective system shall include the following:

(Ex) 13G or 112D EEx nA [ib] IIC T4 ... T6 T 100 °C

Arnhem, 25 September 2002 KEMA Quality B.V

T. Pijpker Certification Manager

\* This Certificate may only be reproduced in its entirely and without any change

KEMA Quality B.V. Utrochtsoweg 310, 6812 AR Arnhem, The Netherlands P.O. Box 5165, 6802 ED Arnhem, The Netherlands Telephone +31 28 3 56 20 08, Telefax +31 28 3 52 58 00

ACCREDITED BY THE DUTCH COUNCIL FOR ACCREDITATION

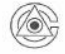

Page 1/2

# КЕМА⋞

## SCHEDULE

#### to EC-Type Examination Certificate KEMA 02ATEX1033 X

#### (15) Description

(13)

(14)

The Capacitive Level and Flow Through Meter Pointek CLS 500, respectively Sitrans LC 500 Type MSP0... with electronic transmitter is used for the measurement of a fluid level or solid level in a vessel or tank. The outputs are a current signal (4... 20 mA) with a digital signal (HART protocol) superimposed on it and a separate solid state output switch.

The enclosure ensures an ingress protection of at least IP 65 in accordance with EN 60529.

Ambient temperature range: 40 °C ... +40 °C for temperature class T6 -40 °C ... +85 °C for temperature class T4

Process temperature range: -200 °C ... +450 °C, depending on type of probe.

The maximum surface temperature of the enclosure T 100  $^\circ C$  is referred to a maximum ambient temperature of 85  $^\circ C.$ 

#### Electrical data

| Supply                    | voltage max. 33 Vdc<br>current 4 20 mA                      |
|---------------------------|-------------------------------------------------------------|
| Solid state output switch | voltage max. 30 V ac or dc<br>current max. 100 mA           |
| Sensor circuit (integral) | in type of explosion protection intrinsic safety EEx ib IIC |
|                           |                                                             |

#### (16) Report

KEMA No. 82875.

#### (17) Special conditions for safe use

To maintain the degree of protection of the enclosure, when intended to be used in an explosive atmosphere caused by the presence of air/dust mixtures requiring the use of category 2 D apparatus, cable entry devices in accordance with Annex B of EN 50014, with a type of ingress protection of at least IP 65 shall be used and correctly installed.

#### (18) Essential Health and Safety Requirements

Covered by the standards listed at (9).

#### (19) Test documentation

dated 24.09.2002

CD-ROM Documents for Sitrans LC 500 The applicable documents are indicated in column 02ATEX1033 X of file "Index-Sitrans LC 500.xls"

Page 2/2

## **Certificates and Approvals**

The Intrinsic Safety Specifications of the SITRANS LC 500 have been defined and approved as follows:

| Application                                       | Specifications |
|---------------------------------------------------|----------------|
| current loop insulated from the measuring circuit | 3.6-22 mA      |
| internal capacitance                              | can be ignored |
| internal inductance                               | 10 µH          |
| maximum supply voltage                            | 30 Vdc         |
| maximum current                                   | 200 mA         |
| maximum power consumption                         | 1.5 W          |

The SITRANS LC 500 can be directly connected to an intrinsically safe supply for intrinsically safe applications. For non-intrinsically safe operations, such as explosion proof, a safety barrier must be used.

The operation of the SITRANS LC 500 conforms to the following:

## NAMUR recommendation NE 43

This recommendation describes rules by which analog transmitters transfer their information to DCS equipment. This information can be divided into two types:

- measurement information
  For measurement information the current signal should be within the range of 3.8 to 20.5 mA.
- failure signalling

For **failure information** which indicates a failure in the measuring system<sup>1</sup> the current signal should be in the range of either **0** to **3.6 mA**, or **21 mA** or greater.

The application will determine which of these two ranges is more desirable. The SITRANS LC 500 can be set for **3.6 mA**, or **22 mA**, as required<sup>2</sup>.

<sup>&</sup>lt;sup>1.</sup> It may also signal a process level outside the Upper and Lower Sensor Limits, if the unit has been programmed for this. For more information, see *Fault Signalling* on page 15.

<sup>&</sup>lt;sup>2.</sup> See *Analog Fault Signalling (2-state)* on page 66 for details.

# **Control Drawing FM/CSA Approval**

# **SITRANS LC 500**

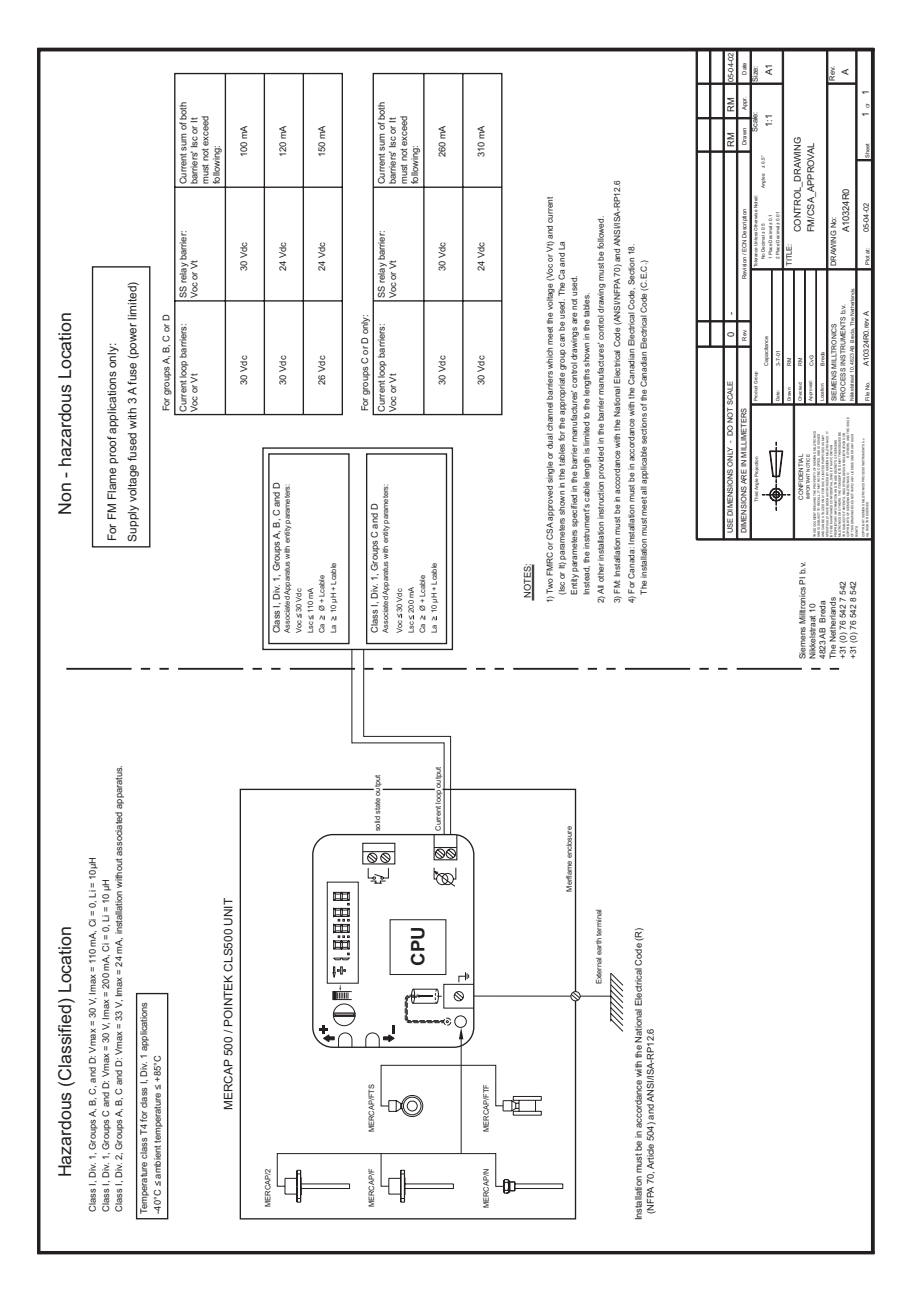

# Glossary

- **capacitance:** the property of a system of conductors and dielectrics that permits the storage of electricity when potential differences exist between the conductors. Its value is expressed as the ratio of a quantity of electricity to a potential difference, and the unit is a Farad.
- **capacitor:** a device in a circuit that has the potential to store an electric charge. Typically a capacitor has 2 conductors or electrodes separated by a layer of a nonconducting material called a dielectric. With the conductors on opposite sides of the dielectric layer oppositely charged by a source of voltage, the electrical energy of the charged system is stored in the polarized dielectric.
- **derating**: to decrease a rating suitable for normal conditions according to guidelines specified for different conditions.
- dielectric: a nonconductor of direct electric current.<sup>1</sup>
- **dielectric constant:** the ability of a dielectric to store electrical potential energy under the influence of an electric field. This is measured by the ratio of the capacitance of a condenser with the material as dielectric to its capacitance with vacuum as dielectric. The value is usually given relative to a vacuum /dry air: the dielectric constant of air is 1<sup>1</sup>.

immiscible: incapable of mixing or attaining homogeneity.

- implicit for example in "the units are implicit in pF," the units are implied, or assumed to be pF, because there is no other option.
- miscible: capable of being mixed.
- **repeatability:** the closeness of agreement among repeated measurements of the same variable under the same conditions.
- saturation: a condition in which any further change of input no longer results in a change of output. For example, "the loop-current will saturate to 3.8 or 20.5 if the level exceeds the Range settings."
- solid-state device: a device whose function is performed by semi-conductors or the use of otherwise completely static components such as resistors and capacitors.

stilling-well: a grounded metal tube with openings.

Many conductive liquids/electrolytes exhibit dielectric properties; the relative dielectric constant of water is 80.

# Index

# Index

Numerics 2-state output analog fault signalling example 94 Α Abbreviations and Identifications list 3 analog fault signalling application example 94 application example 2-state output 94 analog fault signalling 94 level indicator 93 Approvals and Certificates details 107 С cable requirements 24 calibration instructions 40 capacitance generic calculation examples 91 oil-filled vessel 91 cathodically protected metal tanks system grounding example 29 Certificates and Approvals details 107 connection diagrams 26 D default settings restoring 72 default values factory settings 34 diode protection for solid-state switch 34 instruction details 27 F electrode probe characteristics 16 probe specifications 6 electrodes handling cautions 20 external relay

### F

factory settings restoring 72 values 34 Flange Standards 90 flanges sizes 90 G grounding safety grounding examples 30 system grounding examples 28 н HART conformance and command class 78 documentation 75 information 75 response code information 77 setup 46 HART communications detailed information 75 L Identifications and Abbreviations list 3 inspections maintaining SITRANS LC 500 50 Interconnection supply and cable information 23 Interface Version 88 Intrinsic Safety specifications 107 Т level indicator application example 93 М master reset restore to factory settings 72 memory data storage 79 metal tanks system grounding example 28 MSP-2002-02 transmitter specifications 4 Ν NAMUR recommendation NE43 details 107

protection for solid-state switch 34

non-conductive tanks system grounding example 29 non-volatile memory data storage 79 0 one point calibration 33 operating principles 8 Ρ PDM Simatic Process Device Manager 75 power supply requirements 23 pressure and temperature considerations 18 probe electrode characteristics 16 electrode specifications 6 process connections 17 protection diodes for solid-state switch 21 S safety grounding examples 30 Sanitary Version 89 seal types 17 self-testing auto and manual 50 settings factory default values 34 setup HART 46 Simatic Process Device Manager (PDM) details 75 solid-state switch diode protection details 27 solid-state switch protection connect diode 34 requirement 20 specifications technical details 4 wetted parts 6 Standard D-Series Machined Flanged Versions 86 Standard Level Version features 22 Standard S-Series **Threaded Versions 83** and Welded Machined Flanged Versions 85 start-up calibration instructions 40

supply

specifications 4 transmitter variable selection 43 V voltage power supply requirements 23 W

operating principles 8

voltage requirements 23

system grounding

details 50

damping 79

test function

transmitter

referencing 28

#### **vv** wirina

т

power supply requirements 23

# **Quick Reference: SITRANS LC 500**

## **Quick Start**

We strongly recommend you read the full manual to use your device to its fullest potential. However, if it is possible to adjust the level of the tank to the 0% and 100% levels, you can use the quick start sequence below to calibrate the instrument and get started.

### Notes:

- Change over from Menu LEVEL 0 to Menu LEVEL 1 is only possible at position 0, from menu item 00 to 10 or vice-versa. (See page 42 for detailed instructions.)
- For a table showing all the combinations of rotary switch positions and button presses used to carry out different functions, see next page.
- For a detailed description of each menu item, see Appendix A: Menu Groups, page 54.

#### Quick Start Sequence 1 Calibrate the 0% setting (LRV - lower range value): menu 0E For instruments without a stilling well, the 0% setting needs to be calibrated after the device is installed, and with the tank/vessel empty. Calibration is also sometimes necessary after installing a SITRANS LC 500 fitted with a stilling well, although in most cases the 0% setting is calibrated at the factory. Set value for 0% (LRV): units must be pF (Menu 01 must read Pv = 0). а Bring the product level to the height that corresponds to 0%. b Turn the rotary switch to E (Empty). С Press both buttons and hold for about 1 second: the 0% point is now set. Calibrate the 100% setting (URV - upper range value): menu 0F 2 Set value for 0% (LRV): units must be pF (Menu 01 must read Pv = 0). Raise the product level to the height that corresponds to 100%. а b Turn the rotary switch to F (Full). Press both buttons and hold for about 1 second: the 100% point is now set. c View primary variable (PV): menu 00 3 Turn the rotary switch to 0. The LCD displays the actual pF reading. 4 SITRANS LC 500 is now ready to operate.

|                              |                                  |                                    |                                         |                                                  |                                                      | Rot                                                     | ary Switc                                                    | h Position                              | s – Quick                               | Referen                           | ce                           |                                         |                                         |                                          |                             |                               |
|------------------------------|----------------------------------|------------------------------------|-----------------------------------------|--------------------------------------------------|------------------------------------------------------|---------------------------------------------------------|--------------------------------------------------------------|-----------------------------------------|-----------------------------------------|-----------------------------------|------------------------------|-----------------------------------------|-----------------------------------------|------------------------------------------|-----------------------------|-------------------------------|
|                              | 0                                | -                                  | 2                                       | 3                                                | 4                                                    | 5                                                       | 9                                                            | 7                                       | 8                                       | 6                                 | A                            | В                                       | ပ                                       | D                                        | Е                           | ш                             |
|                              |                                  |                                    |                                         |                                                  |                                                      |                                                         | Me                                                           | enu LEVEL 0                             | (00 to OF)                              |                                   |                              |                                         |                                         |                                          |                             |                               |
| Units                        | PV Units                         | Num.<br>Selection                  | PV Units                                | Seconds                                          | Seconds                                              | %                                                       | %                                                            | ٧w                                      | mA                                      | Numeri-<br>cal                    | Numeri-<br>cal               | PV Units                                | PV Units                                | PV Units                                 | PV Units                    | PV Units                      |
| NO KEYS<br>Value<br>read-out | PV Value<br>or<br>Fault          | Show<br>select PV<br>variable      | Highest/<br>Lowest<br>PV<br>Memory      | Activation<br>Time Delay<br>Current sig-<br>nal  | De-Activation<br>Time Delay<br>Current signal        | Upper Thresh-<br>old<br>Activation<br>Current signal    | Lower Thresh-<br>old<br>De-Activation<br>Current signal      | Loop Current<br>in mA                   | Fault signal<br>22 or 3.6 mA            | Actual<br>Step<br>Size            | Damping<br>Value             | LOWER limit<br>PV                       | UPPER limit<br>PV                       | Delta Value<br>PV<br>for 4 c.q.<br>20 mA | LRV Value<br>PV<br>for 4 mA | URV Value<br>PV<br>for 20 mA  |
| Up Key-<br>RED (+)           | Set<br>Menu<br>Level<br>00 to 0F | Step TV0 to<br>TVmax               | Highest<br>PV Memory<br>Read-out        | Increase<br>Delay Time                           | Increase<br>Delay Time                               | Increase<br>Upper<br>Threshold<br>Point                 | Increase<br>Lower<br>Threshold<br>Point                      | Set Covered:<br>20 mA (Hi)              | Set FAULT:<br>22 mA                     | Increase<br>Step Size<br>to 10000 | Increase<br>Damping<br>Value | Increase<br>PV<br>LOWER limit           | Increase<br>PV<br>UPPER limit           | Increase<br>PV<br>Delta                  | Increase<br>PV<br>LRV       | Increase<br>PV<br>URV         |
| Down<br>Key-<br>BLUE (-)     | Set<br>Menu<br>Level<br>10 to 1F | Step TVmax<br>to TV0               | Lowest<br>PV Memory<br>Read-out         | Decrease<br>Delay Time                           | Decrease<br>Delay Time                               | Decrease<br>Upper Thresh-<br>old<br>Point               | Decrease<br>Lower Thresh-<br>old Point                       | Set Covered:<br>4 mA (Lo)               | Set FAULT:<br>3.6 mA                    | Decrease<br>Step Size<br>to 0.01  | Decrease<br>Damping<br>Value | Decrease<br>PV<br>LOWER limit           | Decrease<br>PV<br>UPPER limit           | Decrease<br>PV<br>Delta                  | Decrease<br>PV<br>LRV       | Decrease<br>PV<br>URV         |
| Both<br>Keys                 | Show-<br>Menu<br>Level           | Set<br>% Mode                      | Reset Hi/Lo<br>memories to<br>actual PV | Toggle<br>Delay Time<br>00 < > 100               | Toggle<br>Delay Time<br>00 < - > 100                 | Preset Upper<br>Threshold<br>Point to 75%               | Preset Lower<br>Threshold<br>Point to 25%                    | Set Analog<br>Range<br>4 to 20 mA (Anl) | Fault signal<br>Disable                 | Set to 1                          | Set to 1                     | Preset<br>Lower Limit to<br>Actual (PV) | Preset Upper<br>Limit to<br>Actual (PV) | URV LRV<br>= Min.                        | LRV = Actual<br>Value (PV)  | URV =<br>Actual<br>Value (PV) |
| Default                      | *                                | TVO                                | *                                       | 00                                               | 00                                                   | <b>%</b> 5 <i>L</i>                                     | 25%<br>M                                                     | Analog<br>enu LEVEL                     | Disabled<br>(10 to 1F)                  | 1.0                               | -                            | 1.666 pF                                | 3300 pF                                 | 3300 pF                                  | 0 pF                        | 3300 pF                       |
| Units                        | PV Units                         | Numerical                          | Factory<br>Settings                     | Seconds                                          | Seconds                                              | %                                                       | %                                                            | 0/ C                                    | 0/C                                     | nor / inv                         |                              |                                         | Resp. Units                             |                                          |                             | Keylock                       |
| NO KEYS<br>Value<br>read-out | PV Value<br>or<br>Fault          | Display<br>check<br>Fault code     | FAC<br>(factory set-<br>tings)          | Activation<br>Time Delay<br>Transistor<br>Switch | De-Activation<br>Time Delay<br>Transistor<br>Switch) | Upper Thresh-<br>old Activation<br>Transistor<br>Switch | Lower Thresh-<br>old De-Activa-<br>tion Transistor<br>Switch | Status<br>Solid-state<br>Output         | Fault signal<br>(Solid-state<br>Output) | MODE<br>Normal /<br>Inverse       | <br>Spare                    | Spare                                   | Transmitter<br>Var 0<br>Read-Out        | Spare                                    | <br>Spare                   | Keylock<br>Level              |
| Up Key-<br>RED (+)           | Set Menu<br>Level<br>00 to 0F    |                                    | FAC<br>(factory set-<br>tings)          | Increase<br>Delay Time                           | Increase<br>Delay Time                               | Increase<br>Upper Thresh-<br>old Point                  | Increase<br>Lower Thresh-<br>old Point                       | Set Covered =<br>Solid-state ON         | Set FAULT =<br>Solid-state ON           | MODE<br>Normal /<br>Inverse       |                              |                                         | Transmitter<br>Var 1<br>Read-Out        |                                          |                             | Increase<br>Keylock<br>Level  |
| Down<br>Key-<br>BLUE (–)     | Set Menu<br>Level<br>10 to 1F    |                                    | FAC<br>(factory set-<br>tings)          | Decrease<br>Delay Time                           | Decrease<br>Delay Time                               | Decrease<br>Upper Thresh-<br>old Point                  | Decrease<br>Lower Thresh-<br>old Point                       | Set Covered =<br>Solid-state OFF        | Set FAULT =<br>Solid-state OFF          | MODE<br>Normal /<br>Inverse       |                              |                                         | Transmitter<br>Var 2<br>Read-Out        |                                          |                             | Decrease<br>Keylock<br>Level  |
| Both<br>Keys                 | Show<br>Menu<br>Level            | Invert Sig-<br>nalling Sta-<br>tus | do it                                   | Toggle Delay<br>Time<br>00 < - > 100             | Toggle Delay<br>Time<br>00 < - > 100                 | Preset Upper<br>Threshold<br>Point to 75%               | Preset Lower<br>Threshold<br>Point to 25%                    | Disable Switch<br>for Solid-state       | Disable Fault<br>for Solid-state        | Toggle<br>Operating<br>Mode       |                              |                                         | Transmitter<br>Var 3<br>Read-Out        |                                          |                             |                               |
| Default                      | *                                | *                                  | *                                       | 00                                               | 00                                                   | 75%                                                     | 25%                                                          | Disabled                                | Disabled                                | nor                               | *                            | *                                       | *                                       | *                                        | *                           | 0                             |

## www.siemens-milltronics.com

Siemens Milltronics Process Instruments Inc. 1954 Technology Drive, PO. Box 4225 Peterborough, ON, Canada K9J 7B1 Tel: (705) 745-2431 Fax: (705) 741-0466 Email: techpubs@siemens-milltronics.com © Siemens Milltronics Process Instruments Inc. 2003 Subject to change without prior notice

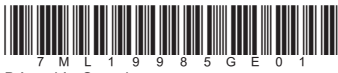

Printed in Canada